#### ZAPOTRZEBOWANIE DO MAGAZYNU <mark>ZMM\_WNMAG</mark> NA MATERIAŁY CIĄGŁEGO UŻYCIA (ZA) I MATERIAŁY PROMOCYJNE (ZR)

Celem utworzenia zapotrzebowania do magazynu SGM należy użyć transakcji ZMM\_WNMAG

| 🔄 P <u>r</u> ogram <u>E</u> dycja | <u>Skok do System Pomoc</u>           |  |
|-----------------------------------|---------------------------------------|--|
| Ø                                 | - 4 📙   🗞 🚱   📮 🎽 👪   名 名   菜 🛛   🚱 🖷 |  |
| Wyświetlenie                      | wniosku magazynowego                  |  |
| •                                 |                                       |  |
| Data zapotrzebowania              | [30.12.2015] do 30.03.2016            |  |

Domyślnie pojawia się okres 3-miesięczny, który można dowolnie zmieniać ( w zależności od potrzeb użytkownika). Gdy chcemy zatwierdzić ten okres czasu np. do przeglądania lub rozpoczęcia tworzenia zapotrzebowania zaznaczamy

(w lewym górnym rogu).

Na początku ukaże się lista wszystkich zapotrzebowań z danego okresu:

| 🔄 System     | <u>P</u> omoc |          |            |             |      |          |           |              |             |             |    |  |
|--------------|---------------|----------|------------|-------------|------|----------|-----------|--------------|-------------|-------------|----|--|
| Ø [          |               | - 4 🔳 1  | C 🙆 😪      |             | 10   | 0 80     | 💥 🗾 🛛 🖗 🛽 |              |             |             |    |  |
| Lista zau    | otrzebov      | vań      |            |             |      |          |           |              |             |             |    |  |
|              |               |          |            |             |      |          |           |              |             |             |    |  |
| Dodaj Zmie   | eń Podgląd    | Odświe   | eżanie     |             |      |          |           |              |             |             |    |  |
| 3 4 7        |               | 🛛 . 🏂    |            | . 🔄 . 🖽 . I |      | <b>1</b> |           |              |             |             |    |  |
| NrZapotrze [ | Data zapot Z  | U A A Dz | Kod stanow | WartośćMat  | Wal. | DKK      | К МРК     | Nr zlecenia  | Nr zlecenia | Element PSP |    |  |
| 27183 0      | 09.03.2016 ×  | < X X    | D          | 5,70        | PLN  | x        | 551606404 | ZFIN00000240 |             |             |    |  |
| 27182 0      | 09.03.2016 🗙  | х х х    | D          | 31,20       | PLN  | х        | 551606404 | ZFIN00000240 |             |             | Ψ. |  |
| 27181 0      | 09.03.2016 🗙  | к хх     | D          | 76,86       | PLN  | х        | 551606404 | ZFIN00000240 |             |             |    |  |
| 27180 0      | 02.03.2016 ×  | X X X    | D          | 54,10       | PLN  | х        | 551606404 | ZFIN00000240 |             |             |    |  |
| 27179 0      | 02.03.2016 🗙  | X X X    | D          | 27,60       | PLN  | х        | 551606404 | ZFIN00000240 |             |             |    |  |
| 27178 2      | 24.02.2016 🗙  | < X X    | D          | 30,11       | PLN  | х        | 551606404 | ZFIN00000240 |             |             |    |  |
| 27177 2      | 24.02.2016 🗙  | < X X    | D          | 92,81       | PLN  | X        | 551606404 | ZFIN00000240 |             |             |    |  |
| 27176 2      | 23.02.2016 🗙  | K X X    | D          | 158,90      | PLN  | х        | 551606404 | ZFIN00000240 |             |             |    |  |
| 27175 2      | 22.02.2016    | X X W    | D          | 267,28      | PLN  | х        | 551606404 | ZFIN00000240 |             |             |    |  |
| 27174 2      | 22.02.2016    | X X W    | D          | 404,04      | PLN  | х        | 551606404 | ZFIN00000240 |             |             |    |  |
| 27173 2      | 22.02.2016    | X X W    | D          | 183,30      | PLN  | х        | 551606404 | ZFIN00000240 |             |             |    |  |
| 27172 2      | 22.02.2016    | X X W    | D          | 449,49      | PLN  | х        | 551606404 | ZFIN00000240 |             |             |    |  |
| 27171 2      | 22.02.2016 ×  | < X X    | D          | 45,12       | PLN  | X        | 551606404 | ZFIN00000240 |             |             |    |  |
| 27170 2      | 22.02.2016 ×  | < X X    | D          | 36,46       | PLN  | х        | 551606404 | ZFIN00000240 |             |             |    |  |
| 27169 2      | 22.02.2016 ×  | K X X    | D          | 22,40       | PLN  | х        | 551606404 | ZFIN00000240 |             |             |    |  |
| 27168 2      | 22.02.2016 🗴  | к хх     | D          | 160,76      | PLN  | х        | 551606404 | ZFIN00000240 |             |             |    |  |
| 27167 2      | 22.02.2016 🗴  | X X X    | D          | 3.870,79    | PLN  | х        | 551606804 | ZFIN00000240 |             |             |    |  |
| 27166 2      | 22.02.2016 🗙  | X X X    | D          | 28,94       | PLN  | х        | 551606804 | ZFIN00000240 |             |             |    |  |
| 27165 2      | 22.02.2016 🗙  | X X X    | D          | 8,73        | PLN  | X        | 551606804 | ZFIN00000240 |             |             | 1  |  |
| 27164 1      | 19.02.2016 ×  | X X X    | DKN        | 503,00      | PLN  |          | x         |              |             |             | 1  |  |
| 27163 1      | 19.02.2016 X  | ( X X    | D          | 210,42      | PLN  | х        | 500010100 | ZFIN00000240 |             |             | 1  |  |
| 27162 1      | 18.02.2016 X  | ( ХХ     | DKN        | 109,50      | PLN  | х        | 500010100 | ZFIN00000240 |             |             | 1  |  |
| 27161 1      | 16.02.2016 X  | ( ХХ     | D          | 690,24      | PLN  | х        | 500010100 | ZFIN00000240 |             |             |    |  |
| 27160 1      | 16.02.2016 X  | ( X X X  | D          | 1.557,80    | PLN  | Х        | 500010100 | ZFIN00000240 |             |             |    |  |
| 27159 0      | 08.02.2016 🗙  | X X X    | D          | 120,10      | PLN  | х        | 500010100 | ZFIN00000240 |             |             |    |  |
| 27158 0      | 08.02.2016 ×  | <        | D          | 169,00      | PLN  | хх       | 857680101 | ZFIN00000220 |             |             | 1  |  |
| 27157 (      | 08.02.2016 X  | X X X    | DK         | 8,20        | PLN  | х        | 551606404 | ZFIN00000240 |             |             | 1  |  |
| 27156 0      | 05.02.2016 X  | (XX      | D          | 1.112,50    | PLN  | х        | 551606404 | ZFIN00000240 |             |             | 1  |  |
| 27155 0      | 05.02.2016 X  | ( ХХ     | D          | 510,70      | PLN  | х        | 551606404 | ZFIN00000240 |             |             | 1  |  |
| 27154 0      | 04.02.2016 X  | ( ХХ     | DKN        | 292,52      | PLN  | X        | 551606404 | ZFIN00000240 |             |             |    |  |
| 27153 0      | 04.02.2016 X  | X X      | D          | 474,60      | PLN  | X        |           |              |             |             |    |  |
| 27152 0      | 04.02.2016 X  | ( X X    | D          | 87,30       | PLN  | X        |           |              |             |             |    |  |
| 27151 (      | 04.02.2016 X  | ( X X    | D          | 87,30       | PLN  | X        |           |              |             |             |    |  |
| 27150 0      | 04 02 2016 V  | / V V    | D          | 00 500      | DIM  | v        |           |              |             |             | -  |  |
|              | • •           |          |            |             | _    | _        |           |              |             | 4   F       |    |  |
|              |               |          |            |             |      |          |           |              |             |             |    |  |

Gdy chcemy rozpocząć tworzenie zapotrzebowania, potwierdzamy to ikoną

Dodaj (w lewym górnym rogu).

Poniżej przykład tworzenia zapotrzebowania na materiały biurowe w Magazynie Artykułów Różnych **GM25** (możliwe złożenie zapotrzebowań do Magazynu Artykułów Technicznych **GM33** oraz Magazynu Środków Czystości **GM66**).

Pola konieczne do uzupełnienia wyróżnione są kolorem białym.

| C Otoczania System Br     | amac                  |                              |                       |  |
|---------------------------|-----------------------|------------------------------|-----------------------|--|
|                           |                       |                              |                       |  |
| •                         |                       | 13 23   💥 🎦   🛞 📲            |                       |  |
| Zapotrzebowanie           | nowe                  |                              |                       |  |
| Dodaj pozycje Usuń pozycj | e                     |                              |                       |  |
|                           |                       |                              |                       |  |
| Numer zapotrzebowania     | 0 z dnia 30.03.2016   | Utworzone przez AM10245      | _                     |  |
| Wartość zapotrzebowania   | 0,00 PLN Zatwierdzone | Usunięte Akcept. realizatora | Akcept. kontrolingu   |  |
| Dział przetwarzający      | KON Podpisy           | Domy studenta i asystenta    | WUS-gratisy           |  |
| Magazyn                   | Jednostka zamawia     | ająca 🗹 🕅 MM                 |                       |  |
| Osoba kontaktowa/tel.     | K                     |                              |                       |  |
| KUSZLY                    |                       |                              |                       |  |
|                           |                       | Ziecenie                     |                       |  |
|                           |                       | Zie energie                  |                       |  |
| O Element PSP             |                       | Ziecenie                     |                       |  |
| Denvia                    |                       |                              |                       |  |
| Tp 1 Indeks               | Con2                  | 0.00                         |                       |  |
| Ilość                     | 0.000 Wartość         | 0,00                         |                       |  |
| Ilość dostepna w magaz    | 0,000 OCele repreze   | ent.                         |                       |  |
| Ilość dostępna w umow.    | 0,000 O Cele reklam   | Y                            |                       |  |
| Osoba odpowiedz. mater.   | OPotrzeby wł          | asne                         |                       |  |
| Numer rezerwacji          | 0 0 Wydanie końci     | owe Ruch materiałowy         | Przyczyna ruchu 0     |  |
|                           |                       |                              |                       |  |
|                           |                       |                              | 4.5                   |  |
| Li 1, Kol 1               | Li 1 - Li 1 z 1 linii | Li 1, Kol 1                  | Li 1 - Li 1 z 1 linii |  |
|                           |                       |                              |                       |  |

Kolejno uzupełniamy "białe pola" i wpisujemy:

W miejscu <u>Magazyn</u> **GM25** <u>w wierszu obok</u> **025** (lub odpowiednio **GM33 033; GM66 066**) <u>Jednostka zamawiająca:</u> kliknąć i wyszukujemy z listy lub wpisujemy kod jednostki

Osoba kontaktowa/Tel.: wpisujemy imię i nazwisko osoby do kontaktu wraz z numerem telefonu

| E <u>O</u> toczenie System Pomoc                                                                                                    |                                           |
|----------------------------------------------------------------------------------------------------|-------------------------------------------|
| Ø ▼ 4 8 0 0 0 0 0 0 0 0 0 0 0 0 0 0 0 0 0 0                                                                                                    |                                           |
|                                                                                                    |                                           |
| Zapotrzebowanie - nowe                                                                                                    |                                           |
| Dodaj pozycję Usuń pozycję                                                                                                    |                                           |
| Numer zapotrzebowania 0 z dnia 30.03.2016 Utworzone przez 🏻                                                                                                    | M10245                                    |
| Wartość zapotrzebowania 0,00 PLN Zatwierdzone Usunięte                                                                                                    | Akcept. realizatora 🔲 Akcept. kontrolingu |
| Dział przetwarzający KON Podpisy Domy studenta i asyst                                                                                                    | enta 🗌 WUŚ-gratisy                        |
| Magazyn gm25 025 Jednostka zamawiająca 6092                                                                                                    | M                                         |
| Osoba kontaktowa/tel. Agnieszka Młodzik 1583                                                                                                    |                                           |
| Koszty Źródła finansowania                                                                                                    |                                           |
|                                                                                                    |                                           |
| O Zlecenie Element PSP                                                                                                    |                                           |
| O Element PSP Zlecenie                                                                                                    |                                           |
| 3 A 7 M K 7, 2,%, C <b>()</b> , <b>B H H</b>                                                                                                    |                                           |
| La Material Ibéć wajoskowana Wartość Mat Ilość do odbioru Ilość poł                                                                                                    | COCT.                                     |
|                                                                                                    |                                           |
|                                                                                                    |                                           |
|                                                                                                    |                                           |
|                                                                                                    |                                           |
|                                                                                                    |                                           |
|                                                                                                    |                                           |
| Pozycja                                                                                                    |                                           |
| Lp 1 Indeks Cena 0,00                                                                                                    |                                           |
|                                                                                                    |                                           |
| Ilość 0,000 Wartość 0,00                                                                                                    |                                           |
| Ilość         0,000         Wartość         0,00           Ilość dostępna w magaz.         0,000         O cele reprezent.         0                                                                                                    |                                           |
| Ilość         0,000         Wartość         0,000           Ilość dostępna w magaz.         0,000         O cele reprezent.         O cele reprezent.           Ilość dostępna w umow.         0,000         O cele reklamy         O cele reklamy                                                                                                    |                                           |
| Ilość     0,000     Wartość     0,000       Ilość dostępna w magaz.     0,000     O cele reprezent.       Ilość dostępna w umow.     0,000     O cele rekłamy       Osoba odpowiedz. mater.     O Potrzeby własne                                                                                                    |                                           |
| Ilość     0,000     Wartość     0,000       Ilość dostępna w magaz.     0,000     O Cele reprezent.       Ilość dostępna w umow.     0,000     O Cele rekarny       Osoba odpowiedz. mater.     O Potrzeby własne       Numer rezerwacji     0     Wydanie końcowe                                                                                                    | eralowy Przyczyna ruchu 0                 |
| IJość     0,000     Wartość     0,000       IJość dostępna w magaz.     0,000     O Cele reprezent.       IJość dostępna w umow.     0,000     O Cele reklarmy       Osoba odpowiedz. mater.     O Potrzeby własne       Numer rezerwacji     0     0       Wydanie końcowe     Ruch mater       Wydanie końcowe     Ruch mater                                                                                                    | eriałowy Przyczyna ruchu 0                |
| Ilość     0,000     Wartość     0,000       Ilość dostępna w magaz.     0,000     Ocele reprezent.       Ilość dostępna w umow.     0,000     Ocele rekłamy       Osoba odpowiedz. mater.     Optrzeby własne       Numer rezerwacji     0     0       Wydanie końcowe     Ruch mater.                                                                                                    | erlalowy Przyczyna ruchu 0                |
| Ilość     0,000     Wartość     0,00       Ilość dostępna w magaz.     0,000     O Cele reprezent.       Ilość dostępna w umow.     0,000     O Cele rekłamy       Osoba odpowiedz.     O O     O Cele rekłamy       Numer rezerwacji     0     0       Wydanie końcowe     Ruch mat                                                                                                    | efalowy Przyczyna ruchu 0                 |
| Ilość     0,000     Wartość     0,00       Ilość dostępna w magaz.     0,000     O Cele reprezent.       Ilość dostępna w umow.     0,000     O Cele rektamy       Osoba odpowiedz. mater.     O Potrzeby własne       Numer rezerwacji     0     Wydanie końcowe       Ruch mat     Image: Image: Im | erlalowy Przyczyna ruchu 0                |
| Ilość     0,000     Wartość     0,00       Ilość dostępna w magaz.     0,000     O Cele reprezent.       Ilość dostępna w umow.     0,000     O Cele reprezent.       Osoba odpowiedz. mater.     O Potrzeby własne       Numer rezerwacji     0     Wydanie końcowe       Ruch mat     Ø Ele Potrzeby własne                                                                                                    | eriałowy Przyczyna ruchu 0                |

Po uzupełnieniu w/w pól potwierdzamy zapisy enterem a system wskaże kolejne "białe pola" obowiązkowe do uzupełnienia:

| 🔄 <u>O</u> toczenie S <u>v</u> stem <u>P</u> o                                                                                                    | omoc                                                   |                                                                                       |                                           |                                                                                                    |                     |
|----------------------------------------------------------------------------------------------------|--------------------------------------------------------|---------------------------------------------------------------------------------------|-------------------------------------------|----------------------------------------------------------------------------------------------------|---------------------|
| Ø -                                                                                                    | ] d 📙   😋 🥸 🚱   🖓                                      |                                                                                       | ) &)   🛒 🛃   🛞 🗖                          |                                                                                                    |                     |
| Zapotrzebowanie -                                                                                                    | nowe                                                   |                                                                                       |                                           |                                                                                                    |                     |
| Dodaj pozycję Usuń pozycj                                                                                                    | ę                                                      |                                                                                       |                                           |                                                                                                    |                     |
| Numer zapotrzebowania                                                                                                    | 0 z dnia                                               | 30.03.2016                                                                            | Utworzone przez                           | AM10245                                                                                                    |                     |
| Wartość zapotrzebowania                                                                                                    | 0,00 PLN                                               | Zatwierdzone                                                                          | Usunięte                                  | Akcept. realizatora                                                                                                    | Akcept. kontrolingu |
| Dział przetwarzający                                                                                                    | KON 🗇 Podpisy                                          |                                                                                       | 🗌 Domy studenta i a                       | asystenta                                                                                                    | WUŚ-gratisy         |
| Magazyn                                                                                                    | GM25 025                                               | Jednostka zamawiaja                                                                   | ąca 6092                                  | MM                                                                                                    |                     |
| Osoba kontaktowa/tel.                                                                                                    | Agnieszka Młodzik 1583                                 |                                                                                       |                                           |                                                                                                    |                     |
| Koszty                                                                                                    |                                                        |                                                                                       | Źródła finansowania                       |                                                                                                    |                     |
| MPK                                                                                                    |                                                        |                                                                                       | Zlecenie                                  |                                                                                                    |                     |
| Zlecenie                                                                                                    |                                                        |                                                                                       | Element PSP                               |                                                                                                    |                     |
| Element PSP                                                                                                    |                                                        |                                                                                       | Zlecenie                                  |                                                                                                    |                     |
|                                                                                                    |                                                        |                                                                                       |                                           |                                                                                                    |                     |
| Pozycja                                                                                                    |                                                        |                                                                                       |                                           |                                                                                                    |                     |
| Lp 1 Indeks                                                                                                    |                                                        |                                                                                       |                                           |                                                                                                    |                     |
|                                                                                                    |                                                        | Cena                                                                                  | 0,00                                      |                                                                                                    |                     |
| Ilość                                                                                                    |                                                        | Cena Wartość                                                                          | 0,00                                      |                                                                                                    |                     |
| Ilość<br>Ilość dostępna w magaz.                                                                                                    | 0,000                                                  | Cena<br>Wartość<br>Ocele reprezer                                                     | 0,00<br>0,00                              |                                                                                                    |                     |
| Ilość<br>Ilość dostępna w magaz.<br>Ilość dostępna w umow.                                                                                         | 0,000                                                  | Cena<br>Wartość<br>O Cele reprezer<br>O Cele reklamy                                  | 0,00<br>0,00                              |                                                                                                    |                     |
| Ilość<br>Ilość dostępna w magaz.<br>Ilość dostępna w umow.<br>Osoba odpowiedz. mater.                                                              | 0,000                                                  | Cena<br>Wartość<br>© Cele reprezer<br>O Cele reklamy<br>O Potrzeby włas               | 0,00<br>0,00<br>nt.                       |                                                                                                    |                     |
| Ilość<br>Ilość dostępna w magaz.<br>Ilość dostępna w umow.<br>Osoba odpowiedz. mater.<br>Numer rezerwacji                                          | 0,000                                                  | Cena<br>Wartość<br>Ocele reprezen<br>Cele reklamy<br>Potrzeby włas<br>Wydanie końcow  | 0,00<br>0,00<br>nt.                       | materiałowy                                                                                                    | Przyczyna ruchu     |
| Ilość<br>Ilość dostępna w magaz.<br>Ilość dostępna w umow.<br>Osoba odpowiedz. mater.<br>Numer rezerwacji                                          |                                                        | Cena<br>Wartość<br>O Cele reprezer<br>Cele reklamy<br>Potrzeby włas<br>Wydanie końcow | 0,00<br>0,00<br>nt.<br>sne<br>We Ruch     | materiałowy                                                                                                    | Przyczyma ruchu     |
| Ilość<br>Ilość dostępna w magaz.<br>Ilość dostępna w umow.<br>Osoba odpowiedz, mater.<br>Numer rezerwacji                                          |                                                        | Cena<br>Wartość<br>Ocele reprezen<br>Cele rekłamy<br>Potrzeby włas<br>Wydanie końcow  | 0,00<br>0,00<br>nt.<br>sne<br>Ruch        | materiałowy                                                                                                    | Przyczyna ruchu     |
| Iość<br>Iość dostępna w magaz.<br>Iość dostępna w umow.<br>Osoba odpowiedz. mater.<br>Numer rezerwacji<br>X III IIII IIIIIIIIIIIIIIIIIIIIIIIIIII   | 000                                                    | Cena<br>Wartość<br>Ocele reprezer<br>Ocele rekłamy<br>Potrzeby włas<br>Wydanie końcow | 0,00<br>0,00<br>t.<br>sne<br>we Ruch      | materiałowy Carling Carling Ca | Przyczyna ruchu     |
| Iość<br>Iość dostępna w magaz.<br>Ilość dostępna w umow.<br>Osoba odpowiedz. mater.<br>Numer rezerwacji<br>Rom Rom Rom Rom Rom Rom Rom Rom Rom Rom | 0,000<br>0,000<br>0<br>0<br>0<br>0<br>0<br>0<br>0<br>0 | Cena<br>Wartość<br>Ocele reprezer<br>Ocele rekłamy<br>Potrzeby włas<br>Wydanie końcow | 0,00<br>0,00<br>tt.<br>we Ruch<br>We Ruch | materiałowy                                                                                                    | Przyczyma ruchu 👘   |

Najpierw wybieramy odpowiednią dekretację kosztową, tj. koszty i źródło finansowania (uzupełniane parami w jednej linii). Standardowo system podpowiada tworzenie zapotrzebowania dla MPK -dla MPK

| Koszty        | Źródła finansowania |
|---------------|---------------------|
| ● MPK         | Zlecenie            |
| Ozlecenie     | Element PSP         |
| O Element PSP | Zlecenie            |

Natomiast w dwóch pozostałych przypadkach kosztowych:

| - <u>dla Zleceń</u> : zaznaczamy <b>OZlecenie</b> a następnie potwierdzamy to symbolem <b>O</b> po | d słowem Otoczenie |
|----------------------------------------------------------------------------------------------------|--------------------|
| (w lewym górnym rogu)                                                                              |                    |
| - <u>dla Elementu PSP</u> : zaznaczamy <b>Element PSP</b> a następnie potwierdzamy to symboler     | m 💇 pod słowem     |
| Otoczenie (w lewym górnym rogu)                                                                    |                    |
| Uwaga: Po zapisaniu zapotrzebowania, zmiany kosztów można dokonać jedynie przed a<br>Kontrolingu.  | akceptacją Działu  |
|                                                                                                    | а                  |

Po uzupełnieniu kosztów i źródeł finansowania, przechodzimy do pola "Indeks" i rozwijamy wgląd 💾 (przy polu Indeks)

| Lp | 1 | Indeks | 0 |
|----|---|--------|---|
|    |   |        |   |

Ponieważ na wstępie uzupełniane były pola, z którego magazynu będą pobierane materiały, zostało to przeniesione do kolejnego ekranu:

| C Otoczenie System Rom                                                                                                    |                                                                                                    |                                   |
|----------------------------------------------------------------------------------------------------|----------------------------------------------------------------------------------------------------|-----------------------------------|
|                                                                                                    |                                                                                                    | _                                 |
| •                                                                                                    | ◁ ▤ ♥ Დ Დ Ⴞ ๏ ๏ ๙ ฃ ฃ ฃ ฃ ฃ ฆ Ж №   ♥ ๒                                                                                                    |                                   |
| Zapotrzebowanie - I                                                                                                    | nowe                                                                                                    |                                   |
| Dodaj pozycję Usuń pozycję                                                                                                    |                                                                                                    |                                   |
| Numer zapotrzebowania<br>Watość zapotrzebowania<br>Dzał przetwarzający<br>Magazyn<br>Osoba kontaktowa/tel.<br>Osoba kontaktowa/tel.<br>Osoba kontaktowa/tel.<br>Zlecenie<br>Element PSP<br>Element PSP | 0       z dnia       50.03.2016       Utworzone przez       AM10245         0,00       FIN       Zatwierdzone       Usunięte       Akcept. realizatora       A         KON       Podpisy       Domy studenta i asystenta       V         Agnieszka Młodzik 1583       Zródła finansowania       Zicóła finansowania         551606404       Zlecenie       Z1n00000240         Element PSP       Zlecenie       Zin00000240         Element PSP       Zlecenie       Ziecenie | kcept. kontrolingu<br>/UŚ-gratisy |
| Lp   Materiał                                                                                                    | Ilość wnioskowana WartośćMat Ilość do odbioru Ilość pobrana                                                                                                    |                                   |
| Pozycja                                                                                                    |                                                                                                    |                                   |
| Lp 1 Indeks                                                                                                    | 면 Nr materiału (1)                                                                                                    |                                   |
| Ilość                                                                                                    | Materiał wg Indeksu 🛛 Materiał wg Opisu 🔹 Materiał wg Tekstu Kontroli 🔹 💽 🗖                                                                                                    |                                   |
| Ilość dostępna w magaz.<br>Ilość dostępna w umow.                                                                                                    | Materiał [                                                                                                    |                                   |
| Osoba odpowiedz, mater.                                                                                                    | Krótki tekst mat.                                                                                                    |                                   |
| Numer rezerwacji                                                                                                    | Rodzai materiału                                                                                                    | ruchu                             |
| x d c or o c o c o c o c o c o c o c o c o                                                                                                    | Podet jedn many                                                                                                    |                                   |
|                                                                                                    |                                                                                                    |                                   |
|                                                                                                    |                                                                                                    |                                   |
|                                                                                                    | Skład 📃 025                                                                                                    |                                   |
| Li 1, Kol 1                                                                                                    | Nieogranicz.wykorz.                                                                                                    | ni                                |
|                                                                                                    | Maks. liczba wystąp. 0                                                                                                    |                                   |
|                                                                                                    |                                                                                                    |                                   |
|                                                                                                    |                                                                                                    | 🕨 QAS (1) 100 🔻 qas-ci INS 👘 💣    |

Do wyboru są trzy zakładki: Materiał wg Indeksu Materiał wg Opisu Materiał wg Tekstu Kontroli

- 1) Materiał wg Indeksu
- 2) Materiał wg Opisu
- 3) Materiał wg Tekstu Kontroli.

Jeśli chcemy wyświetlić listę wszystkich materiałów w obrębie danego magazynu, nie musimy uzupełniać

| żadnego pola, tylko będąc w zakładce "Materiał wg Indeksu' | , naciskamy 📝 | lub enter i otrzymamy wykaz |
|------------------------------------------------------------|---------------|-----------------------------|
| materiałów:                                                |               |                             |

| C Otostania Sustam Bam     | 🔄 Nr materiału ( | 2 Nr materiału (1) 797 Znalezione wpisy   |          |             |          |      |             |   |    |                                  |
|----------------------------|------------------|-------------------------------------------|----------|-------------|----------|------|-------------|---|----|----------------------------------|
| Coccenie System Pom        | Materiał wg      | Indeksu Materiał wg Opisu Mater           | iał wg   | Tekst       | u Kontro | oli  |             |   | 7  |                                  |
| Ø -                        |                  |                                           |          |             |          |      |             |   | _  |                                  |
|                            |                  |                                           |          |             |          |      |             |   | =  |                                  |
| Zapotrzebowanie - n        |                  |                                           |          |             | 7-14     | ch   | Manager and |   |    |                                  |
| Dodzi pozycia Usuć pozycia | Materiar         | Krotki tekst materiału                    | R0       | ML          | Zakł     | SKI. | Nieogr. wyk | _ |    |                                  |
| bodaj pozycję osan pozycję | BLOBK-001-002    | BLOK BIOROWY W KRATKE AF 100K             | ZA 7.4   | 521         | GM25     | 025  | 182         | - | ÷  |                                  |
| Numer zapotrzebowania      | BLOCK 001 002    | BLOCZEK SAMODRZVI EDNY ZEMNYZEMM 100K     | 74       | 52 I        | GM25     | 025  | 165         |   |    |                                  |
| Wartość zapotrzebowania    | BLOCS-007-003    | BLOCZEK SAMOPRZYLEPNY 76MMX76MM 100K      | 74       | 521<br>57T  | GM25     | 025  | 281         |   |    |                                  |
|                            | BLOKE-001-002    | BLOCZER SHIFT REFERENCE STREET            | 7A       | SZT         | GM25     | 025  | 4           |   | -  |                                  |
| Magaziro                   | BLOKL-002-004    | BLOK LISTOWY A5 Z LOGO UŚ DIIP            | ZR       | SZT         | GM25     | 025  | 1.768       |   |    |                                  |
| Magazyli                   | BLOKL-002-005    | BLOK LISTOWY A4 Z LOGO UŚ DIIP            | ZR       | SZT         | GM25     | 025  | 2.549       |   |    |                                  |
| Osoba kontaktowa/tel.      | BUSIO-001-001    | BRELOCZEK USIOŁEK Z LOGO UŚ DIIP          | ZR       | SZT         | GM25     | 025  | 1.800       |   |    |                                  |
| Koszty                     | CZAPD-001-001    | CZAPKA Z DASZKIEM Z LOGO UŚ DIIP          | ZR       | SZT         | GM25     | 025  | 93          |   |    |                                  |
| • МРК                      | DATOA-001-002    | DATOWNIK AUTOMATYCZNY                     | ZA       | SZT         | GM25     | 025  | 19          |   |    |                                  |
| OZlecenie                  | DDSOA-001-001    | DYPL.UKOŃ.ST.DRUGIEGOSTOP.ODPIS J.ANGIEL  | ZD       | SZT         | GM25     | 025  | 0           |   |    |                                  |
| O Element PSP              | DDSOA-001-002    | DYPL.UKOŃ.ST.DRUGIEGO STOP.ODPIS NIEM.    | ZD       | SZT         | GM25     | 025  | 0           |   |    |                                  |
|                            | DDSOA-001-006    | DYPL.UKOŃ.ST.DRUGIEGOSTOP.ODPIS J.ANGIEL  | ZD       | SZT         | GM25     | 025  | 0           |   |    |                                  |
|                            | DDSOA-001-007    | DYPL.UKOŃ.ST.DRUGIEGO STOP.ODPIS FRANC.   | ZD       | SZT         | GM25     | 025  | 0           |   |    |                                  |
|                            | DDSOA-001-008    | DYPL.UKOŃ.ST.DRUGIEGOSTOP.ODPIS J.ANGIEL  | ZD       | SZT         | GM25     | 025  | 0           |   |    |                                  |
| Lp Materiał                | DDSOA-001-009    | DYPL.UKOŃ.ST.DRUGIEGO STOP.ODPIS NIEM.    | ZD       | SZT         | GM25     | 025  | 0           |   |    |                                  |
|                            | DDSOA-001-010    | DYPL.UKON.ST.DRUGIEGOSTOP.ODPIS J.ANGIEL  | ZD       | SZT         | GM25     | 025  | 340         |   |    |                                  |
|                            | DDSOA-001-011    | DYPL.UKON.ST.DRUGIEGO STOP.ODPIS NIEM.    | ZD       | SZT         | GM25     | 025  | 8           |   |    |                                  |
|                            | DDSOA-001-012    | DYPL.UKON.ST.DRUGIEGO STOP.ODPIS ROSYJ.   | ZD       | SZT         | GM25     | 025  | 0           |   |    |                                  |
|                            | DDSOA-001-013    | DYPL.UKON.ST.DRUGIEGO STOP.ODPIS FRANCUS  | ZD       | SZT         | GM25     | 025  | 0           |   |    |                                  |
|                            | DDSOA-001-014    | DYPL.UKON.ST.DRUGIEGO STOP.ODPIS HISZP.   | ZD       | SZT         | GM25     | 025  | 0           |   |    |                                  |
|                            | DESKK-001-001    | DESKA Z KLIPEM OTWIERANA Z LOGO US DIIP   | ZR       | SZT         | GM25     | 025  | 0           |   |    |                                  |
| Pozycja                    | DJMOA-001-002    | DYP.UKONCZ.JEDNOL.STUD.MGR ODPIS NIEM.    | ZD       | SZT         | GM25     | 025  | 0           |   |    |                                  |
| Lo 1 Indeks                | DJMOA-001-003    | DYP.UKONCZ.JEDNOL.STUD.MGR ODPIS FRANC.   | ZD       | 521         | GM25     | 025  | 0           |   |    |                                  |
| Te 44                      | DJMOA-001-006    | DYP.UKONCZ.JEDNOL.STUD.MGR ODPIS ANGIEL   | 20       | 521         | GM25     | 025  | 0           |   |    |                                  |
| nosc                       | DJMOA-001-007    | DYP.UKONCZ.JEDNOL.STUD.MGR ODPIS ANGIELS  | 20       | 521         | CMDE     | 025  | 240         |   |    |                                  |
| liosc dostępna w magaz.    | DJMOA-001-008    | DVD UKONCZ JEDNOL STUD MCR ODPIS ANGLES   | 20       | 52 I        | CMDE     | 025  | 200         |   |    |                                  |
| Ilość dostępna w umow.     | DIMOA-001-009    | DVD UKONCZ JEDNOL STUD MCR ODPIS NIEMIEC  | 20       | 52 I        | GM25     | 025  | 0           |   |    |                                  |
| Osoba odpowiedz. mater.    | DIMOA-001-010    | DVP UKOŃCZ JEDNOL STUD MGR ODPIS PRANCOS  | 20<br>70 | 52 I<br>57T | GM25     | 025  | 3           |   |    |                                  |
| Numer rezerwacji           | DIMOA-001-011    | DVP LIKOŃCZ JEDNOL STUD MGR ODPIS HISZPAŃ | 70       | SZT         | GM25     | 025  | 0           |   |    |                                  |
|                            | DLUG1-001-001    | DELIGOPIS JEDNORAZOWY CZARNY              | 7A       | SZT         | GM25     | 025  | 49          |   |    |                                  |
|                            | DLUGJ-002-003    | DŁUGOPIS JEDNORAZOWY CZERWONY             | ZA       | SZT         | GM25     | 025  | 178         |   |    |                                  |
|                            | DLUGJ-004-001    | DŁUGOPIS JEDNORAZOWY NIEBIESKI            | ZA       | SZT         | GM25     | 025  | 280         |   |    |                                  |
|                            | DLUGJ-005-003    | DŁUGOPIS JEDNORAZOWY ZIELONY              | ZA       | SZT         | GM25     | 025  | 121         |   |    |                                  |
|                            | DLUGS-001-002    | DŁUGOPIS SAMOPRZYLEPNY                    | ZA       | SZT         | GM25     | 025  | 31          |   |    | 4.15                             |
|                            | DLUGW-001-001    | DŁUGOPIS NA WKŁAD WYMIENNY NIEBIESKI      | ZA       | SZT         | GM25     | 025  | 478         |   |    |                                  |
| Li 1, Kol 1                | DLUGW-001-007    | DŁUGOPIS NA WKŁAD WYM. Z LOGO UŚ DIIP     | ZR       | SZT         | GM25     | 025  | 0           |   |    |                                  |
|                            | DLUGZ-001-001    | DŁUGOPIS ŻELOWY CZARNY                    | ZA       | SZT         | GM25     | 025  | 686         |   |    |                                  |
|                            | DLUGZ-002-001    | DŁUGOPIS ŻELOWY CZERWONY                  | ZA       | SZT         | GM25     | 025  | 217         |   |    |                                  |
|                            | DLUGZ-004-001    | DŁUGOPIS ŻELOWY NIEBIESKI                 | ZA       | SZT         | GM25     | 025  | 290         |   |    |                                  |
|                            | DLUGZ-005-001    | DŁUGOPIS ŻELOWY ZIELONY                   | ZA       | SZT         | GM25     | 025  | 119         |   |    |                                  |
|                            | DLUGZ-006-001    | DŁUGOPIS Z ZAKREŚLACZEM Z LOGO UŚ DIIP    | ZR       | SZT         | GM25     | 025  | 448         |   | -  |                                  |
|                            | DPSOA-001-001    | DYPL.UKON.ST.PIERWSZ.STOP.ODPIS J.ANGIEL  | ZD       | SZT         | GM25     | 025  | 0           |   | Ŧ  |                                  |
|                            | 797 Znalezione   | wpisy                                     |          |             |          |      |             |   | // | 🕨 QAS (1) 100 🔻 qas-ci INS 🛛 🖙 💣 |

Dany wykaz możemy (nie musimy) ograniczyć np. rodzajem materiału. Obok pola "Rodzaj materiału" rozwijamy

|                                     | 🖻 Nr materiału (1) 797 Znalezione | e wpisy           |                             |  |
|-------------------------------------|-----------------------------------|-------------------|-----------------------------|--|
| Cotoczenie system Poni              | Materiał wg Indeksu               | Materiał wg Opisu | Materiał wg Tekstu Kontroli |  |
| Zapotrzebowanie - n                 | Materiał                          |                   |                             |  |
| Dodaj pozycję Usuń pozycję          | Rodzaj materiału                  | ]±                |                             |  |
| Numer zapotrzebowania               | Podst. jedn. miary                | Wybór wielokrotny |                             |  |
| Wartość zapotrzebowania             | Zakład 📕 GM25                     | 5                 |                             |  |
| Dział przetwarzający 1<br>Magazyn d | Skład 📃 025                       |                   |                             |  |
| Osoba kontaktowa/tel.               | Nieogranicz.wykorz.               |                   |                             |  |
| Koszty                              |                                   |                   |                             |  |
| ● MPK                               |                                   |                   |                             |  |
| OZlecenie                           | Maks. liczba wystąp. 0            |                   |                             |  |
| O Element PSP                       |                                   |                   |                             |  |

i zobaczymy możliwe rodzaje materiałów:

| C Otoczania System Born    | 🔄 Nr materiału (1) 797 Znalezione wpisy                     |              |
|----------------------------|-------------------------------------------------------------|--------------|
|                            | Materiał wg Indeksu Materiał wg Opisu Materiał wg Tekstu Ko | ntroli 🔹 🕨 📮 |
| •                          | Ustaciai                                                    |              |
| Zapotrzebowanie - I        | Material                                                    |              |
|                            | Krótki tekst mat.                                           |              |
| Dodaj pozycję Usuń pozycję | Rodzaj materiału                                            |              |
| Numer zapotrzebowania      | Podst. jedn. miary                                          |              |
| Wartość zapotrzebowania    | Zakład 📕 GM25                                               |              |
| Dział przetwarzający       |                                                             |              |
| Magazyn                    | Skład 025                                                   |              |
| Osoba kontaktowa/tel.      | Nieogranicz.wykorz.                                         |              |
| Koszty                     |                                                             |              |
| MPK                        | Maks, liczba wystap,                                        |              |
|                            |                                                             |              |
| O Element PSP              |                                                             |              |
|                            |                                                             |              |
|                            |                                                             |              |
| Lp material                |                                                             |              |
|                            |                                                             |              |
|                            | Cr Rodzaj materiału 9 Znalezione wpisy X                    |              |
|                            | Ograniczenia                                                |              |
|                            |                                                             |              |
| Descute                    |                                                             |              |
| Pozycja                    | Ro. Ozn. rodzaju materi                                     |              |
| Lp 1 Indeks                | ZBAU Jelement planowania                                    |              |
| Ilość dostepna w magaz     | ZD Druki ścisłego zarachow.                                 |              |
| Ilość dostępna w umow.     | ZG Grupy przedmiotowe                                       |              |
| Osoba odpowiedz. mater.    | ZK Książki                                                  |              |
| Numer rezerwacji           | ZO Materiały na opis<br>ZP Materiały na przerób             |              |
|                            | ZR Materiały promocyjne                                     |              |
|                            | ZU Uslugi                                                   |              |

- <u>Dla materiałów z magazynów SGM</u> wybieramy ZA Materiały inne, ZR Materiały promocyjne,
- ZP Materiały na przerób oraz ZD Druki ścisłego zarachowania (na te ostatnie osobna instrukcja).
- <u>Dla Wydawnictw</u> **ZK** Książki.

Poniżej przykład wyboru materiałów promocyjnych:

| <b>A</b>                                                                                                    | ICC                                                                                                    |                                                                                                    |                     |
|----------------------------------------------------------------------------------------------------|----------------------------------------------------------------------------------------------------|----------------------------------------------------------------------------------------------------|---------------------|
| •                                                                                                    | 4 Ⅰ ○ ② ③ □ Ⅲ Ⅰ □ Ⅱ Ⅰ 3 1 □ 2 2                                                                                                    | ]   🛒 🛃   🔞 📑                                                                                                    |                     |
| Zapotrzebowanie ·                                                                                                    | nowe                                                                                                    |                                                                                                    |                     |
| Dodaj pozycję Usuń pozycj                                                                                                    |                                                                                                    |                                                                                                    |                     |
| Numer zapotrzebowania<br>Wartość zapotrzebowania<br>Dzał przetwarzający<br>Magazyn<br>Osoba kontaktowa/tel.<br>Koszty<br>OmPK<br>Ozlecenie<br>Element PSP<br>Element PSP<br>Lp Materał | 0     z dnia     30.03.2016       0     0.00     PLIN     Zatwierdzone       RXII     Podpisy     1       C425     025     Jednostka zamawiająca       Agnieszka Młodzik 1583     Źrci       551606404     Z       E     Z       Jość wnioskowana     Wartość Mat | Utworzone przez AM10245<br>Usunięte Akcept. reakzatora<br>Dorny studenta i asystenta<br>6092 MM<br>Sida finansowania<br>lecenie Zfin0000240<br>lement PSP<br>deloru Ilość pobrana | Akcept. kontrolingu |
|                                                                                                    |                                                                                                    |                                                                                                    |                     |
| Pozycja<br>Lp 1 Indeks<br>Ilość                                                                                                    | 년 Nr materiału (1)<br>Materiał wg Opisu                                                                                                    | u 🛛 🕅 Materiał wg Tekstu Kontroli                                                                                                    |                     |
| Pozyda<br>Lp 1 Indeks<br>Iość<br>Iość dostęna w magaz.<br>Iość dostęna w umow.<br>Osoba odpowiedz. mater.<br>Numer rezerwacji<br>K III (Kol 1)                                         | Er Nr materiału (1)<br>Materiał wg Indeksu Materiał wg Opisu<br>Materiał<br>Krótki tekst mat.<br>Rodzaj materiału ■ ZR €<br>Podst. jedn. miary<br>Zakład ■ GM25<br>Skład ■ 025<br>Nieogranicz.wykorz.<br>Maks. liczba wystąp. 0                                   | u Materiał wg Tekstu Kontroli (*)                                                                                                    |                     |

Gdy wprowadzimy "Rodzaj materiału" ZR, to wybór potwierdzamy V lub enetrem i otrzymujemy wykaz materiałów z logo UŚ

| Cotocrania Sustam Bar       | 🔄 Nr materiału (1) 32 Znalezione wpisy                                                                            |                                              |
|-----------------------------|----------------------------------------------------------------------------------------------------|----------------------------------------------|
| <u>Otoczenie System Pon</u> | Materiał wg Indeksu Materiał wg Opisu Materiał wg Tekstu Kontroli 🔹 🕨 🗔                                           |                                              |
| <ul> <li>•</li> </ul>       |                                                                                                    |                                              |
| -                           |                                                                                                    |                                              |
| Zapotrzebowanie - I         |                                                                                                    |                                              |
| Dodaj pozvrje Usuć pozvrje  | Materiał Krotki tekst materiału Ko., JM zakł Skł., Niepgr. wyk.,                                                  |                                              |
|                             | BLOKL-002-004 BLOK LISTOWT AS 2 LOGO US DIP 2R SZI GM25 025 1 68                                                  |                                              |
| Numer zapotrzebowania       |                                                                                                    |                                              |
| Wartość zapotrzebowania     | CARD-001-001 CZARKA Z DASZKIEM Z LOGO UŚ DIIP ZR SZT GM25 025 93                                                  |                                              |
| Dział przetwarzający        | DESKK-001-001 DESKA Z KLIPEM OTWIERANA Z LOGO UŚ DIIP ZR SZT GM25 025 0                                           |                                              |
| Magazin                     | DLUGW-001-007 DLUGOPIS NA WKŁAD WYM, Z LOGO UŚ DIIP ZR SZT GM25 025 0                                             |                                              |
| Magazyii                    | DLUGZ-006-001 DŁUGOPIS Z ZAKREŚLACZEM Z LOGO UŚ DIIP ZR SZT GM25 025 448                                          |                                              |
| Usoba kontaktowa/tei.       | KALEP-001-001 KALENDARZ 7 PLANSZOWY Z LOGO UŚ DIIP ZR SZT GM25 025 0                                              |                                              |
| KOSZLY                      | KALET-001-002 KALENDARZ TRÓJDZIELNY Z LOGO UŚ DIIP ZR SZT GMZ 025 0                                               |                                              |
| ● MPK                       | KLIPM-002-001 KLIP METALOWY Z LOGO UŚ DIIP ZR SZT GY 25 025 4.231                                                 |                                              |
| Zlecenie                    | KLIP T-001-001 KLIP Z TWORZYWA Z LOGO UŚ DIIP ZR SZT 9425 025 447                                                 |                                              |
| O Element PSP               | KOSZB-001-003 KOSZULKA Z BAWEŁNY BIAŁA Z LOGO UŚ DIIP ZR SZT GM25 025 319                                         |                                              |
|                             | KOSZB-001-004 KOSZULKA Z BAWEŁNY GRANAT Z LOGO UŚ DIIP ZR SZT GM25 025 62                                         |                                              |
|                             | KUBET-001-001 KUBEK TERMICZNY Z LOGO UŚ DIIP ZR SZ GM25 025 18                                                    |                                              |
|                             | LINID-002-001 LINIKA 20CM Z LOGO UŚ DIIP ZR SZT GM25 025 0                                                        |                                              |
|                             | MUSIO-001-001 MASKOTKA USIOLEK Z LOGO US DIIP ZR SZT GM25 025 500                                                 |                                              |
|                             | OKLAF-001-001 OKŁADKA NA INDEKS Z LOGO US DIIP ZR SZT GM25 025 10                                                 |                                              |
|                             | 0L0WE-001-001 0COWEK Z L0G0 US DIIP ZR SZ1 GM25 025 4.508                                                         |                                              |
|                             | PARAS-001-001 PARASUC GRANATOWY 2 LOGO US DIIP ZA SZ1 GM25 025 13                                                 |                                              |
|                             |                                                                                                    |                                              |
|                             | POLAR-001-001 POLAR 2 LOGO 05 DIP<br>DR7VP0/01-001 POZYDTINK GRANATOWA 25MM 7 LOGO UŚ DIP<br>ZPZ CZT GM25 025 450 |                                              |
|                             |                                                                                                    |                                              |
| Pozycja                     | PRZYP-001-003 PRZYPINKA Z FOTO 56MM Z LOGO UŚ DIIP ZR SZT 6M25 025 51                                             |                                              |
| Lp 1 Indeks                 | REKLA-001-003 REKLAMÓWKA FOLIOWA Z LOGO UŚ MAŁA DIP ZR SZT GM25 025 5.200                                         |                                              |
| Ilość                       | REKLA-001-004 REKLAMÓWKA FOLIOWA Z LOGO UŚ DUŻA DIIP ZR SZT GM25 025 1.000                                        |                                              |
| Ilość dostępna w magaz.     | TECZF-001-002 TECZKA FIRMOWA Z LOGO UŚ DIIP ZR SZT GM25 025 3.478                                                 |                                              |
| Ilość dostepna w umow.      | TECZW-002-002 TECZKA WŁÓKIENNICZA Z LOGO UŚ DI                                                                    |                                              |
| Osoba odpowiedzi mater      | TORBB-001-001 TORBA BAWEŁNIANA Z LOGO UŚ DIIP ZR SZT GM25 025 0                                                   |                                              |
| Numer rezerwardi            | TORBW-001-001 TORBA WŁÓKIENNICZA Z LOGO UŚ 📶 ZR SZT GM25 025 989                                                  |                                              |
|                             | ZAWIS-001-003 ZAWIESZKA-SMYCZ Z LOGO UŚ DIJ ZR SZT GM25 025 637                                                   |                                              |
|                             | ZESTK-001-001 ZESTAW KARTECZEK SAMOPRZ. ZLOGO UŚ DIIP ZR SZT GM25 025 1.097                                       |                                              |
|                             |                                                                                                    | -                                            |
|                             |                                                                                                    |                                              |
|                             |                                                                                                    |                                              |
|                             |                                                                                                    |                                              |
| Li 1, Kol 1                 |                                                                                                    |                                              |
|                             |                                                                                                    |                                              |
|                             |                                                                                                    |                                              |
|                             |                                                                                                    |                                              |
|                             |                                                                                                    |                                              |
|                             |                                                                                                    |                                              |
|                             |                                                                                                    |                                              |
|                             | 32 Znalezione wnisy                                                                                               | 🕨 OAS (1) 100 🔻 gas-ci INS 🛛 🚔 🗬             |
|                             | SZ ZHOREDNIE WPOY                                                                                                 |                                              |
|                             |                                                                                                    |                                              |
|                             |                                                                                                    |                                              |
|                             |                                                                                                    | 日本 二月 日本 日本 日本 日本 日本 日本 日本 日本 日本 日本 日本 日本 日本 |
| Jeśli chcemy wył            | prać wiecej niż jeden materiał z danej listy, to po naciśniecju                                                   | 📛 zmieni sie na 🖳                            |
|                             |                                                                                                    |                                              |

dzięki czemu wykaz materiałów będzie widoczny przez czas tworzenia zapotrzebowania (tzw. Zatrzymanie listy; ).

Po wybraniu konkretnego materiału widoczne będą np. opis materiału, cena, wartość.

Uwaga: W przypadku materiałów promocyjnych konieczne jest dodatkowo wybranie

<u>celu reprezentacji</u> (wpisać krótki opis) lub <u>celu reklamy</u> (wpisać krótki opis) lub <u>potrzeb własnych</u> (bez opisu).

Żeby były widoczne wszystkie pola do uzupełnienia lub podglądu opisu, musimy lewym przyciskiem myszy najechać na górny granatowy pasek i przesunąć wykaz w dogodne miejsce.

W przypadku wątpliwości co do poprawności wyboru celu reprezentacji/reklamy/potrzeb własnych, można skontaktować się z Działem Księgowości Majątkowej potwierdzając poprawność wyboru celu/opisu przed weryfikacją przez Dział Kontrolingu.

| 로 <u>O</u> toczenie System Pomoc                    |                    |                   |                                         |            |             |              |      |             | × |
|-----------------------------------------------------|--------------------|-------------------|-----------------------------------------|------------|-------------|--------------|------|-------------|---|
| ▼ ↓ 📙   ♦ ♀ ♀   ⊒    ₩   巻 色 む                      | x   🛒 🗾   😵        |                   |                                         |            |             |              |      |             |   |
| Zapotrzebowanie - nowe                              |                    |                   |                                         |            |             |              |      |             |   |
| Dodaj pozvcie Usuń pozvcie                          |                    |                   |                                         |            |             |              |      |             |   |
|                                                     |                    |                   |                                         |            |             |              |      |             |   |
| Numer zapotrzebowania 0 z dnia 30.03.2016           | Utworzone przez    | AM10245           |                                         |            |             |              |      |             |   |
| Wartosc zapotrzebowania 0,00 PLN Zatwierdzone       | Usunięte           | AKCEPT. re        | AKCEPT. KONTROIINGU                     |            |             |              |      |             |   |
| Dział przetwarzający KON Podpisy                    | Domy studenta      | a i asystenta     | WUS-gratisy                             |            |             |              |      |             |   |
| Magazyn GM25 U25 Jednostka zamawiając               | Ca   605           | E Nr materiału (1 | ) 32 Znalezione wnisy                   |            |             |              |      |             |   |
| Usoba kontaktowa/tei. Agnieszka Młodzik 1583        | Źródb financowania |                   |                                         |            |             |              |      |             |   |
|                                                     |                    | Materiar wg       | Indeksu Materiał wg Opisu 1             | lateriał w | д Гек       | stu kont     | roli |             |   |
| © MPK 551606404                                     | Ziecenie           |                   |                                         |            |             |              |      |             |   |
|                                                     | Zlacania           | ☑▥▥▨              |                                         |            |             |              |      |             |   |
|                                                     | Zieceme            | Materiał          | Krótki tekst materiału                  | Ro         | JM          | Zakł         | Skł. | Nieogr. wyk |   |
|                                                     |                    | BLOKL-002-004     | BLOK LISTOWY AS Z LOGO US DIIP          | ZR         | SZT         | GM25         | 025  | 1.768       |   |
|                                                     |                    | BUSIO-001-001     | BRELOCZEK LISTOVEK Z LOGO US DIP        | 2R<br>7R   | 52 I<br>57T | GM25         | 025  | 1 800       |   |
| Lp Materiał Ilość wnioskowana WartośćMat Ilość d    | lo odbioru II      | CZAPD-001-001     | CZAPKA Z DASZKIEM Z LOGO UŚ DIIP        | ZR         | SZT         | GM25         | 025  | 93          |   |
|                                                     |                    | DESKK-001-001     | DESKA Z KLIPEM OTWIERANA Z LOGO UŚ DIIP | ZR         | SZT         | GM25         | 025  | 0           |   |
|                                                     |                    | DLUGW-001-007     | DŁUGOPIS NA WKŁAD WYM. Z LOGO UŚ DIIP   | ZR         | SZT         | GM25         | 025  | 0           |   |
|                                                     |                    | DLUGZ-006-001     | DŁUGOPIS Z ZAKREŚLACZEM Z LOGO UŚ DIIP  | ZR         | SZT         | GM25         | 025  | 448         |   |
|                                                     |                    | KALEP-001-001     | KALENDARZ 7 PLANSZOWY Z LOGO UŚ DIIP    | ZR         | SZT         | GM25         | 025  | 0           |   |
|                                                     |                    | KALET-001-002     | KALENDARZ TROJDZIELNY Z LOGO US DIIP    | ZR         | SZT         | GM25         | 025  | 0           |   |
|                                                     |                    | KLIPM-002-001     | KLIP METALOWY Z LOGO US DIIP            | ZR         | SZT         | GM25         | 025  | 4.231       |   |
| Pozycja                                             |                    | KLIP1-001-001     | KLIP Z TWORZYWA Z LOGO US DIIP          | 2K<br>7P   | 521<br>67T  | GM25<br>GM25 | 025  | 44/         |   |
| Lp 1 Indeks BLOKL-002-004 ZR Cena                   | 2,16               | KOSZB-001-003     | KOSZULKA Z BAWEŁNY GRANAT Z LOGO UŚ DIP | TP ZR      | SZT         | GM25         | 025  | 62          |   |
| Ilość SZT Wartość                                   | 0,00               | KUBET-001-001     | KUBEK TERMICZNY Z LOGO UŚ DIIP          | ZR         | SZT         | GM25         | 025  | 18          |   |
| Ilość dostępna w magaz. 1.738,000  • Cele reprezent |                    | LINIJ-002-001     | LINIJKA 20CM Z LOGO UŚ DIIP             | ZR         | SZT         | GM25         | 025  | 0           |   |
| Ilość dostępna w umow. 0,000 Ocele reklamy          |                    | MUSIO-001-001     | MASKOTKA USIOŁEK Z LOGO UŚ DIIP         | ZR         | SZT         | GM25         | 025  | 500         |   |
| Osoba odpowiedz. mater. OPotrzeby własn             | ne                 | OKLAI-001-001     | OKŁADKA NA INDEKS Z LOGO UŚ DIIP        | ZR         | SZT         | GM25         | 025  | 10          |   |
| Numer rezerwacji 0 0 Wydanie końcow                 | e 🗌 💦              | OLOWE-001-001     | OŁOWEK Z LOGO UŚ DIIP                   | ZR         | SZT         | GM25         | 025  | 4.508       |   |
|                                                     | X 🖻 🛱 🐼 🔇          | PARAS-001-001     | PARASOL GRANATOWY Z LOGO US DIIP        | ZR         | SZT         | GM25         | 025  | 13          |   |
| BLOK LISTOWY A5 Z LOGO UŚ DIIP                      | BLOK LISTOWY A     | POLAR-001-001     |                                         | 2K<br>7R   | 521         | GM25         | 025  | 31          |   |
|                                                     |                    | PRZYP-001-001     | PRZYPINKA GRANATOWA 25MM Z LOGO LIŚ D   | IP ZR      | SZT         | GM25         | 025  | 450         |   |
|                                                     |                    | PRZYP-001-002     | PRZYPINKA BIAŁA 25MM Z LOGO UŚ DIIP     | ZR         | SZT         | GM25         | 025  | 510         |   |
|                                                     | < >                | PRZYP-001-003     | PRZYPINKA Z EOTO 56MM Z LOGO UŚ DIIP    | ZR         | SZT         | GM25         | 025  | 51          |   |
| Li 1, Kol 1 Li 1 - Li 2 z 2 linii                   | Li 1, Ko           | REKLA-001-003     | REKLAMÓWKA FOLIOWA Z LOGO UŚ MAŁA DI    | ZR         | SZT         | GM25         | 025  | 5.200       |   |
|                                                     |                    | REKLA-001-004     | REKLAMÓWKA FOLIOWAZ LOGO UŚ DUŻA DI     | ZR         | SZT         | GM25         | 025  | 1.000       |   |
|                                                     |                    | TECZF-001-002     | TECZKA FIRMOWA Z LOGO US DIIP           | ZR         | SZT         | GM25         | 025  | 3.478       |   |
|                                                     |                    | TOPPD 001 001     | TORRA RAMERNIANA Z LOGO US DIP          | ZR         | SZT         | GM25         | 025  | 180         |   |
|                                                     |                    | TORBW/-001.001    | TORBA W/ ÓKIENNICZA Z LOGO US DIIP      | 2K<br>7R   | 521         | GM25         | 025  | 080         |   |
|                                                     |                    | ZAWIS-001-001     | ZAWIESZKA-SMYCZ Z LOGO UŚ DIIP          | ZR         | SZT         | GM25         | 025  | 637         |   |
|                                                     |                    | ZESTK-001-001     | ZESTAW KARTECZEK SAMOPRZ. Z LOGO UŚ D   | IP ZR      | SZT         | GM25         | 025  | 1.097       |   |
|                                                     |                    |                   |                                         |            |             |              |      |             |   |

Po wybraniu materiału, który ma być w zapotrzebowaniu, potwierdzamy to enterem, dwuklikiem lub v. Następnie wprowadzamy potrzebną ilość oraz w przypadku materiałów promocyjnych zaznaczamy cel promocji, uzupełniając opis celu (za wyjątkiem materiałów promocyjnych na potrzeby własne – pole nieaktywne, gdyż nie opisujemy).

| 다 <u>O</u> toczenie S <u>v</u> stem Por | moc                        |                  |                     |                   |                                          |          |            |          |                         |          | ×       |
|-----------------------------------------|----------------------------|------------------|---------------------|-------------------|------------------------------------------|----------|------------|----------|-------------------------|----------|---------|
| Ø -                                     | 4 📙   😋 🚱 😫 🔛 🛗            | <b>B</b>  \$100  | 1 🕄   🛒 🔁   🔞       | <b>P</b>          |                                          |          |            |          |                         |          |         |
| Zapotrzebowanie -                       | nowe                       |                  |                     |                   |                                          |          |            |          |                         |          |         |
| Dodaj pozycję Usuń pozycję              | 2                          |                  |                     |                   |                                          |          |            |          |                         |          |         |
| Numer zapotrzebowania                   | 0 z doja 30                | 03 2016          |                     | AM10245           |                                          |          |            |          |                         |          |         |
| Wartość zapotrzebowania                 | 2,16 PLN 7                 | atwierdzone      |                     | Akcent re         | Akcept kontrolingu                       |          |            |          |                         |          |         |
| Dział przetwarzający                    | KON D Podnisy              | acwieruzone      | Domy students       | i sevetenta       | WIIS-aratisy                             |          |            |          |                         |          |         |
| Manazyn                                 | GM25 025 led               | nostka zamawiaia | aca 609             | 2 MM              |                                          |          |            |          |                         |          |         |
| Osoba kontaktowa/tel                    | Agnieszka Młodzik 1583     |                  |                     | 🔄 Nr materiału (1 | ) 32 Znalezione wpisy                    |          |            |          |                         |          |         |
| Koszty                                  | Agineseka Miodelk 1965     |                  | Źródła finansowania | Materiał wo       | Indeksu Materiał wo Opisu Ma             | teriəł w | a Tek      | tu Kontr | ali                     |          |         |
| MPK                                     | 551606404                  |                  | Zlecenie            |                   |                                          | contar m | y reie     |          | //                      |          |         |
|                                         |                            |                  | Element PSP         |                   |                                          |          |            |          |                         |          |         |
| O Element PSP                           |                            |                  | Zlecenie            |                   |                                          |          |            |          |                         |          |         |
|                                         |                            |                  |                     | Materiał          | RIOK LISTOWY AS 7 LOCO US DUD            | 70       | JM         | Zakł s   | 5KI. NIE                | ogr. wyk | -       |
|                                         |                            |                  | ו                   | BLOKL-002-004     | BLOK LISTOWY AS 2 LOGO US DIP            | 2R<br>7R | SZT        | GM25 (   | 25 2.5                  | 19       | 1       |
|                                         |                            |                  |                     | BUSIO-001-001     | BRELOCZEK USIOŁEK Z LOGO UŚ DIIP         | ZR       | SZT        | GM25     | 25 1.8                  | 00       |         |
| LD Materiar                             | liosc wnioskowana vvartoso | INSC INSC        |                     | CZAPD-001-001     | CZAPKA Z DASZKIEM Z LOGO UŚ DIIP         | ZR       | SZT        | GM25 (   | 25 93                   |          |         |
|                                         |                            |                  |                     | DESKK-001-001     | DESKA Z KLIPEM OTWIERANA Z LOGO UŚ DIIP  | ZR       | SZT        | GM25 (   | 25 0                    |          |         |
|                                         |                            |                  |                     | DLUGW-001-007     | DŁUGOPIS NA WKŁAD WYM. Z LOGO UŚ DIIP    | ZR       | SZT        | GM25 (   | 25 0                    |          |         |
|                                         |                            |                  |                     | DLUGZ-006-001     | DŁUGOPIS Z ZAKREŚLACZEM Z LOGO UŚ DIIP   | ZR       | SZT        | GM25 (   | 25 448                  |          |         |
|                                         |                            |                  |                     | KALEP-001-001     | KALENDARZ 7 PLANSZOWY Z LOGO UŚ DIIP     | ZR       | SZT        | GM25 (   | 25 0                    |          |         |
|                                         |                            |                  |                     | KALET-001-002     | KALENDARZ TRÓJDZIELNY Z LOGO UŚ DIIP     | ZR       | SZT        | GM25 (   | 25 0                    |          |         |
|                                         |                            |                  |                     | KLIPM-002-001     | KLIP METALOWY Z LOGO UŚ DIIP             | ZR       | SZT        | GM25 (   | 25 4.23                 | 31       |         |
| Pozycja                                 |                            |                  |                     | KLIPT-001-001     | KLIP Z TWORZYWA Z LOGO US DIIP           | ZR       | SZT        | GM25 (   | 25 447                  |          |         |
| Lp 1 Indeks                             | BLOKL-002-004 ZR           | Cena             | 2,16                | KOSZB-001-003     | KOSZULKA Z BAWEŁNY BIAŁA Z LOGO US DIIP  | ZR       | SZT        | GM25 (   | 25 319                  |          |         |
| Ilość                                   | 1,000 SZT                  | Wartość          | 2,16                | KOSZB-001-004     | KOSZULKA Z BAWEŁNY GRANA I Z LOGO US DII | , ZR     | SZT        | GM25 (   | 125 62                  |          |         |
| Ilość dostępna w magaz.                 | 1.738,000                  | O Cele reprezen  | it.                 | LINII-002-001     | LINITKA 200M Z LOGO UŚ DIIP              | 2R<br>7P | 521<br>97T | GM25 (   | 125 10                  |          |         |
| Ilość dostepna w umow.                  | 0,000                      | Cele reklamy     |                     | MUSIO-001-001     | MASKOTKA LISIOŁEK Z LOGO LIŚ DIIP        | 2R       | SZT        | GM25 (   | 25 500                  |          |         |
| Osoba odpowiedz, mater                  |                            | Potrzeby włas    | ane                 | OKLAT-001-001     | OKŁADKA NA INDEKS Z LOGO UŚ DIIP         | ZR       | SZT        | GM25     | 25 10                   |          |         |
| Numer rezerwardi                        |                            | Wydanie końcov   | Ne Ri               | OLOWE-001-001     | OŁÓWEK Z LOGO UŚ DIIP                    | ZR       | SZT        | GM25 (   | 25 4.5                  | 8        |         |
|                                         |                            | wydanie Roneov   |                     | PARAS-001-001     | PARASOL GRANATOWY Z LOGO UŚ DIIP         | ZR       | SZT        | GM25 (   | 25 13                   |          |         |
|                                         |                            |                  |                     | PENDR-001-001     | PENDRIVE 4GB Z LOGO UŚ DIIP              | ZR       | SZT        | GM25 (   | 25 0                    |          |         |
| BLOK LISTOWY A5 Z LOGO                  | D UŚ DIIP                  |                  | BLOK LISTOWY A      | POLAR-001-001     | POLAR Z LOGO UŚ DIIP                     | ZR       | SZT        | GM25 (   | 25 31                   |          |         |
|                                         |                            |                  |                     | PRZYP-001-001     | PRZYPINKA GRANATOWA 25MM Z LOGO UŚ DIIP  | ZR       | SZT        | GM25 (   | 25 450                  |          |         |
|                                         |                            |                  |                     | PRZYP-001-002     | PRZYPINKA BIAŁA 25MM Z LOGO UŚ DIIP      | ZR       | SZT        | GM25 (   | 25 510                  |          |         |
|                                         |                            | 4 1              | • •                 | PRZYP-001-003     | PRZYPINKA Z FOTO 56MM Z LOGO US DIIP     | ZR       | SZT        | GM25 (   | 25 51                   |          |         |
| Li 1, Kol 1                             | Li 1 - Li 2 z 2 linii      |                  | Li 1, Ko            | REKLA-001-003     | REKLAMOWKA FOLIOWA Z LOGO US MAŁA DIIP   | ZR       | SZT        | GM25     | 125 5.20                | 00       |         |
|                                         |                            |                  |                     | TEC7E 001 002     | REKLAMOWKA FOLIOWA Z LOGO US DUZA DIIP   | 2K<br>7P | 521<br>67T | GM25 (   | 25 1.00                 | JU<br>70 |         |
|                                         |                            |                  |                     | TEC7W-002-002     | TECZKA WŁÓKIENNICZA Z LOGO UŚ DIIP       | 2R<br>7R | 521<br>57T | GM25 (   | 125 180                 | 0        |         |
|                                         |                            |                  |                     | TORBB-001-001     | TORBA BAWELNIANA Z LOGO UŚ DIIP          | 7R       | SZT        | GM25 (   | 25 100                  |          |         |
|                                         |                            |                  |                     | TORBW-001-001     | TORBA WŁÓKIENNICZA Z LOGO UŚ DIIP        | ZR       | SZT        | GM25     | 25 989                  |          |         |
|                                         |                            |                  |                     | ZAWIS-001-003     | ZAWIESZKA-SMYCZ Z LOGO UŚ DIIP           | ZR       | SZT        | GM25     | 25 637                  |          |         |
|                                         |                            |                  |                     | ZESTK-001-001     | ZESTAW KARTECZEK SAMOPRZ. Z LOGO UŚ DII  | ZR       | SZT        | GM25 (   | 25 1.09                 | 97       |         |
|                                         |                            |                  |                     |                   |                                          |          |            |          |                         |          |         |
|                                         |                            |                  |                     |                   |                                          | m        | d _        | a 🖬 🧉    | A 40 - D                | - 0m     | 09:03   |
|                                         |                            |                  |                     |                   |                                          | 6        | -4         |          | <u>a</u> <b>1</b> 70 (- | 201      | 6-03-30 |

Po tak wybranym materiale, w górnym lewym rogu, musimy nacisnąć Dodaj pozycję

Jeśli chcemy wybrać następne materiały (np. nie będące z logo UŚ), to najlepiej zrezygnować z rodzaju materiału lub ponownie go zawęzić wpisując np. ZA. Musimy nacisnąć na "żółtą belkę" znajdującą się pod zakładkami "Materiał wg Indeksu"...

| Materiał wg Indeksu | Materiał wg Opisu | Materiał wg Tekstu Kontroli |          |
|---------------------|-------------------|-----------------------------|----------|
| 2                   |                   |                             |          |
|                     |                   | V                           | <b>*</b> |

i otrzymamy nasze wcześniejsze zapisy, które możemy zmienić, wpisując np. w polu "Rodzaj materiału" ZA lub wybrać rodzaj z listy.

| 년 <u>O</u> toczenie S <u>y</u> stem <u>P</u> omo                                                                                                    |                                                                                                    |
|----------------------------------------------------------------------------------------------------|----------------------------------------------------------------------------------------------------|
| Ø 🔹 🗸                                                                                                    | 🖳   😋 🚱 😫 🔚 🛗 🛃 着 🏛 🎝 🗮 📈 🖗 📳                                                                                                    |
| Zapotrzebowanie - ne                                                                                                    | we                                                                                                    |
| Dodaj pozycję Usuń pozycję                                                                                                    |                                                                                                    |
| Numer zapotrzebowania<br>Wartość zapotrzebowania<br>Dział przetwarzający K<br>Magazyn G                                                                          | 0     z dnia     30.03.2016     Utworzone przez     AM10245       2,16     PIN     Zatwierdzone     Uswnięte     Akcept. realizatora     Akcept. kontrolingu       Podpisy     Domy studenta i asystenta     WUŚ-gratisy       125     Jednostka zamawiająca     6092     IM4                                                                                                    |
| Osoba kontaktowa/tel.                                                                                                    | inieszka Młodzik 1583 🗁 Kr materiału (1) 32 Znalezione wpisy                                                                                                    |
| Koszty                                                                                                    | Źródła finansowania Materiał wg Indeksu Materiał wg Opisu Materiał wg Tekstu Kontrol 🔍 🕨 🖂                                                                                                    |
| MPK     S     Zlecenie     Element PSP                                                                                                    | 1606404     Zlecenie       Element PSp     Materiał       Zlecenie     Krótki tekst mat.                                                                                                    |
| Acrain BLOKL-002-004                                                                                                    | Image: Second Second |
| Pozycja<br>Lp 2 Indeks I<br>Ilość dostępna w magaz.<br>Ilość dostępna w umow.<br>Osoba odpowiedz. mater.<br>Numer rezerwacji<br>W III I O S II III<br>U I, Kol 1 | Cena     0,00       Wartość     0,00       O cole reprezent.     0       O potrzeby własne     Ru       Wydanie końcowe     Ru       U 1 - LI 1 1 lini     LI 1, Ko                                                                                                    |

Inną możliwością jest wyszukiwanie częściowym tekstem materiału. W polu "Krótki tekst mat." wpisujemy: \*szukany tekst skrótowo\* np. \*papier\*

| Dodaj pozycję       Usuń pozycję         Numer zapotrzebowania       0       z r.d         Wartość zapotrzebowania       2,16 [2]         Doda przetowarzający       KOM       PC         Magazyn       G4225 [025]       Osoba kontaktowa/tel.       Agnieszka Młodzk 11         Koszty       MPK       S51606404                                                                                                    | nia 30.03.2016<br>N Zatwierdzone<br>dpisy Jednostka zamawi<br>83 | Utworzone prze<br>Usunięte<br>Domy studen<br>jąca 6<br>Żródła finansowani<br>Zlecenie<br>Element PSP<br>Zlecenie | zz Akto245<br>Akcept. reakza<br>EP Investeraku (1) 3<br>Materiał wg Inde<br>Materiał<br>Krótki tekst mat.<br>Rodzaj materiału<br>Podst. jedn. miary<br>Zakład<br>Skład<br>Nieogranicz.wykorz.                                                      | atora Akcept. konti<br>S2 Znalezione wpisy<br>kisu Materiał wg O<br>Calificación<br>ZA<br>GM25<br>GM25<br>GM25<br>GM25                                                                                                    | rolingu<br>Opisu Material wg Tekstu | ı Kontroli (€ ) [<br>] |
|----------------------------------------------------------------------------------------------------|------------------------------------------------------------------|----------------------------------------------------------------------------------------------------|----------------------------------------------------------------------------------------------------|----------------------------------------------------------------------------------------------------|-------------------------------------|------------------------|
| Numer zapotrzebowania       0       2         Wartość zapotrzebowania       2,16       P1         Dział przetwarzający       KOM       Pc         Magazyn       Głaż       025         Osoba kontaktowa/tel.       Agnieszka Młodzk 11         Kosty       MPK       S51506404         Zlecenie       Element PSP         Element PSP       Ilość wnioskowana         1       BLOKL-002-004       1,000         Pozycja       Ilość         Ilość dostępna w magaz.       0,00         Osoba odowiedz. mater.       Numer rezerwacji         Numer rezerwacji       0         Wei Maleriał       Ilość wnioskowana         1       BLOKL-002-004       1,000                                                                                                    | nia 30.03.2016<br>N Zatwierdzone<br>dpisy Jednostka zamawi<br>83 | Utworzone prze<br>Usunięte<br>Domy studen<br>ająca 6<br>Żródła fnansowani<br>Zlecenie<br>Element PSP<br>Zlecenie | zz Ak10245<br>Akcept, reakza<br>Prosechesta<br>Prosechesta<br>Prosechesta<br>Materiał<br>Krótki tekst mat.<br>Rodzaj materiału<br>Podst. jedn. miary<br>Zakład<br>Skład<br>Nieogranicz.wykorz.                                                     | atora Akcept. kontu<br>Akcept. kontu<br>22 Znalezione wplsy<br>ksu Materiał wg C<br>MCanner.<br>ZA<br>GM25<br>0225                                                                                                    | rolngu<br>Apisu Materiał wg Tekstu  | ı Kontrol () ) (       |
| Pozycja     Index       Pozycja       Iboć       Iboć       Iboć       Osoba odpowiedz. mater.       Numer rezerwacji       Numer rezerwacji       Osoba odpowiedz.                                                                                                    | Jednostka zamawi<br>Jojsy Jednostka zamawi<br>83                 | journet<br>jaca é<br>Źródła finansowani<br>Zlecenie<br>Element PSP<br>Zlecenie                                   | C <sup>2</sup> Nr materialu (1) 3     Material wg Inde     Material wg Inde     Material wg Inde     Material wg Inde     Materialu     Krótki tekst mat.     Rodzaj materialu     Podst. jedn. miary     Zakład     Skład     Nieogranicz.wykorz. | Calezione wpby                                                                                                    | ppsu Materiał wg Tekstu             | ; Kontroli ( ) (C      |
| Magazyn       GK25       025         Osoba kontaktowa/tel.       Agnieszka Młodzk 11         Koszty       MPK       551606404         Zlecenie                                                                                                    | Jednostka zamawi<br>83                                           | ająca 6<br>Żródła finansowani<br>Zlecenie<br>Element PSP<br>Zlecenie                                             | C Nr materiału (1) 3<br>Materiał wg Inde<br>Materiał<br>Krótki tekst mat.<br>Rodzaj materiału<br>Podst. jedn. miary<br>Zakład<br>Skład<br>Nieogranicz.wykorz.                                                                                      | 22 Zhalezione wpisy<br>ksu Materiał wg C<br>California (California)<br>California (California)<br>Califo | Materiał wg Tekstu                  | u Kontroli ( ) [t      |
| Osoba kontaktowa/tel.     Agnieszka Młodzk 11       Koszty     MPK       Osoba kontaktowa/tel.     Agnieszka Młodzk 11       Zlecenie     Element PSP       Element PSP     Element PSP       Lp     Materiał     Ilość wnioskowana       1     BLOKL-002-004     1,000   Pozycja Lp 2 Indeks Ilość Ilość dostępna w magaz. 0,00 Osoba odpowiedz. mater. Numer rezerwagi 0 0 X Element PSP Element PSP                                                                                                    | 83                                                               | Żródła finansowani<br>Zlecenie<br>Element PSP<br>Zlecenie<br>ć do odbioru<br>0,000                               | Materiał wg Inde<br>Materiał<br>Krótki tekst mat.<br>Rodzaj materiału<br>Podst. jedn. miary<br>Zakład<br>Skład<br>Nieogranicz.wykorz.                                                                                                    | ksu Materiał wg C<br>Crospiel<br>ZA<br>GM25<br>C25                                                                                                    | pisu Materiał wg Tekstu             | J Kontrol              |
| Koszty       MMK       Zlecenie       Element PSP       Image: State of the state of the state                                                                                                    | C. C (H) (D) (D) (D) (D) (D) (D) (D) (D) (D) (D                  |                                                                                                    | Materiał<br>Krótki tekst mat.<br>Rodzaj materiału<br>Podst. jedn. miary<br>Zakład<br>Skład<br>Nieogranicz.wykorz.                                                                                                    | Image: Constraint of the second second se                                                                                                    |                                     | _]                     |
| MPK     551606404       Ziecenie                                                                                                    | WartośćMat Iloś<br>2,16                                          | Zlecenie<br>Element PSP<br>Zlecenie<br>ć do odbioru<br>0,000                                                     | Materiał<br>Krótki tekst mat.<br>Rodzaj materiału<br>Podst. jedn. miary<br>Zakład<br>Skład<br>Nieogranicz.wykorz.                                                                                                    | Image: Second second second                                                                                                    |                                     | _]                     |
| Zlecenie       Element PSP       Ip Materiał       1 BLOKL-002-004       1 BLOKL-002-004                                                                                                    | WartośćNat Ioś<br>2,16                                           | Element PSP<br>Zlecenie<br>ć do odbioru<br>0,000                                                                 | Krótki tekst mat.<br>Rodzaj materiału<br>Podst. jedn. miary<br>Zakład<br>Skład<br>Nieogranicz.wykorz.                                                                                                    | Imponent           ZA           GM25           Q25                                                                                                    |                                     |                        |
| Element PSP       Lp       Materiał       Ibść       Ibść <td>WartośćMat Iloś<br/>2,16</td> <td>Zlecenie<br/>ć do odbioru<br/>0,000</td> <td>Rodzaj materiału<br/>Podst. jedn. miary<br/>Zakład<br/>Skład<br/>Nieogranicz.wykorz.</td> <td>E ZA<br/>GM25<br/>E 025</td> <td></td> <td></td>                                                                                                    | WartośćMat Iloś<br>2,16                                          | Zlecenie<br>ć do odbioru<br>0,000                                                                                | Rodzaj materiału<br>Podst. jedn. miary<br>Zakład<br>Skład<br>Nieogranicz.wykorz.                                                                                                    | E ZA<br>GM25<br>E 025                                                                                                    |                                     |                        |
|                                                                                                    | ₩artośćMat Iloś<br>2,16                                          | ć do odbioru<br>0,000                                                                                            | Podst. jedn. miary<br>Zakład<br>Skład<br>Nieogranicz.wykorz.                                                                                                    | GM25                                                                                                    |                                     |                        |
|                                                                                                    | WartośćMat Iloś<br>2,16                                          | ć do odbioru<br>0,000                                                                                            | Podst. jedn. mary<br>Zakład<br>Skład<br>Nieogranicz.wykorz.                                                                                                    | GM25                                                                                                    |                                     |                        |
| Lp Materiał Ilość wnioskowana<br>1 BLOKL-002-004 1,000<br>Pozycja<br>Lp 2 Indeks<br>Ilość Ilość dostępna w magaz. 0,00<br>Ilość dostępna w umow. 0,00<br>Osoba odpowiedz. mater.<br>Numer rezerwacji 0 0<br>Statisticki (Statisticki (Statisticki | WartośćMat Iloś<br>2,16                                          | ć do odbioru<br>0,000                                                                                            | Zakład<br>Skład<br>Nieogranicz.wykorz.                                                                                                    | GM25                                                                                                    |                                     |                        |
| 1       BLOKL-002-004       1,000         Pozydja       I       I         Lp       2       Indeks         Ilość       Ilość       I         Ilość dostępna w magaz.       0,00       0         Soba odpowiedz. mater.       0       0         Numer rezerwagi       0       0         Ilość dostępna w imow.       0,00       0         Ilość dostępna w imow.       0,00       0         Ilość dostępna w imow.       0       0         Ilość dostępna w imow.       0       0         Ilość dostępna w imow.       0       0         Ilość dostępna w imow.       0       0         Ilość dostępna w imow.       0       0         Ilość dostępna w imow.       0       0         Ilość dostępna w imow.       0       0         Ilość dostępna w imow.       0       0         Ilość dostępna w imow.       0       0         Ilość dostępna w imow.       0       0         Ilość dostępna w imow.       0       0         Ilość dostępna w imow.       0       0         Ilość dostępna w imow.       0       0         Ilość dostępna w imow.       0       0 </td <td>2,16</td> <td>0,000</td> <td>Skład<br/>Nieogranicz.wykorz.</td> <td>025</td> <td></td> <td></td>                                                                                                    | 2,16                                                             | 0,000                                                                                                    | Skład<br>Nieogranicz.wykorz.                                                                                                    | 025                                                                                                    |                                     |                        |
| Pozyga<br>Lp 2 Indeks<br>Ilość<br>Ilość dostępna w magaz. 0,00<br>Ilość dostępna w umow. 0,00<br>Osoba odpowiedz. mater.<br>Numer rezerwagi<br>0 0<br>Numer rezerwagi<br>0 0                                                                                                    |                                                                  |                                                                                                    | Nieogranicz.wykorz.                                                                                                    |                                                                                                    |                                     |                        |
| Pozycja<br>Lp 2 Indeks<br>Ilość<br>Ilość dostępna w magaz. 0,00<br>Ilość dostępna w umow. 0,00<br>Osoba odpowiedz. mater.<br>Numer rezerwacji 0 0<br>X Im Occ III III IIII 0<br>X Im Occ III IIIII                                                                                                    |                                                                  |                                                                                                    | Nieografiicz.wykorz.                                                                                                    |                                                                                                    |                                     |                        |
| Pozydja<br>Lp 2 Indeks<br>Ilość<br>Ilość dostępna w magaz. 0,00<br>Ulość dostępna w umow. 0,00<br>Osoba odpowiedz. mater.<br>Numer rezerwacji 0 0<br>K M Com K M Com K M Com                                                                                                    |                                                                  |                                                                                                    |                                                                                                    |                                                                                                    |                                     |                        |
| Pozycja       Lp     2       Ilość     0       Ilość dostępna w umow.     0,00       Osoba odpowiedz. mater.     0       Numer rezervacji     0       Viele III III IIII IIIIIIIIIIIIIIIIIIIIII                                                                                                    |                                                                  |                                                                                                    |                                                                                                    |                                                                                                    |                                     |                        |
| Pozydja<br>Lp 2 Indeks<br>Ilość dostępna w magaz. 0,00<br>Ilość dostępna w umow. 0,00<br>Osoba odpowiedz. mater.<br>Numer rezerwacji 0 0<br>K m m com m k m k m k m k                                                                                                    |                                                                  |                                                                                                    | Maks. liczba wystąp.                                                                                                    | 0                                                                                                    |                                     |                        |
| Pozyga<br>Lp 2 Indeks<br>Ilość dostępna w magaz. 0,00<br>Ilość dostępna w umow. 0,00<br>Osoba odpowiedz. mater.<br>Numer rezerwagi<br>0 0<br>X 0 0 0 0 0 0 0 0 0                                                                                                    |                                                                  |                                                                                                    |                                                                                                    |                                                                                                    |                                     |                        |
| Lp 2 Indeks<br>Ilość<br>Ilość dostępna w magaz. 0,00<br>Osoba odpowiedz. mater.<br>Numer rezerwacji 0 0<br>X 1 1 2 2 1 2 2 2 2 2 2 2 2 2 2 2 2 2 2                                                                                                    |                                                                  |                                                                                                    |                                                                                                    |                                                                                                    |                                     |                        |
| Ilość<br>Ilość dostępna w magaz. 0,00<br>Osoba odpowiedz. mater. 0<br>Numer rezerwacji 0 0<br>W M M M M M M M M M M M M M M M M M M M                                                                                                    | Cena                                                             | 0,00                                                                                                    |                                                                                                    |                                                                                                    |                                     |                        |
| Ilość dostępna w magaz.<br>Ilość dostępna w umow.<br>Osoba odpowiedz. mater.<br>Numer rezerwacji<br>O O<br>O O<br>M M M M M M M M M M M M M M M M M M M                                                                                                     | Wartość                                                          | 0,00                                                                                                    |                                                                                                    |                                                                                                    |                                     |                        |
| Ilość dostępna w umow. 0,00<br>Osoba odpowiedz. mater.<br>Numer rezerwacji 0 0<br>K D K Com H K P C                                                                                                    | <ul> <li>Cele reprez</li> </ul>                                  | ent.                                                                                                    |                                                                                                    |                                                                                                    |                                     |                        |
| Osoba odpowiedz. mater.<br>Numer rezervacji 0 0<br>K in the construction of the second second secon          | 0 Cele reklam                                                    | у                                                                                                    |                                                                                                    |                                                                                                    |                                     |                        |
| Numer rezervacji o o<br>X III Kor () () () () () () () () () () () () ()                                                                                                    | OPotrzeby w                                                      | lasne                                                                                                    |                                                                                                    |                                                                                                    |                                     |                        |
|                                                                                                    | Wydanie końc                                                     | owe 🗌 I                                                                                                    | R                                                                                                    |                                                                                                    |                                     |                        |
|                                                                                                    |                                                                  | X 🖻 🛱 🐼                                                                                                    | 8                                                                                                    |                                                                                                    |                                     |                        |
|                                                                                                    |                                                                  |                                                                                                    | 1                                                                                                    |                                                                                                    |                                     |                        |
|                                                                                                    |                                                                  |                                                                                                    |                                                                                                    |                                                                                                    |                                     |                        |
|                                                                                                    |                                                                  |                                                                                                    |                                                                                                    |                                                                                                    |                                     |                        |
| 114 16-14                                                                                                    | 4                                                                | F 4 F                                                                                                    |                                                                                                    |                                                                                                    |                                     |                        |
| LI I, KOI I LI I -                                                                                                    | Li 1 z 1 linii                                                   | Li 1, I                                                                                                    | ĸ                                                                                                    |                                                                                                    |                                     |                        |
|                                                                                                    |                                                                  |                                                                                                    | -                                                                                                    |                                                                                                    |                                     |                        |
|                                                                                                    |                                                                  |                                                                                                    |                                                                                                    |                                                                                                    |                                     |                        |
|                                                                                                    |                                                                  |                                                                                                    |                                                                                                    |                                                                                                    |                                     |                        |
|                                                                                                    |                                                                  |                                                                                                    |                                                                                                    |                                                                                                    |                                     |                        |
|                                                                                                    |                                                                  |                                                                                                    |                                                                                                    |                                                                                                    |                                     |                        |

|                            |                                      |                    | 🔄 Nr materiału | (1) 19 Znalezione | wpisy                                                  |          |          |         |      |             |       |
|----------------------------|--------------------------------------|--------------------|----------------|-------------------|--------------------------------------------------------|----------|----------|---------|------|-------------|-------|
|                            |                                      |                    | Materiał we    | ) Indeksu         | Materiał wg Opisu Mate                                 | riał wo  | Teks     | tu Kont | roli |             | ۹ 🕨 🗖 |
| Ø -                        | 4 📙   😋 🚱 🕲   🗖 🖷 🕅 🔛 🖏 🖽 🛍          | 1 \$21   💥 🔁   🧐   |                |                   |                                                        |          |          |         |      |             |       |
| Zanotrzebowanie -          | nowa                                 |                    | 🖌 🖂 🕅 🖟        | 3 😹 🐵 昌 .         | <u>-</u>                                               |          |          |         |      |             |       |
| Zapouzebowanie -           | nowe                                 |                    | Materiał       | Krótki tekst ma   | iteriału                                               | Ro       | Л        | Zakł    | Skł. | Nieogr. wyk |       |
| Dodaj pozycję Usuń pozycję | 1                                    |                    | PAPIS-001-001  | PAPIER DO SUPL    | EMENTU                                                 | ZA       | SZT      | GM25    | 025  | 0           |       |
|                            |                                      |                    | PAPIS-001-002  | PAPIER DO SUPL    | EMENTU                                                 | ZA       | SZT      | GM25    | 025  | 2.200       |       |
| Numer zapotrzebowania      | 0 z dnia 30.03.2016                  | Utworzone prze     | PAPKS-001-002  | PAPIER KSERO A    | 3 BIAŁY                                                | ZA       | RYZ      | GM25    | 025  | 42          |       |
| Wartość zapotrzebowania    | 2,16 PLN Zatwierdzone                | Usunięte           | PAPKS-002-002  | PAPIER KSERO A    | 4 BIAŁY                                                | ZA       | RYZ      | GM25    | 025  | 1.444       |       |
| Dział przetwarzający       | KON Podpisy                          | Domy studen        | PAPKS-002-004  | PAPIER KSERO A    | 4 NIEBIESKI IN LENSYWNY<br>4 ROMARANICZOWNY INTENSYMMY | ZA       | RYZ      | GM25    | 025  | 27          |       |
| Magazyn                    | GM25 025 Jednostka zamawiają         | ica 6              | PAPKS-002-000  | PAPIER KSERO A    | 4 POMARANCZOW F INTENSTWINT<br>4 RÓŻOWY INTENSYWNY     | 2A<br>74 | RYZ      | GM25    | 025  | 24          |       |
| Osoba kontaktowa/tel.      | Agnieszka Młodzik 1583               |                    | PAPKS-002-010  | PAPIER KSERO A    | 4 SZARY INTENSYWNY                                     | ZA       | RYZ      | GM25    | 025  | 12          |       |
| Koszty                     |                                      | Zródła finansowani | PAPKS-002-012  | PAPIER KSERO A    | 4 ZIELONY INTENSYWNY                                   | ZA       | RYZ      | GM25    | 025  | 23          |       |
| • МРК                      | 551606404                            | Zlecenie           | PAPKS-002-018  | PAPIER KSERO A    | 4 ŻÓŁTY INTENSYWNY                                     | ZA       | RYZ      | GM25    | 025  | 29          |       |
| Zlecenie                   |                                      | Element PSP        | PAPKS-002-019  | PAPIER KSERO A    | 4 MIX KOLOR                                            | ZA       | OP       | GM25    | 025  | 63          |       |
| O Element PSP              |                                      | Zlecenie           | PAPKS-002-022  | PAPIER KSERO A    | 4 BIAŁY SATYNOWANY 160G                                | ZA       | OP       | GM25    | 025  | 8           |       |
|                            |                                      |                    | PAPKS-002-023  | PAPIER KSERO A    | 4 KREMOWY PASTELOWY                                    | ZA       | RYZ      | GM25    | 025  | 13          |       |
| 3 4 7 6 8 7.               | 🛛 . 🏂 . 🗅 🖓 . 🖨 . 🆽 🚹                |                    | PAPKS-002-026  | PAPIER KSERO A    | 4 BIAŁY SATYNOWANY 100G                                | ZA       | OP       | GM25    | 025  | 8           |       |
| Lp Materiał                | Ilość wnioskowana WartośćMat Ilość o | do odbioru         | PAPKS-002-02/  | DADIER DAKOW/N    | 4 BIALT SATTNOWANT 120G                                | ZA<br>74 | UP<br>KG | GM25    | 025  | 112         |       |
| 1 BLOKL-002-004            | 1,000 2,16                           | 0,000              | PAPSB-003-003  | PAPIER SKŁADAN    | IKA BIAŁY 375X12X1                                     | ZA 74    | OP       | GM25    | 025  | 0           |       |
|                            |                                      |                    | PAPSB-003-004  | PAPIER SKŁADAN    | KA BIAŁY 375X12X2                                      | ZA       | OP       | GM25    | 025  | 0           |       |
|                            |                                      |                    | PAPSK-001-001  | PAPIER SKŁADAN    | KA KOLOROWY 240X12X3                                   | ZA       | OP       | GM25    | 025  | 0           |       |
|                            |                                      |                    |                |                   |                                                        |          |          |         |      |             |       |
|                            |                                      |                    |                |                   |                                                        |          |          |         |      |             |       |
|                            |                                      |                    |                |                   |                                                        |          |          |         |      |             |       |
| Pozycja                    |                                      |                    |                |                   |                                                        |          |          |         |      |             |       |
| Lp 2 Indeks                | Cena                                 | 0,00               |                |                   |                                                        |          |          |         |      |             |       |
| Ilość                      | Wartość                              | 0,00               |                |                   |                                                        |          |          |         |      |             |       |
| Ilość dostepna w magaz.    | 0,000 • Cele reprezent               | t. 🗌               |                |                   |                                                        |          |          |         |      |             |       |
| Ilość dostepna w umow.     | 0,000 Cele reklamy                   |                    |                |                   |                                                        |          |          |         |      |             |       |
| Osoba odpowiedz mater      | Potrzeby włas                        | ne                 |                |                   |                                                        |          |          |         |      |             |       |
| Numer rezerwardi           | 0 0 Wydanie końcow                   |                    |                |                   |                                                        |          |          |         |      |             |       |
|                            |                                      |                    |                |                   |                                                        |          |          |         |      |             |       |
|                            |                                      |                    |                |                   |                                                        |          |          |         |      |             |       |
|                            |                                      |                    |                |                   |                                                        |          |          |         |      |             |       |
|                            |                                      |                    |                |                   |                                                        |          |          |         |      |             |       |
|                            | 4.5                                  |                    |                |                   |                                                        |          |          |         |      |             |       |
|                            | the state that                       |                    |                |                   |                                                        |          |          |         |      |             |       |
| LI I, KOI I                |                                      | LI 1, 1            | 1              |                   |                                                        |          |          |         |      |             |       |
|                            |                                      |                    |                |                   |                                                        |          |          |         |      |             |       |
|                            |                                      |                    |                |                   |                                                        |          |          |         |      |             |       |
|                            |                                      |                    |                |                   |                                                        |          |          |         |      |             |       |
|                            |                                      |                    |                |                   |                                                        |          |          |         |      |             |       |
|                            |                                      |                    |                |                   |                                                        |          |          |         |      |             |       |
|                            |                                      |                    |                |                   |                                                        |          |          |         |      |             |       |

Po wyborze materiału, musimy nacisnąć enter i wtedy dowiemy się jaka ilość jest w danym momencie dostępna w magazynie, w jakiej cenie jednostkowej brutto, a na dole ekranu jest szczegółowy opis materiału wraz z wytłumaczeniem np. jaka ilość sztuk jest w opakowaniu.

| E ot       | oczania System Bo                              | moc                |              |           |               |                   | 🔄 Nr materiału ( | 1) 19 Znalezione | e wpisy                                           |        |          |       |          |      |             |       |
|------------|------------------------------------------------|--------------------|--------------|-----------|---------------|-------------------|------------------|------------------|---------------------------------------------------|--------|----------|-------|----------|------|-------------|-------|
|            | oczenie System Po                              |                    |              |           |               |                   | Materiał wo      | ) Indeksu        | Materiał wg Opisu                                 | Materi | ał wg    | Tekst | tu Kontr | oli  |             | ۹ 🕨 📮 |
| 8          | •                                              |                    | 😋 🚱 😡 🛛      |           | 1 \$2 42 40   | 1 🗱   💥 🛃   🐧     |                  |                  | ,                                                 | 7      |          |       |          |      |             |       |
| 72         | notrzebowanie -                                | nowe               |              |           |               |                   | 🖌 🖂 🕅 🖟          | 3 😹 🐵 昌 🗸        |                                                   |        |          |       |          |      |             |       |
| 20/        | pourzebomanne                                  | none               |              |           |               |                   | Materiał         | Krótki tekst m   | ateriału                                          |        | Ro       | JM    | Zakł     | Skł. | Nieogr. wyk |       |
| Dod        | aj pozycję Usuń pozycję                        | ę                  |              |           |               |                   | PAPIS-001-001    | PAPIER DO SUPI   | LEMENTU                                           |        | ZA       | SZT   | GM25     | 025  | 0           |       |
|            |                                                |                    |              | 00.00     | 2016          |                   | PAPIS-001-002    | PAPIER DO SUPI   | LEMENTU                                           |        | ZA       | SZT   | GM25     | 025  | 2.200       |       |
| Numer      | zapotrzebowania                                |                    | 0 z dnia     | 30.03     | 2016          | Utworzone prze    | PAPKS-001-002    | PAPIER KSERO A   | A3 BIAŁY                                          |        | ZA       | RYZ   | GM25     | 025  | 42          |       |
| warto      | sc zapotrzebowania                             |                    | 2,16 PLN     | Zatv      | vierazone     | Usunięte          | PAPKS-002-002    | PAPIER KSERO A   | A BIAŁY                                           |        | ZA       | RYZ   | GM25     | 025  | 1.444       |       |
| Dział p    | rzetwarzający                                  | KON                | Podpis       | /         |               | Domy studer       | PAPKS-002-004    | PAPIER KSERO A   | 44 NIEBIESKI INTENSTWINT<br>44 DOMARANCZOWY INTEN | SAWNA  | 2A<br>74 | RYZ   | GM25     | 025  | 27          |       |
| Magaz      | yn                                             | GM25 0             | 25           | Jednos    | tka zamawiaja | ica 6             | PAPKS-002-008    | PAPIER KSERO A   | 4 RÓŻOWY INTENSYWNY                               | 511111 | ZA 74    | RYZ   | GM25     | 025  | 25          |       |
| Osoba      | kontaktowa/tel.                                | Agnieszka          | Młodzik 1583 |           |               | (Å ( II ) )       | PAPKS-002-010    | PAPIER KSERO A   | 4 SZARY INTENSYWNY                                |        | ZA       | RYZ   | GM25     | 025  | 12          |       |
| Koszt      | у                                              |                    |              |           |               | Zródła finansowan | PAPKS-002-012    | PAPIER KSERO A   | 4 ZIELONY INTENSYWNY                              |        | ZA       | RYZ   | GM25     | 025  | 23          |       |
| •          | IPK                                            | 55160640           | 4            |           |               | Zlecenie          | PAPKS-002-018    | PAPIER KSERO A   | 4 ŻÓŁTY INTENSYWNY                                |        | ZA       | RYZ   | GM25     | 025  | 29          |       |
| <u>O</u> Z | lecenie                                        |                    |              |           |               | Element PSP       | PAPKS-002-019    | PAPIER KSERO A   | 4 MIX KOLOR                                       |        | ZA       | OP    | GM25     | 025  | 63          |       |
| <u> </u>   | lement PSP                                     |                    |              |           |               | Zlecenie          | PAPKS-002-022    | PAPIER KSERO A   | 4 BIAŁY SATYNOWANY 1                              | 50G    | ZA       | OP    | GM25     | 025  | 8           |       |
|            |                                                |                    |              |           |               |                   | PAPKS-002-023    | PAPIER KSERO A   | 4 KREMOWY PASTELOWY                               |        | ZA       | RYZ   | GM25     | 025  | 13          |       |
|            | 89667.                                         | 1 🗵 🖌 🏂            |              | · 🕒 . 🗄   | 1   🖪   🖪     | ]                 | PAPKS-002-026    | PAPIER KSERO A   | 4 BIALY SATYNOWANY I                              | JUG .  | ZA       | OP    | GM25     | 025  | 8           |       |
| Lp         | Materiał                                       | Ilość wnio         | skowana      | WartośćMa | t Ilość       | do odbioru        | PAPKS-002-027    | DADIER DAKOW     | V 100Y130CM SZARV                                 | 200    | 2M<br>74 | KG    | GM25     | 025  | 113         |       |
| 1          | BLOKL-002-004                                  |                    | 1,000        | 2,16      |               | 0,000             | PAPSB-003-003    | PAPIER SKŁADA    | NKA BIAŁY 375X12X1                                |        | 74       | OP    | GM25     | 025  | 0           |       |
|            |                                                |                    |              |           |               |                   | PAPSB-003-004    | PAPIER SKŁADA    | NKA BIAŁY 375X12X2                                |        | ZA       | OP    | GM25     | 025  | 0           |       |
|            |                                                |                    |              |           |               |                   | PAPSK-001-001    | PAPIER SKŁADA    | NKA KOLOROWY 240X12X3                             |        | ZA       | OP    | GM25     | 025  | 0           |       |
|            |                                                |                    |              |           |               |                   |                  |                  |                                                   |        |          |       |          |      |             |       |
|            |                                                |                    |              |           |               |                   |                  |                  |                                                   |        |          |       |          |      |             |       |
|            |                                                |                    |              |           |               |                   |                  |                  |                                                   |        |          |       |          |      |             |       |
| Pozyc      | .ja                                            |                    |              |           |               |                   |                  |                  |                                                   |        |          |       |          |      |             |       |
| Lp         | 2 Indeks                                       | PAPKS-00           | 2-019        | ZA Cer    | na 🗌          | 15,54             |                  |                  |                                                   |        |          |       |          |      |             |       |
| Iloś       | ć                                              |                    |              | DP Wa     | rtość         | 0,00              |                  |                  |                                                   |        |          |       |          |      |             |       |
| Iloś       | ć dostepna w magaz.                            |                    | 60,000       |           | Cele reprezen | t. 🗌              | 1                |                  |                                                   |        |          |       |          |      |             |       |
| Iloś       | ć dostepna w umow.                             |                    | 200,000      | 0         | Cele reklamv  |                   | 1                |                  |                                                   |        |          |       |          |      |             |       |
| Oso        | ba odpowiedz, mater.                           |                    | <u> </u>     | Õ         | Potrzeby włas | ne                | 1                |                  |                                                   |        |          |       |          |      |             |       |
| Nur        | ner rezerwacii                                 |                    | 0 0          | w         | danie końcov  | ve 🗌              |                  |                  |                                                   |        |          |       |          |      |             |       |
|            |                                                |                    | 1            | ,         |               |                   |                  |                  |                                                   |        |          |       |          |      |             |       |
| 00         |                                                |                    |              |           |               |                   |                  |                  |                                                   |        |          |       |          |      |             |       |
| PI<br>80   | APIER KSERO A4 MIX KO<br>Dg/m2, w pieciu paste | DLOR<br>Plowych ko | lorach: kre  | mowym, ni | ebieskim      | PAPIER KSERO      |                  |                  |                                                   |        |          |       |          |      |             |       |
| z          | ielonym, żółtym, univ                          | wersalny o         | io wszystkic | h urządze | ń biurow 🗖    |                   |                  |                  |                                                   |        |          |       |          |      |             |       |
| po         | bieramy w opakowania                           | ach (1op=2         | 250arkuszy)  |           |               | 4.5               |                  |                  |                                                   |        |          |       |          |      |             |       |
|            | Li 1 Kol 1                                     |                    | 111-115      | z 5 linii |               | 111               |                  |                  |                                                   |        |          |       |          |      |             |       |
|            |                                                |                    | 01-05        |           |               | U1,               |                  |                  |                                                   |        |          |       |          |      |             |       |
|            |                                                |                    |              |           |               |                   |                  |                  |                                                   |        |          |       |          |      |             |       |
|            |                                                |                    |              |           |               |                   |                  |                  |                                                   |        |          |       |          |      |             |       |
|            |                                                |                    |              |           |               |                   |                  |                  |                                                   |        |          |       |          |      |             |       |
|            |                                                |                    |              |           |               |                   |                  |                  |                                                   |        |          |       |          |      |             |       |

# Po uzupełnieniu ilości, jaką chcemy pobrać z magazynu, widoczna jest zarówno cena jednostkowa jak i wartość za pojedynczy materiał

|                                     |                                        |                    | 🔄 Nr materiału (                                                                                                    | 1) 19 Znalezione | wpisy                   |          |            |              |        |             |  |
|-------------------------------------|----------------------------------------|--------------------|----------------------------------------------------------------------------------------------------|------------------|-------------------------|----------|------------|--------------|--------|-------------|--|
| <u>O</u> toczenie System <u>P</u> o | omoc                                   |                    | Materiał wo                                                                                                    | Indeksu          | Materiał wg Opisu Mate  | riał wg  | Teks       | tu Kontro    | oli    |             |  |
| <ul> <li>•</li> </ul>               | ) 4 🕒   🛇 🥸 🕲   🖵 🛗 🛗   🏝 🏝            | 🛍 🎗   💥 💆   🔞      |                                                                                                    |                  | v                       |          |            |              |        |             |  |
| Zanotrzehowanie -                   | nowe                                   |                    | <ul> <li>Image: Second second sec</li></ul> |                  | <b>-</b>                |          |            |              |        |             |  |
| Zapouzebowanie                      | nowe                                   | _                  | Materiał                                                                                                    | Krótki tekst ma  | teriału                 | Ro       | JM         | Zakł         | Skł. N | lieogr. wyk |  |
| Dodaj pozycję Usuń pozycj           | ę                                      |                    | PAPIS-001-001                                                                                                    | PAPIER DO SUPLE  | EMENTU                  | ZA       | SZT        | GM25         | 025 0  | )           |  |
| Numer zapotrzebowania               | 0 z doja 30.03.2016                    |                    | PAPIS-001-002                                                                                                    | PAPIER DO SUPLE  | EMENTU                  | ZA       | SZT        | GM25         | 025 2  | 2.200       |  |
| Wartość zapotrzebowania             | 2.16 PLN Zatwierdvone                  |                    | PAPKS-001-002                                                                                                    | PAPIER KSERO A   | S BIALY                 | ZA<br>74 | RYZ<br>RYZ | GM25<br>GM25 | 025 4  | 444         |  |
| Dział przetwarzający                | KON Podpisy                            | Domy studen        | PAPKS-002-004                                                                                                    | PAPIER KSERO A4  | NIEBIESKI INTENSYWNY    | ZA       | RYZ        | GM25         | 025 2  | 27          |  |
| Magazyn                             | GM25 025 Jednostka zamawi              | aiaca 6            | PAPKS-002-006                                                                                                    | PAPIER KSERO A4  | POMARAŃCZOWY INTENSYWNY | ZA       | RYZ        | GM25         | 025 2  | 24          |  |
| Osoba kontaktowa/tel.               | Agnieszka Młodzik 1583                 |                    | PAPKS-002-008                                                                                                    | PAPIER KSERO A4  | 1 RÓŻOWY INTENSYWNY     | ZA       | RYZ        | GM25         | 025 2  | 25          |  |
| Koszty                              |                                        | Źródła finansowani | PAPKS-002-010                                                                                                    | PAPIER KSERO A4  | SZARY INTENSYWNY        | ZA       | RYZ        | GM25         | 025 1  | .2          |  |
| MPK                                 | 551606404                              | Zlecenie           | PAPKS-002-012                                                                                                    | PAPIER KSERO A4  | A ZIELONY INTENSYWNY    | ZA       | RYZ        | GM25         | 025 2  | 23          |  |
| OZlecenie                           |                                        | Element PSP        | PAPKS-002-018                                                                                                    | PAPIER KSERO A4  |                         | ZA<br>7A | OP         | GM25         | 025 2  | 3           |  |
| O Element PSP                       |                                        | Zlecenie           | PAPKS-002-022                                                                                                    | PAPIER KSERO A4  | BIAŁY SATYNOWANY 160G   | ZA       | OP         | GM25         | 025 8  | }           |  |
|                                     |                                        |                    | PAPKS-002-023                                                                                                    | PAPIER KSERO A4  | KREMOWY PASTELOWY       | ZA       | RYZ        | GM25         | 025 1  | 3           |  |
|                                     |                                        | •                  | PAPKS-002-026                                                                                                    | PAPIER KSERO A4  | BIAŁY SATYNOWANY 100G   | ZA       | OP         | GM25         | 025 8  | 3           |  |
|                                     |                                        | é de edhiem        | PAPKS-002-027                                                                                                    | PAPIER KSERO A4  | BIAŁY SATYNOWANY 120G   | ZA       | OP         | GM25         | 025 2  | 22          |  |
| 1 BLOKL-002-004                     | 1 000 2 16                             |                    | PAPPA-001-003                                                                                                    | PAPIER PAKOWY    | 100X130CM SZARY         | ZA       | KG         | GM25         | 025 1  | .13         |  |
|                                     | 1,000 2,10                             | 0,000              | PAPSB-003-003                                                                                                    | PAPIER SKŁADAN   | KA BIAŁY 375X12X1       | ZA       | OP         | GM25         | 025 0  | )           |  |
|                                     |                                        |                    | PAPSB-003-004                                                                                                    | PAPIER SKŁADAN   | KA BIAŁY 375X12X2       | ZA       | OP         | GM25         | 025 0  | )           |  |
|                                     |                                        |                    | PAPSK-001-001                                                                                                    | PAPIER SKLADAN   | KA KOLOROWY 240X12X3    | ZM       | OP         | GM25         | 025 0  | ,           |  |
|                                     |                                        |                    |                                                                                                    |                  |                         |          |            |              |        |             |  |
|                                     |                                        |                    |                                                                                                    |                  |                         |          |            |              |        |             |  |
| Deputio                             |                                        |                    |                                                                                                    |                  |                         |          |            |              |        |             |  |
| Pozycja                             |                                        |                    | -                                                                                                    |                  |                         |          |            |              |        |             |  |
| Lp 2 Indeks                         | PAPKS-002-019 ZA Cena                  | 15,54              |                                                                                                    |                  |                         |          |            |              |        |             |  |
| Ilość                               | 3,000 OP Wartość                       | 46,62              |                                                                                                    |                  |                         |          |            |              |        |             |  |
| Ilość dostępna w magaz.             | 60,000 • Cele repreze                  | ent.               |                                                                                                    |                  |                         |          |            |              |        |             |  |
| Ilość dostępna w umow.              | 200,000 Cele reklam                    | у                  |                                                                                                    |                  |                         |          |            |              |        |             |  |
| Osoba odpowiedz. mater.             | O Potrzeby w                           | lasne              |                                                                                                    |                  |                         |          |            |              |        |             |  |
| Numer rezerwacji                    | 0 0 Wydanie końc                       | owe                | F                                                                                                    |                  |                         |          |            |              |        |             |  |
|                                     |                                        | X 🖻 🛱 🗠            |                                                                                                    |                  |                         |          |            |              |        |             |  |
| PAPIER KSERO A4 MIX K               | OLOR                                   | PAPIER KSERO       | 1                                                                                                    |                  |                         |          |            |              |        |             |  |
| 80g/m2, w pięciu past               | elowych kolorach: kremowym, niebieskim |                    |                                                                                                    |                  |                         |          |            |              |        |             |  |
| pobieramy w opakowani               | ach (10p=250arkuszy)                   | -                  |                                                                                                    |                  |                         |          |            |              |        |             |  |
|                                     |                                        | < >                |                                                                                                    |                  |                         |          |            |              |        |             |  |
| Li 1, Kol 1                         | Li 1 - Li 5 z 5 linii                  | Li 1, I            | •                                                                                                    |                  |                         |          |            |              |        |             |  |
|                                     |                                        |                    |                                                                                                    |                  |                         |          |            |              |        |             |  |
|                                     |                                        |                    |                                                                                                    |                  |                         |          |            |              |        |             |  |
|                                     |                                        |                    |                                                                                                    |                  |                         |          |            |              |        |             |  |

#### oraz wartość za wszystkie materiały w danym zapotrzebowaniu

| C Otoczania System                      | Remoc                                 |                 |                   | 🔄 Nr materiału       | (1) 19 Znalezione | e wpisy                   |          |        |          |      |              |       |
|-----------------------------------------|---------------------------------------|-----------------|-------------------|----------------------|-------------------|---------------------------|----------|--------|----------|------|--------------|-------|
|                                         |                                       |                 |                   | Materiał w           | g Indeksu         | Materiał wg Opisu Mate    | eriał wg | ) Teks | tu Kontr | oli  |              | ۹ 🕨 🗖 |
|                                         | - < ⊟ © @ @   ⊑                       |                 | 2 1 1 💥 🖉 1 🔇     | ۹ <u>ـــــــــــ</u> |                   | $\nabla$                  |          |        |          |      |              |       |
| Zapotrzebowani                          | e - nowe                              |                 |                   | 🖌 🛛 🕅 🖟              | 8 😹 🐵 昌 🗸         | <u>-</u>                  |          |        |          |      |              |       |
| 200000000000000000000000000000000000000 |                                       |                 |                   | Materiał             | Krótki tekst ma   | ateriału                  | Ro       | JM     | Zakł     | Skł. | Nieogr. wyk_ |       |
| Dodaj pozycję Usuń poz                  | rycję                                 |                 |                   | PAPIS-001-001        | PAPIER DO SUPL    | EMENTU                    | ZA       | SZT    | GM25     | 025  | 0            |       |
| Numer zapotrzebowania                   | 0 A 2 dnia                            | 30.03.2016      | Utworzone prze    | PAPIS-001-002        | PAPIER DO SUPL    | EMENTU                    | ZA       | SZT    | GM25     | 025  | 2.200        |       |
| Wartość zapotrzebowania                 | 48,78 PLN                             | Zatwierdzone    | Usuniete          | PAPKS-001-002        | PAPIER KSERO A    | A BIALY                   | 2A<br>7A | RYZ    | GM25     | 025  | 42<br>1.444  |       |
| Dział przetwarzający                    | KON Podpisy                           |                 | Domy stude        | PAPKS-002-004        | PAPIER KSERO A    | 4 NIEBIESKI INTENSYWNY    | ZA       | RYZ    | GM25     | 025  | 27           |       |
| Magazyn                                 | GM25 025                              | Jednostka zamav | viająca           | PAPKS-002-006        | PAPIER KSERO A    | 4 POMARAŃCZOWY INTENSYWNY | ZA       | RYZ    | GM25     | 025  | 24           |       |
| Osoba kontaktowa/tel.                   | Agnieszka Młodzik 1583                |                 |                   | PAPKS-002-008        | PAPIER KSERO A    | 4 RÓŻOWY INTENSYWNY       | ZA       | RYZ    | GM25     | 025  | 25           |       |
| Koszty                                  |                                       |                 | Źródła finansowan | PAPKS-002-010        | PAPIER KSERO A    | 4 SZARY INTENSYWNY        | ZA       | RYZ    | GM25     | 025  | 12           |       |
| MPK                                     | 551606404                             |                 | Zlecenie          | PAPKS-002-012        | PAPIER KSERO A    |                           | 2A<br>7A | RYZ    | GM25     | 025  | 23<br>29     |       |
| OZlecenie                               |                                       |                 | Element PSP       | PAPKS-002-019        | PAPIER KSERO A    | 4 MIX KOLOR               | ZA       | OP     | GM25     | 025  | 63           |       |
| O Element PSP                           |                                       |                 | Zlecenie          | PAPKS-002-022        | PAPIER KSERO A    | 4 BIAŁY SATYNOWANY 160G   | ZA       | OP     | GM25     | 025  | 8            |       |
|                                         |                                       |                 |                   | PAPKS-002-023        | PAPIER KSERO A    | 4 KREMOWY PASTELOWY       | ZA       | RYZ    | GM25     | 025  | 13           |       |
|                                         | · · · · · · · · · · · · · · · · · · · |                 | •                 | PAPKS-002-026        | PAPIER KSERO A    | 4 BIAŁY SATYNOWANY 100G   | ZA       | OP     | GM25     | 025  | 8            |       |
| In Materiał                             | Ilość wnioskowana V                   | Vartość Mat Ik  | sć do odbioru     | PAPKS-002-027        | PAPIER KSERO A    | 4 BIAŁY SATYNOWANY 120G   | ZA       | OP     | GM25     | 025  | 22           |       |
| 1 BLOKL-002-004                         | 1,000                                 | 2,16            | 0,000             | PAPPA-001-003        | PAPIER PAROW      | Y TUUXIBUCH SZARY         | ZA       | KG     | GM25     | 025  | 113          |       |
| 2 PAPKS-002-019                         | 3,000                                 | 46,62           | 0,000             | PAPSB-003-003        |                   | NKA BIACT 3/3X12X1        | 2A<br>74 | OP     | GM25     | 025  | 0            |       |
|                                         |                                       |                 |                   | PAPSK-001-001        | PAPIER SKŁADAI    | VKA KOLOROWY 240X12X3     | ZA       | OP     | GM25     | 025  | 0            |       |
|                                         |                                       |                 |                   | 1                    |                   |                           |          |        |          |      |              |       |
|                                         |                                       |                 |                   |                      |                   |                           |          |        |          |      |              |       |
|                                         |                                       |                 |                   |                      |                   |                           |          |        |          |      |              |       |
| Pozycja                                 |                                       |                 |                   |                      |                   |                           |          |        |          |      |              |       |
| Lp 3 Indeks                             |                                       | Cena            | 0.00              | 1                    |                   |                           |          |        |          |      |              |       |
| Ilość                                   |                                       | Wartość         | 0.00              |                      |                   |                           |          |        |          |      |              |       |
| Ilość dostepna w magaz.                 | 0,000                                 | Cele repre      | zent.             |                      |                   |                           |          |        |          |      |              |       |
| Ilość dostepna w umow.                  | 0,000                                 | O Cele reklar   | πv                | 1                    |                   |                           |          |        |          |      |              |       |
| Osoba odpowiedz. mater                  |                                       | O Potrzeby v    | własne            |                      |                   |                           |          |        |          |      |              |       |
| Numer rezerwacji                        | 0 0                                   | Wydanie koń     | cowe              |                      |                   |                           |          |        |          |      |              |       |
|                                         |                                       | ,               |                   |                      |                   |                           |          |        |          |      |              |       |
|                                         |                                       |                 |                   |                      |                   |                           |          |        |          |      |              |       |
|                                         |                                       |                 |                   |                      |                   |                           |          |        |          |      |              |       |
|                                         |                                       |                 |                   |                      |                   |                           |          |        |          |      |              |       |
|                                         |                                       | 4               | > < >             |                      |                   |                           |          |        |          |      |              |       |
| Li 1, Kol 1                             | Li 1 - Li 1 z                         | 1 linii         | Li 1,             | H                    |                   |                           |          |        |          |      |              |       |
|                                         |                                       |                 |                   |                      |                   |                           |          |        |          |      |              |       |
|                                         |                                       |                 |                   |                      |                   |                           |          |        |          |      |              |       |

Natomiast w zakładce "Materiał wg Opisu", oprócz pól zawartych w poprzedniej zakładce, możemy w polu opis wprowadzić część nazwy/tekstu, którym chceny wyszukać np. toner do naszej drukarki (poniżej przykład obrazujący wyszukiwanie tonera do drukarki HP LJ 1015; nie ograniczamy znakiem\*)

| C Otoczenie System Romoc        |                  |                  |                     | 🔄 Nr materiału (1) 19 | Znalezione wpis | Y                 |                             |   |
|---------------------------------|------------------|------------------|---------------------|-----------------------|-----------------|-------------------|-----------------------------|---|
| Cotoczenie System Politoc       |                  |                  |                     | Materiał wg Indeks    | su I            | Materiał wg Opisu | Materiał wg Tekstu Kontroli |   |
| •                               |                  | 111 日 11 11      | 3 % 3   💥 🖉   🔇     | Makazial              |                 |                   |                             |   |
| Zapotrzebowanie - nowe          |                  |                  |                     | Materia               |                 |                   |                             |   |
|                                 |                  |                  | _                   | Krótki tekst mat.     |                 |                   |                             |   |
| Dodaj pozycję Usun pozycję      |                  |                  |                     | Rodzaj materiału      |                 | ]                 |                             |   |
| Numer zapotrzebowania           | 0 z dnia 30      | .03.2016         | Utworzone prze      | Podst. jedn. miary    |                 |                   |                             |   |
| Wartość zapotrzebowania         | 48,78 PLN        | Zatwierdzone     | 🗌 Usunięte          | Zakład                | <b>GM25</b>     | 1                 |                             |   |
| Dział przetwarzający KON        | Podpisy          |                  | 🗌 Domy studen       |                       |                 | 1                 |                             |   |
| Magazyn GM25                    | 025 Je           | dnostka zamawiaj | ąca 6               | Skład                 | 025             |                   |                             |   |
| Osoba kontaktowa/tel. Agnieszka | a Młodzik 1583   |                  |                     | Nieogranicz.wykorz.   |                 |                   |                             |   |
| Koszty                          |                  |                  | Źródła finansowania | Opis                  | 1015            |                   |                             |   |
| • MPK 5516064                   | 04               |                  | Zlecenie            |                       |                 |                   |                             | _ |
| Ozlecenie                       |                  |                  | Element PSP         |                       |                 |                   |                             |   |
| Element PSP                     |                  |                  | Zlecenie            | Maks. liczba wystąp.  | 0               |                   |                             |   |
|                                 |                  |                  |                     |                       |                 |                   |                             |   |
| G F A M B A' Z' %               |                  | - 🖽   🖪   🖽      |                     |                       |                 |                   |                             |   |
| Lp Materiał Ilość wni           | ioskowana Wartos | śćMat Ilość      | do odbioru          |                       |                 |                   |                             |   |
| 2 PAPKS-002-019                 | 3,000 4          | 2,10<br>5.62     | 0,000               |                       |                 |                   |                             |   |
| 2 174 10 002 015                | 5,000            | 0,02             | 0,000               |                       |                 |                   |                             |   |
|                                 |                  |                  |                     |                       |                 |                   |                             |   |
|                                 |                  |                  |                     |                       |                 |                   |                             |   |
|                                 |                  |                  |                     |                       |                 |                   |                             |   |
| Pozvcia                         |                  |                  |                     |                       |                 |                   |                             |   |
| Lp 3 Indeks                     |                  | Cena             | 0,00                |                       |                 |                   |                             |   |
| Ilość                           |                  | Wartość          | 0,00                |                       |                 |                   |                             |   |
| Ilość dostępna w magaz.         | 0,000            | Cele reprezer    | nt.                 |                       |                 |                   |                             |   |
| Ilość dostępna w umow.          | 0,000            | O Cele reklamy   |                     |                       |                 |                   |                             |   |
| Osoba odpowiedz. mater.         |                  | OPotrzeby włas   | sne                 |                       |                 |                   |                             |   |
| Numer rezerwacji                | 0 0              | Wydanie końcow   | we F                |                       |                 |                   |                             |   |
|                                 | 3                |                  |                     |                       |                 |                   |                             |   |
|                                 |                  |                  |                     |                       |                 |                   |                             |   |
|                                 |                  |                  |                     |                       |                 |                   |                             |   |

W przypadku tej zakładki, wygląd informacji będzie bardziej szczegółowy, gdyż pojawią się wszystkie materiały zawierające szukaną frazę

| 🔄 Nr materiału (3 | 1) 9 Znalezione wpisy               |        |        |        |        |             |                                                                                                    |
|-------------------|-------------------------------------|--------|--------|--------|--------|-------------|----------------------------------------------------------------------------------------------------|
| Materiał wg       | Indeksu Materiał wg Opisu           | Materi | iał wg | Tekstu | Kontro | li          |                                                                                                    |
|                   |                                     |        |        |        |        |             | Υ.                                                                                                    |
|                   |                                     |        |        |        |        |             |                                                                                                    |
| Materiał          | Krótki tekst materiału              | Ro     | JM     | Zakł   | Skł.   | Nieogr. wyk | Pomocniczy opis materiału                                                                                    |
| FOLIF-001-003     | FOLIA KX-FA 136A DO FAKSU PANASONIC | ZA     | OP     | GM25   | 025    | 3           | FOLIA KX-FA 136A DO FAKSU PANASONIC KX-FP121/200/250/258/270/278, KX- FM131/210/220/260/280, KX-FMC230, KX-  |
| TONCA-002-009     | TONER NP. CANON NPG-1 CZARNY        | ZA     | SZT    | GM25   | 025    | 78          | TONER ORYGINALNY LUB RÓWNOWAŻNY - CANON NPG-1 CZARNY o wydajności 3800 stron A4 przy 5% pokryciu, do kopiare |
| TONHP-002-042     | TONER NP. HP Q2612A CZARNY (12A)    | ZA     | SZT    | GM25   | 025    | 46          | TONER ORYGINALNY LUB RÓWNOWAŻNY - HP Q2612A CZARNY (12A) o wydajności 2000 stron A4 przy 5% pokryciu, do dr  |
| TONHP-002-061     | TONER NP. HP Q6000A CZARNY (124A)   | ZA     | SZT    | GM25   | 025    | 4           | TONER ORYGINALNY LUB RÓWNOWAŻNY - HP Q6000A CZARNY (124A) o wydajności 2500 stron A4 przy 5% pokryciu, do d  |
| TONHP-002-062     | TONER NP. HP Q6001A CYAN (124A)     | ZA     | SZT    | GM25   | 025    | 3           | TONER ORYGINALNY LUB RÓWNOWAŻNY - HP Q6001A CYAN (124A) o wydajności 2000 stron A4 przy 5% pokryciu, do drul |
| TONHP-002-063     | TONER NP. HP Q6002A YELLOW (124A)   | ZA     | SZT    | GM25   | 025    | 2           | TONER ORYGINALNY LUB RÓWNOWAŻNY - HP Q6002A YELLOW (124A) o wydajności 2000 stron A4 przy 5% pokryciu, do o  |
| TONHP-002-064     | TONER NP. HP Q6003A MAGENTA (124A)  | ) ZA   | SZT    | GM25   | 025    | 1           | TONER ORYGINALNY LUB RÓWNOWAŻNY - HP Q6003A MAGENTA (124A) o wydajności 2000 stron A4 przy 5% pokryciu, do   |
| TUSZH-001-133     | TUSZ NP. HP CZ101AE CZARNY NR (650) | ZA     | SZT    | GM25   | 025    | 0           | TUSZ ORYGINALNY LUB RÓWNOWAŻNY - HP CZ101AE CZARNY NR (650) o wydajności 360 stron A4 przy 5% pokryciu, do d |
| TUSZH-001-134     | TUSZ NP. HP CZ102AE KOLOR NR (650)  | ZA     | SZT    | GM25   | 025    | 0           | TUSZ ORYGINALNY LUB RÓWNOWAŻNY - HP CZ102AE KOLOR NR (650) o wydajności 200 stron A4 przy 5% pokryciu, do dr |
|                   |                                     |        |        |        |        |             |                                                                                                    |
|                   |                                     |        |        |        |        |             |                                                                                                    |

Ciąg dalszy postępowania przy wyborze następnych materiałów, identyczne jak opisane w poprzedniej zakładce (np.

zatrzymanie listy 🖳 czy nacisnięcie na "żółtą belkę" znajdującą się pod zakładkami "Materiał wg ...").

Dodaj pozycję i można w ten sam sposób wybrać kolejne materiały do Następnie w lewym górnym rogu należy wybrać tego zapotrzebowania uzupełniając ilości.

Chcąc zakończyć danych do zapotrzebowania, należy na ostatniej pozycji zrobić "dwuklik"

| E Otessenia Sustem Ba                         |                          |                        |                               |                      |            |          |               |            |                           |          |       |              |                  |                   |
|-----------------------------------------------|--------------------------|------------------------|-------------------------------|----------------------|------------|----------|---------------|------------|---------------------------|----------|-------|--------------|------------------|-------------------|
| <u>O</u> toczenie System <u>P</u> o           |                          |                        |                               |                      |            |          | Materiał wg   | Indeksu    | Materiał wg Opisu         | Mater    | ał wg | Tekstu I     | Kontroli         | < Þ 🗖             |
| Ø                                             |                          | 😋 🙆 🔞                  |                               | 20 U                 | 1 \$1   💥  | 2   🧐    |               |            |                           | V        |       |              |                  |                   |
| Zanotrzebowanie                               | nouve                    |                        |                               |                      |            |          |               |            | •                         |          |       |              |                  |                   |
| Zapouzebowanie                                | nowe                     |                        |                               |                      |            |          | Materiał      | Krótki tek | st materiału              | Ro       | ЭМ    | Zakł         | Skł. Nieogr. wyk | Pomocniczy opis I |
| Dodaj pozycję Usuń pozycj                     | ę                        |                        |                               |                      |            |          | FOLIF-001-003 | FOLIA KX-F | A 136A DO FAKSU PANASONIC | ZA       | OP    | GM25         | 025 3            | FOLIA KX-FA 136A  |
| Numero and a brack strategie                  |                          | 0 - 4-                 | - 20.02.0                     | 2016                 |            |          | TONCA-002-009 | TONER NP.  | CANON NPG-1 CZARNY        | ZA       | SZT   | GM25         | 025 78           | TONER ORYGINALN   |
| Numer zapotrzebowania                         |                          | U Z U                  | III 30.03.                    | 2010                 | UCWOIZC    | one prze | TONHP-002-042 | TONER NP.  | HP Q2612A CZARNY (12A)    | ZA       | SZT   | GM25         | 025 46           | TONER ORYGINALN   |
| Wartosc zapotrzebowarna                       | TYON                     | /1,14 PLD              |                               | erazone              | Osum       | ęte<br>  | TONHP-002-061 | TONER NP.  | HP Q6000A CZARNY (124A)   | ZA       | 521   | GM25<br>GM25 | 025 4            | TONER ORYGINALN   |
| Dział przetwarzający                          | RON                      | 25                     | pisy                          |                      | Domy       | studen   | TONHP-002-063 | TONER NP.  | HP 06002A YELLOW (124A)   | ZA<br>ZA | SZT   | GM25         | 025 2            | TONER ORYGINALN   |
| Magazyn                                       | GM25                     |                        | Jednosti                      | ka zamawiaj          | JdCg       | 0        | TONHP-002-064 | TONER NP   | HP Q6003A MAGENTA (124A)  | ) ZA     | SZT   | GM25         | 025 1            | TONER ORYGINALN   |
| Usoba kontaktowa/tei.                         | Agnieszka                | MODZIK 158             | 3                             |                      | Źródb fina |          | TUSZH-001-133 | TUSZ NP. H | P CZ101AE CZARNY NR (650) | ZA       | SZT   | GM25         | 025 0            | TUSZ ORYGINALNY   |
| KUSZLY                                        |                          |                        |                               |                      |            | ISOWAIII | TUSZH-001-134 | TUSZ NP. H | IP CZ102AE KOLOR NR (650) | ZA       | SZT   | GM25         | 025 0            | TUSZ ORYGINALNY   |
|                                               | 55160640                 |                        |                               |                      | Ziecenie   |          |               |            |                           |          |       |              |                  |                   |
|                                               |                          |                        |                               |                      | Element    | PSP      |               |            |                           |          |       |              |                  |                   |
|                                               |                          |                        |                               |                      | Ziecenie   |          |               |            |                           |          |       |              |                  |                   |
|                                               |                          |                        |                               |                      |            |          |               |            |                           |          |       |              |                  |                   |
| C A B B V ·                                   | 2 2 2                    |                        | · 🗳 · 🆽                       |                      |            |          |               |            |                           |          |       |              |                  |                   |
| Lp Materiał                                   | Ilość wnio               | slowana                | WartośćMat                    | Ilość                | do odbioru |          |               |            |                           |          |       |              |                  |                   |
| 2 PAPKS-002-004                               |                          | 8,000                  | 46.62                         |                      | 0,000      |          |               |            |                           |          |       |              |                  |                   |
| 3 TONHP-002-042                               |                          | .000                   | 22.36                         |                      | 0.000      |          |               |            |                           |          |       |              |                  |                   |
|                                               |                          | 1                      |                               |                      |            |          |               |            |                           |          |       |              |                  |                   |
|                                               |                          |                        |                               |                      |            |          |               |            |                           |          |       |              |                  |                   |
|                                               |                          |                        |                               |                      |            |          |               |            |                           |          |       |              |                  |                   |
| Deputio                                       |                          |                        |                               |                      |            |          |               |            |                           |          |       |              |                  |                   |
| Puzycja                                       |                          |                        |                               |                      |            |          |               |            |                           |          |       |              |                  |                   |
| Lp 3 Indeks                                   | TONHP-00                 | 2-042                  | ZA Cena                       |                      | 22,        | 36       |               |            |                           |          |       |              |                  |                   |
| liosc                                         |                          | 1,00                   | 0 SZT Wart                    | osc _                | 22,        | 36       |               |            |                           |          |       |              |                  |                   |
| llosc dostępna w magaz.                       |                          | 42,000                 |                               | ele repreze          | nt.        |          |               |            |                           |          |       |              |                  |                   |
| llosc dostępna w umow.                        |                          | ,000                   |                               | ele reklamy          |            |          |               |            |                           |          |       |              |                  |                   |
| Osoba odpowiedz. mater.                       |                          | _                      | OPO                           | otrzeby wła          | isne       |          |               |            |                           |          |       |              |                  |                   |
| Numer rezerwagi                               |                          |                        | Wyd                           | anie konco           | we         |          |               |            |                           |          |       |              |                  |                   |
|                                               |                          |                        |                               |                      |            |          |               |            |                           |          |       |              |                  |                   |
| TONER ORYGINALNY LUB                          | RÓWNOWAŻNY               | 7 - HP Q26             | 512A CZARNY (                 | 12A) 💡               | TONER O    | RYGINA   |               |            |                           |          |       |              |                  |                   |
| o wydajności 2000 str<br>1010/1012/1015/1018. | on A4 przy<br>1020/1022/ | 7 5% pokry<br>1022n 30 | ciu, do druk<br>)15/3020/3030 | arek 1a<br>. 3050/ 4 |            |          |               |            |                           |          |       |              |                  |                   |
| M1005mfp                                      |                          |                        |                               |                      | ·          |          |               |            |                           |          |       |              |                  |                   |
|                                               |                          |                        |                               | • •                  |            | _        |               |            |                           |          |       |              |                  |                   |
| Li 1, Kol 1                                   |                          | Li 1 - L               | 4 z 4 linii                   |                      |            | Li 1, I  | 1             |            |                           |          |       |              |                  |                   |
|                                               |                          |                        |                               |                      |            |          |               |            |                           |          |       |              |                  |                   |
|                                               |                          |                        |                               |                      |            |          |               |            |                           |          |       |              |                  |                   |
|                                               |                          |                        |                               |                      |            |          |               |            |                           |          |       |              |                  |                   |
|                                               |                          |                        |                               |                      |            |          |               |            |                           |          |       |              |                  |                   |
|                                               |                          |                        |                               |                      |            |          |               |            |                           |          |       |              |                  |                   |
|                                               |                          |                        |                               |                      |            |          |               |            |                           |          |       |              |                  |                   |

i zapisać zapotrzebowanie

Po zapisaniu zapotrzebowania, wyświetlony zostanie komunikat 🛛 Zapisano zapotrzebowanie nr 0000027184.

| E Otoczenie System Pomoc                                                                                             |                               |
|----------------------------------------------------------------------------------------------------|-------------------------------|
|                                                                                                    |                               |
|                                                                                                    |                               |
| Zapotrzebowanie - podgląd                                                                                            |                               |
| Kontroling Realizator Zatwierdź Usuń Usuń pozycję                                                                    |                               |
| Numer zapotrzebowania 🗍 \$7184] z dnia 30.03.2074 Utworzone przez IAM10245                                           |                               |
| Wartość zapotrzebowania 71,14 FZJ Zatwierdzone Usunięte Akcept. realizatora Akcept. kontrolingu                      |                               |
| Dział przetwarzający KOW Podpisy Podpisy WUŚ-gratisy                                                                 |                               |
| Magazyn GH25 025 Jednostka zamawiająca 6092 🔲 🕬                                                                      |                               |
| Osoba kontaktowa/tel. Agnieszka Młodzik 1583                                                                         |                               |
| Koszty Źródła finansowania                                                                                           |                               |
| ⊚MPK         551606404         Ziecenie         Zist00000240                                                         |                               |
| Ozlecenie         Element PSP                                                                                        |                               |
| O Element PSP Zlecenie                                                                                               |                               |
|                                                                                                    |                               |
|                                                                                                    |                               |
| Lp Materiał Ilość wnioskowana WartośćMat Ilość do odbioru Ilość pobrana                                              |                               |
| 1 BLOKL-002-004 1,000 2,16 1,000 0,000                                                                               |                               |
| 2 PARKS-002-019 3,000 40,02 3,000 0,000<br>3 TONHE,002,042 10,00 2238 1,000 0,000                                    |                               |
| 3 TOMP-02-042 1,000 22,30 1,000 0,000                                                                                |                               |
|                                                                                                    |                               |
|                                                                                                    |                               |
| Annual Annual Annual Annual Annual Annual Annual Annual Annual Annual Annual Annual Annual Annual Annual Annual      |                               |
|                                                                                                    |                               |
| Lp 3 Indexs IOME-OUZ-UZZ ZA Cena ZZ,36                                                                               |                               |
| Inosc I (Jourges) 22, 36 Ups                                                                                         |                               |
|                                                                                                    |                               |
|                                                                                                    |                               |
| Osobo obportedu instel. Orođeov masne                                                                                |                               |
| Nullei eee may wydaile Nullewe Null i i eee an y yydaile Nullewe Null i i eee an y y y y y y y y y y y y y y y y y y |                               |
| TONER ORYGINALNY LUB RÓWNOWAŻNY - HP Q2612A CZARNY (12A)                                                             |                               |
| o wydajności 2000 stron A4 przy 5% pokryciu, do drukarek la                                                          |                               |
| MI00Smfp                                                                                                    |                               |
|                                                                                                    |                               |
| U 1, Kol 1 U 1 - U 4 z 4 lini U 1, Kol 1 U 1 - U 1 z 1 lini                                                          |                               |
|                                                                                                    |                               |
|                                                                                                    |                               |
|                                                                                                    |                               |
|                                                                                                    |                               |
|                                                                                                    |                               |
| 🕅 Zapisano zapotrzebowanie nr 0000027184.                                                                            | Nastennie należy nacisnać 👘 👘 |

### Materiały pobierane z Wydawnictw (rodzaj materiału ZK) (Przy polu Magazyn wpisać5100, i obok 5100)

- Krótki tekst materiału = Pomocniczy tekst kontroli – to tytuł książki

- Wielk/rozmiary - to autor, redaktor

| 🔄 Nr m | ateriału (1) 1831 Znalezione wpisy             |          |            |     |      |      |             |                                 |                                                                                  |
|--------|------------------------------------------------|----------|------------|-----|------|------|-------------|---------------------------------|----------------------------------------------------------------------------------|
| Ma     | iteriał wg Opisu 🔰 Materiał wg Tekstu Kontroli |          |            |     |      |      |             |                                 |                                                                                  |
|        |                                                |          |            |     |      | 7    | 4           |                                 |                                                                                  |
|        |                                                |          |            |     |      |      |             |                                 |                                                                                  |
| Mate   | Krótki tekst materiału                         | Ro       | Grupa mat. | JM  | Zakł | Skł. | Nieogr, wyk | Wielk./rozmiary                 | Pomocniczy tekst kontroli                                                        |
| 1000   | BIOASSAYS IN PLANT CELLS FOR IMPROVEMENT       | ZK       | W51001000  | EGZ | 5100 | 5100 | 0           | RED. MICHAEL PLEWA, JOLANTA MA  | Bioassays in Plant Cells for Improvement                                         |
| 1001   | PALEOBOTANIKA. WYD. 2. UZUP. I POPR.           | ZK       | W51001000  | EGZ | 5100 | 5100 | 0           | SONIA DYBOVA-JACHOWICZ          | Paleobotanika. Wyd. 2. uzup. i popr.                                             |
| 1002   | WYBRANE ZAGADNIENIA Z FITOPATOLOGII            | ZK       | W51001000  | EGZ | 5100 | 5100 | 0           | REGINA GALIMSKA-STYPA, JOANNA   | Wybrane zagadnienia z fitopatologii                                              |
| 1003   | CZYTAJ PO POLSKU. T. 3: ORZESZKOWA: "DOB       | ZK       | W51001000  | EGZ | 5100 | 5100 | 0           | RED. ROMUALD CUDAK, JOLANTA TA  | Czytaj po polsku. T. 3: Orzeszkowa: "Dobr                                        |
| 1004   | CZYTAJ PO POLSKU. T. 4: ŻEROMSKI: "SIŁAC       | ZK       | W51001000  | EGZ | 5100 | 5100 | 0           | RED. ROMUALD CUDAK, JOLANTA TA  | Czytaj po polsku. T. 4: Żeromski: "Siłaczka'                                     |
| 1005   | DZIEJE JĘZYKA ARTYSTYCZNEGO. ŚREDNIOWIEC       | ZK       | W51001000  | EGZ | 5100 | 5100 | 0           | ALEKSANDER WILKOŃ               | Dzieje języka artystycznego. Średniowiec                                         |
| 1006   | MIKROSKOPOWE BADANIA METALOGRAFICZNE           | ZK       | W51001000  | EGZ | 5100 | 5100 | 0           | ANTONI WALA                     | Mikroskopowe badania metalograficzne                                             |
| 1007   | SPÓJNOŚĆ RODZINY A JEJ OBRAZ W OCZACH DO       | ZK       | W51001000  | EGZ | 5100 | 5100 | 0           | RED. MARIA JOHN-BORYS           | Spójność rodziny a jej obraz w oczach do                                         |
| 1008   | DZIEJE JĘZYKA ARTYSTYCZNEGO. RENESANS          | ZK       | W51001000  | EGZ | 5100 | 5100 | 0           | ALEKSANDER WILKOŃ               | Dzieje języka artystycznego. Renesans                                            |
| 1009   | OPTYKA KRYSZTAŁÓW DLA GEOLOGÓW I GEMMOLO       | ZK       | W51001000  | EGZ | 5100 | 5100 | 0           | WŁODZIMIERZ ŁAPOT               | Optyka kryształów dla geologów i gemmol                                          |
| 1010   | ZBIÓR ZADAŃ Z MATEMATYKI. WYD. 2. POPR.        | ZK       | W51001000  | EGZ | 5100 | 5100 | 0           | JUSTYNA SIKORSKA                | Zbiór zadań z matematyki. Wyd. 2. popr.                                          |
| 1011   | WPROWADZENIE DO LEKSYKOGRAFII POL. (2)         | ZK       | W51001000  | EGZ | 5100 | 5100 | 0           | PIOTR ŻMIGRODZKI                | Wprowadzenie do leksykografii pol. (2)                                           |
| 1012   | OBLICZENIA RACHUNKOWE Z CHEMII ANALITYCZ       | ZK       | W51001000  | EGZ | 5100 | 5100 | 0           | BARBARA MIKUŁA, KRYSTYNA KANIA  | Obliczenia rachunkowe z chemii analitycz                                         |
| 1013   | PRZYSŁÓWEK ROSYJSKI. T. 1-3] NARECZIE          | ZK       | W51001000  | EGZ | 5100 | 5100 | 0           | PIOTR CZERWIŃSKI, MAŁGORZATA N  | [Przysłówek rosyjski. T. 1-3] Nareczie                                           |
| 1014   | ZROZUMIEĆ ROZWÓJ. OD SPOŁECZEŃSTW TRADYC       | ZK       | W51001000  | EGZ | 5100 | 5100 | 0           | MAREK SZCZEPAŃSKI, KAZIMIERZ K  | Zrozumieć rozwój. Od społeczeństw trady                                          |
| 1015   | PODRĘCZNIK ZE STYLISTYKI] POSOBIJE PO          | ZK       | W51001000  | EGZ | 5100 | 5100 | 0           | MAJA SZYMONIUK                  | [Podręcznik ze stylistyki] Posobije po                                           |
| 1016   | M-SZAŁ SŁOWEK. PIĄTKI, CZYLI 24 000 SŁOW       | ZK       | W51001000  | EGZ | 5100 | 5100 | 0           | JERZY PASZEK                    | M-SZAŁ SŁOWEK. Piątki, czyli 24 000 słów                                         |
| 1017   | KURS MATEMATYKI DLA CHEMIKOW. WYD. 4.          | ZK       | W51001000  | EGZ | 5100 | 5100 | 0           | JOANNA GER                      | Kurs matematyki dla chemików. Wyd. 4.                                            |
| 1018   | PODSTAWY GEOGRAFII SPOŁECZNO-EKONOMICZNE       | ZK       | W51001000  | EGZ | 5100 | 5100 | 0           | JAN TKOCZ                       | Podstawy geografii społeczno-ekonomiczni                                         |
| 1019   | LITERATURA POLSKIEGO RENESANSU                 | ZK       | W51001000  | EGZ | 5100 | 5100 | 0           |                                 | Literatura poiskiego renesansu                                                   |
| 1020   | TRADYCJE KULTUROWO-RELIGIJNE PRAWOSŁAWIA       | ZK       | W51001000  | EGZ | 5100 | 5100 | 0           | OKSANA MAŁYSA, IZABELA NOWAK    | I radycje kulturowo-religijne prawosławia<br>Metodok postowa zajace do prioć (4) |
| 1021   | MATERIALY POMOCNICZE DO ZAJĘC (4)              | 2K       | W51001000  | EGZ | 5100 | 5100 | 0           | GABRIELA GRYGIERCZYK, MARZENA   | Materiały pomocnicze do zajęc (4)                                                |
| 1022   | ZARTS METODINI PRACT (4)                       | 2K       | W51001000  | EGZ | 5100 | 5100 | 114         | DED MADEK DADANCKI              | Zarýs metodyki pracy (4)<br>Sustemu politurzno početnu Europu Črodka             |
| 1023   | METODY SYNTERY DOLIMERÓW LICH CHARAKTER        | 21       | WE1001000  | E02 | 5100 | 5100 | 114         |                                 | Matady avitary polimarów i ich charakter                                         |
| 1024   | ÉDIEWAJACO DO DOLEKU WYD 2 - DYYTA CD          | 21       | W51001000  | E02 | 5100 | 5100 | 0           | ANDREED STOLARZEWICZ            | Śpiewziaco po polsky. Wird 2. u płata CD                                         |
| 1025   |                                                | 2K       | W51001000  | EGZ | 5100 | 5100 | 0           | RED MARIA 10HN-RORYS ZOETA      | Z badań pad zdrowiem psychicznym ucznić                                          |
| 1020   | VILLANELLA OD ANONIMA DO BARANCZAKA            | 2K<br>7K | W51001000  | EGZ | 5100 | 5100 | 0           | 10ANNA DEMBIŃSKA-DAW/ELEC       | Villanella Od Anonima do Barańczaka                                              |
| 1028   | PRZEWODNIK DO ĆWICZEŃ Z GEOMOREOLOGII          | 7K       | W51001000  | EGZ | 5100 | 5100 | 180         | RENATA DI ILITAS MARIA FATER 10 | Przewodnik do ćwiczeń z geomorfologii                                            |
| 1020   | CZŁOWIEK I JEGO ŚWIĄT W SŁOWACH (2)            | ZK       | W51001000  | EGZ | 5100 | 5100 | 0           | MAŁGORZĄTA KITA ALDONA SKUDRZ   | Człowiek i jego świat w słowach (2)                                              |
| 1030   | ZASTOSOWANIE WYBRANYCH TECHNIK DIAGNOSTY       | 7K       | W51001000  | FGZ | 5100 | 5100 | 0           | RED. JAN STANIK                 | Zastosowanie wybranych technik diagnost                                          |
| 1031   | CZYTAJ PO POLSKU.T.1: PRUS: KAMIZELKA(2)       | ZK       | W51001000  | EGZ | 5100 | 5100 | 0           | RED. ROMUALD CUDAK, WIOLETTA    | Czytaj po polsku, T.1: Prus: Kamizelka(2)                                        |
| 1032   | GEOLOGIA DLA STUDENTÓW GEOGRAFII. WYD. 3       | ZK       | W51001000  | EGZ | 5100 | 5100 | 167         | JUSTYNA CIESIELCZUK, MARIOLA J  | Geologia dla studentów geografii. Wyd. 3                                         |
| 1033   | SŁOWNIK UKRAIŃSKICH EKWIWALENTÓW SŁOWA]        | ZK       | W51001000  | EGZ | 5100 | 5100 | 0           | AŁŁA ŁUCZYK                     | [SŁOWNIK UKRAIŃSKICH EKWIWALENTÓ                                                 |
| 1034   | ZNALEŹĆ SŁOWO TRAFNE STYLISTYCZNO-KOM          | ZK       | W51001000  | EGZ | 5100 | 5100 | 185         | ALDONA SKUDRZYK, KRYSTYNA URBA  | Znaleźć słowo trafne Stylistyczno-kom                                            |
| 1035   | ZBIÓR ZADAŃ Z MATEMATYKI DLA STUDENT. (3       | ZK       | W51001000  | EGZ | 5100 | 5100 | 0           | JUSTYNA SIKORSKA                | Zbiór zadań z matematyki dla student. (3)                                        |
| 1036   | MIŁO MI PANIĄ POZNAĆ. WYD. 4. + CD             | ZK       | W51001000  | EGZ | 5100 | 5100 | 0           | BARBARA SERAFIN, ALEKSANDRA AC  | Miło mi panią poznać. Wyd. 4. + CD                                               |
| 1037   | METODY BADAŃ W GEOGRAFII. WYD. 2.              | ZK       | W51001000  | EGZ | 5100 | 5100 | 225         | JERZY RUNGE                     | Metody badań w geografii. Wyd. 2. 👻                                              |
| 4 1    |                                                |          |            |     |      |      |             |                                 | 4 1                                                                              |
|        |                                                |          |            |     |      |      |             |                                 |                                                                                  |

1831 Znalezione wpisy

Po zapisanym zapotrzebowaniu, czekamy na akceptację przez Dział Kontrolingu a następnie Realizatora Zapotrzebowanie jest zweryfikowane, gdy przy kolumnach "A" pojawią się znaki x. Co jakiś czas odświeżamy listę zapotrzebowań w celu sprawdzenia czy zapotrzebowanie zostało zaakceptowane.

|       | •                    | 1 🔳 I  | C 🙆     |            | ) (1) ( | 818166        | 8        | K 🛃   (      | 2 🖪         |             |          |      |       |                |          |  |
|-------|----------------------|--------|---------|------------|---------|---------------|----------|--------------|-------------|-------------|----------|------|-------|----------------|----------|--|
| ist   | a zapotrzebowań      |        |         |            |         |               |          |              |             |             |          |      |       |                |          |  |
| Dodai | Zmień Podalad 🖸      | Odświe | eżanie  |            |         |               |          |              |             |             |          |      |       |                |          |  |
| 50000 | Entern Foogala       |        |         |            |         |               |          |              |             |             |          |      |       |                |          |  |
| 3   2 | S 🕶 🛍 🔀 🔽 🛛          | 2 4 3  |         | d 🗘        | 4       | 🛲   📕   🚺   🚺 |          |              |             |             |          |      |       |                |          |  |
| IrZap | Data zapot Z U A A B | Z. K.  | Wartoś  | Wal.       | DKK     | K MPK         | Nr zlec. | Nr zlec.     | Element PSP | Element PSP | Nr zlec. | Zakł | Skład | Osoba do kont  |          |  |
| 27184 | 30.03.2016 K         |        | 71,14   | PLN        | X       | 551606404     | ZFIN0    |              |             |             |          | GM   | 025   | Mieszka Młoc   | *        |  |
| 7183  | 09.03.2016 X X X     | D.,    | 5,70    | PLN        | X       | 551606404     | ZFIN0    |              |             |             |          | GM   | 025   | J.N            | •        |  |
| 27182 | 09.03.2016 X X X     | D      | 31,20   | PLN        | X       | 551606404     | ZFIN0    |              |             |             |          | GM   | 027   | J.N            |          |  |
| 7181  | 09.03.2016 X X X     | D      | 76,86   | PLN        | X       | 551606404     | ZFIN0    |              |             |             |          | GM   | 25    | J.N            |          |  |
| 7180  | 02.03.2016 X X X     | D      | 54,10   | PLN        | X       | 551606404     | ZFIN0    |              |             |             |          | GM . | 025   | J.N            |          |  |
| 7179  | 02.03.2016 X X X     | D      | 27,60   | <b>PUN</b> | X       | 551606404     | ZFIN0    |              |             |             |          | 9M   | 025   | Agnieszka Młoc |          |  |
| 7178  | 24.02.2016 X X X     | D.,    | 30,11   | PLN        | x       | 551606404     | ZFIN0    |              |             |             | 1        | GM   | 025   | Agnieszka Młoc |          |  |
| 7177  | 24.02.2016 X X X     | D      | 92,81   | PLN        | X       | 551606404     | ZFIN0    |              |             |             |          | GM   | 025   | Agnieszka Młoc |          |  |
| 7176  | 23.02.2016 X X X     | D      | 158,90  | PLN        | X       | 551606404     | ZFIN0    |              |             |             | /        | GM   | 025   | Agnieszka Młoc |          |  |
| 7175  | 22.02.2016 X X V     | V D    | 267,28  | PLN        | X       | 551606404     | ZFIN0    |              |             |             |          | GM   | 033   | EP             |          |  |
| 7174  | 22.02.2016 X X V     | V D    | 404,04  | PLN        | Х       | 551606404     | ZFIN0    |              |             |             |          | GM   | 066   | EP             |          |  |
| 7173  | 22.02.2016 X X V     | V D    | 183,30  | PLN        | Х       | 551686404     | ZFIN0    |              |             |             |          | GM   | 033   | EP             |          |  |
| 7172  | 22.02.2016 X X V     | V D    | 449,49  | PLN        | X       | 551606484     | ZFIN0    |              |             |             |          | GM   | 066   | EP             |          |  |
| 7171  | 22.02.2016 X X X     | D      | 45,12   | PLN        | Х       | 551606404     | ZFIN0    |              |             |             |          | GM   | 025   | J.N            |          |  |
| 7170  | 22.02.2016 X X X     | D      | 36,46   | PLN        | Х       | 551606404     | ZFIN0    |              |             | /           |          | GM   | 025   | J.N            |          |  |
| 7169  | 22.02.2016 X X X     | D      | 22,40   | PLN        | X       | 551606404     | ZFIN0    |              | /           |             |          | GM   | 025   | J.N            |          |  |
| 7168  | 22.02.2016 X X X     | D      | 160,76  | PLN        | X       | 551606404     | ZFIN0    | $\mathbf{N}$ |             |             |          | GM   | 066   | Agnieszka Młoc |          |  |
| 27167 | 22.02.2016 X X X     | D      | 3.870,7 | PLN        | X       | 551606804     | ZFIN0    |              |             |             |          | GM   | 025   | basia          |          |  |
| 7166  | 22.02.2016 X X X     | D      | 28,94   | PLN        | X       | 551606804     | ZFIN0    |              |             |             |          | GM   | 025   | basia          |          |  |
| 27165 | 22.02.2016 X X X     | D      | 8,73    | PLN        | X       | 551606804     | ZFIN0    |              | X           |             |          | GM   | 025   | basia          |          |  |
| 7164  | 19.02.2016 X X X     | D      | 503,00  | PLN        |         | х             |          |              |             | PW-0413     | ZFIN0    | GM   | 066   | Agnieszka Młoc |          |  |
| 7163  | 19.02.2016 X X X     | D      | 210,42  | PLN        | X       | 500010100     | ZFIN0    |              |             |             |          | GM   | 033   | Agnieszka Młoc |          |  |
| 7162  | 18.02.2016 X X X     | D      | 109,50  | PLN        | X       | 500010100     | ZFIN0    | 1            |             |             |          | GM   | 025   | Agnieszka Młoc |          |  |
| 7161  | 16.02.2016 X X X     | D      | 690,24  | PLN        | X       | 500010100     | ZFIN0    | /            |             |             |          | GM   | 025   | Agnieszka Młoc |          |  |
| 27160 | 16.02.2016 X X X X   | D      | 1.557,8 | PLN        | X       | 500010100     | ZFINO    |              |             |             |          | GM   | 025   | Agnieszka Młoc |          |  |
| 7159  | 08.02.2016 X X X     | D      | 120,10  | PLN        | X       | 500010100     | ZFINO    |              |             |             |          | GM   | 025   | Agnieszka Młoc |          |  |
| 7158  | 08.02.2016 X X X X   | D      | 169,00  | PLN        | хх      | 857680101     | ZFINO    |              |             |             |          | GM   | 025   | Agnieszka Młoc |          |  |
| 27157 | 08.02.2016 X X X     | D      | 8,20    | PLN        | X       | 551606404     | ZFINO    |              |             |             |          | GM   | 025   | J.N            |          |  |
| 27156 | 05.02.2016 X X X     | D      | 1.112,5 | PLN        | X       | 551606404     | ZFIN0    |              |             |             |          | GM   | 033   | EP             |          |  |
| 27155 | 05.02.2016 X X X     | D      | 510,70  | PLN        | X       | 551606404     | ZFIN0    |              |             |             |          | GM.  | 066   | M.Z. 1525      |          |  |
| 27154 | 04.02.2016 X X X     | D.,,   | 292,52  | PLN        | X       | 551,006404    | ZFINO    |              |             |             |          | GM   | 025   | Agnieszka Młoc |          |  |
| 7153  | 04.02.2016 X X X     | D.     | 474,60  | PLN        | X       | 1             |          |              |             |             |          | GM   | 025   | J.N            | _        |  |
| 7152  | 04.02.2016 X X X     | D.     | 87,30   | PLN        | X       | /             |          |              |             |             |          | GM   | 025   | J.N            | <b>^</b> |  |
| 7161  | 04.03.2016 V V V     | n      | 07 70   | DIN        | v       |               |          |              |             |             |          | CM   | 075   | 1              | •        |  |
|       | < >                  | 3      | 8       | _          | 1       |               |          |              |             |             |          |      |       | ( ) ( )        |          |  |
|       |                      |        |         |            | /       |               |          |              |             |             |          |      |       |                |          |  |

np. zaznaczyć kolumnę "Osoba do kontaktu", następnie **F** 

np. nazwisko rozpoczynając i kończąc symbolem \* a następnie 🜌 lub enter.

Gdy pojawią się dwa znaczniki x, czyli Kontroling i Realizator zweryfikowali zapotrzebowanie, to pozostał ostatni etap.

Osoba wystawiająca zapotrzebowanie musi zaznaczyć wiersz z numerem swojego zapotrzebowania, następnie "Podgląd"

| <b>A</b> |            |          | 4       | 1000 | 0 0 0   |          |          | 18 I 475 475 17 | AD 1 100 100 | 0.00     | a         |           |          |      |       |                             |
|----------|------------|----------|---------|------|---------|----------|----------|-----------------|--------------|----------|-----------|-----------|----------|------|-------|-----------------------------|
|          |            |          | • 4     |      | 0.66    | 1 -      | S UFO O  | R)   21 11 4    | I XI   💥 🛃   | II 🥑 🖳   | 3         |           |          |      |       |                             |
| Lista    | zapotrz    | ebo      | wań     |      |         |          |          |                 |              |          |           |           |          |      |       |                             |
|          | •          |          |         |      |         |          |          |                 |              |          |           |           |          |      |       |                             |
| Dodaj    | Zmień P    | odglą    | a 🖸 🖸 C | dświ | eżanie  |          |          |                 |              |          |           |           |          |      |       |                             |
|          |            |          |         |      |         | <b>B</b> |          |                 |              |          |           |           |          |      |       |                             |
|          |            |          |         | 22   |         |          |          |                 | <b></b>      |          |           |           |          |      |       |                             |
| NrZap    | Data zapot | ΖU       | A A Dz  | Ko   | Wartość | W        | DKK      | K MPK           | Nr zlecenia  | Nr zlec. | Elem. PSP | Elem, PSP | Nr zlec. | Zakł | Skład | Osoba do kon                |
| 27184    | 30.03.20   |          | X X W   | D    | 71,14   | PLN      | X        | 551606404       | ZFIN000002   | đ        |           |           |          | GM   | 025   | Agnieszka Mło               |
| 27183    | 09.03.20   | x        | XX      | D    | 5,70    | PLN      | X        | 551606404       | ZFIN000002   |          |           |           |          | GM   | 025   | J.N                         |
| 27182    | 09.03.20   | x        | XX      | D    | 31,20   | PLN      | X        | 551606404       | ZFIN000002   |          |           |           |          | GM   | 025   | J.N                         |
| 2/181    | 09.03.20   | x        | XX      | D    | /6,86   | PLN      | X        | 551606404       | ZFIN000002   |          |           |           |          | GM   | 025   | J.N                         |
| 2/180    | 02.03.20   | X        | XX      | D    | 54,10   | PLN      | X        | 551606404       | ZFIN000002   |          |           |           |          | GM   | 025   | J.N                         |
| 2/1/9    | 02.03.20   | X        | XX      | D    | 27,60   | PLN      | X        | 551606404       | 2FIN000002   |          |           |           |          | GM   | 025   | Agnieszka Mło               |
| 2/1/8    | 24.02.20   | X        | XX      | D.   | 30,11   | PLN      | X        | 551606404       | ZFIN000002   |          |           |           |          | GM   | 025   | Agnieszka Mło               |
| 2/1//    | 24.02.20   | ×        | * *     | D    | 92,81   | PLN      | X        | 551606404       | ZFIN000002   |          |           |           |          | GM   | 025   | Agnieszka Mło               |
| 2/1/0    | 23.02.20   | *        | * *     | U    | 158,90  | PLN      | ×        | 551606404       | ZFIN000002   |          |           |           |          | GM   | 025   | Agrileszka Mio              |
| 2/1/5    | 22.02.20   |          | X X VV_ | D    | 207,28  | PLN      | ~        | 551606404       | ZFIN000002   |          |           |           |          | GM   | 033   | EP                          |
| 2/1/4    | 22.02.20   |          | X X VV  | 0.   | 102.20  | PLN      | <u> </u> | 551606404       | ZFIN000002   |          |           |           |          | CM   | 000   | EP                          |
| 2/1/3    | 22.02.20   |          | × × w   | 0    | 103,30  | DLM      | Ŷ        | 551000404       | ZFIN000002   |          |           |           |          | GM   | 055   | CP                          |
| 2/1/2    | 22.02.20   | ~        | × × vv  | 0    | 449,49  | PLN      | <u> </u> | 551000404       | ZFIN000002   |          |           |           |          | GM   | 000   | 1.11                        |
| 2/1/1    | 22.02.20   | ÷.       | × ×     | D    | 45,12   | PLN      | ~        | 551606404       | ZFIN000002   |          |           |           |          | GM   | 025   | 3.14                        |
| 27170    | 22.02.20   | ÷        | × ×     | D    | 30,40   | PLN      | ~<br>~   | 551606404       | ZFIN000002   |          |           |           |          | GM   | 025   | 1.11                        |
| 27109    | 22.02.20   | ÷        | ~ ~     | 0    | 160.76  | DLM      | Ŷ        | 551000404       | ZFIN000002   |          |           |           |          | GM   | 025   | Aggiogales Min              |
| 2/108    | 22.02.20   | ×        | X X     | U    | 100,70  | PLN      | X        | 551606404       | ZFIN000002   |          |           |           |          | GM   | 000   | Agrileszka Mio              |
| 2/10/    | 22.02.20   | ÷.       | × ×     | U    | 3.8/0,/ | PLN      | ~        | 551606804       | ZFIN000002   |          |           |           |          | GM   | 025   | Dasia                       |
| 27100    | 22.02.20   | ÷.       | ~ ~     | D    | 20,94   | PLN      | ×        | 551606804       | ZFIN000002   |          |           |           |          | GM   | 025   | Dasia                       |
| 2/103    | 22.02.20   | <u>.</u> | ^ ^     | 0.   | 0,/3    | PLN      | ^        | 551000604       | 2F1N000002   |          |           |           | 75700    | GM   | 025   | Dasia<br>A serie seles Athe |
| 2/104    | 19.02.20   | ×        | * *     | U    | 503,00  | PLN      | ~        | X               | 7570000000   |          |           | PW-0413-  | ZF1N0    | GM   | 000   | Agnieszka Mo                |
| 2/103    | 19.02.20   | <u>.</u> | * *     | U    | 210,42  | PLN      | ×        | 500010100       | ZFIN000002   |          |           |           |          | GM   | 033   | Agrileszka Mio              |
| 2/102    | 18.02.20   | ×        | × ×     | D    | 109,50  | PLN      | ×        | 500010100       | ZFIN000002   |          |           |           |          | GM   | 025   | Agrileszka Mio              |
| 2/161    | 16.02.20   | X        | XX      | D.   | 690,24  | PLN      | X        | 500010100       | ZFIN000002   |          |           |           |          | GM   | 025   | Agnieszka Mło               |
| 2/100    | 10.02.20   |          |         | D    | 1.557,8 | PLN      | X        | 500010100       | ZFIN000002   |          |           |           |          | GM   | 025   | Agnieszka Mło               |
| 2/159    | 08.02.20   | <u>.</u> | * *     | U    | 120,10  | PLN      |          | 500010100       | ZFIN000002   |          |           |           |          | GM   | 025   | Agnieszka Mo                |
| 27158    | 08.02.20   | 0.0      |         | D    | 109,00  | PLN      | × ×      | 85/680101       | ZFIN000002   |          |           |           |          | GM   | 025   | Agrieszka Mio               |
| 2/15/    | 08.02.20   | X        | XX      | D    | 8,20    | PLN      | X        | 551606404       | ZFIN000002   |          |           |           |          | GM   | 025   | J.N                         |
| 2/150    | 05.02.20   | X        | * *     | D    | 1.112,5 | PLN      | X        | 551606404       | ZFIN000002   |          |           |           |          | GM   | 033   | EP                          |
| 2/155    | 05.02.20   | <u>.</u> | * *     | U    | 510,70  | PLN      | ×        | 551000404       | ZFIN000002   |          |           |           |          | GM   | 000   | M.Z. 1525                   |
| 2/154    | 04.02.20   | X        | XX      | D    | 292,52  | PLN      | X        | 551606404       | 2FIN000002   |          |           |           |          | GM   | 025   | Agnieszka Mło               |
| 2/153    | 04.02.20   | X        | XX      | D    | 4/4,60  | PLN      | X        |                 |              |          |           |           |          | GM_  | 025   | 3.0                         |
| 2/152    | 04.02.20   | x        | XX      | D    | 87,30   | PLN      | X        |                 |              |          |           |           |          | GM   | 025   | <b>J.</b> N                 |

| \<br>\                              |                       |               |                  |                      |                           |    |
|-------------------------------------|-----------------------|---------------|------------------|----------------------|---------------------------|----|
|                                     |                       |               |                  |                      |                           |    |
| ☞ <u>O</u> toczenie S <u>v</u> stem | <u>P</u> omoc         |               |                  |                      |                           |    |
| Ø                                   | 🔽 🛛 🖪 🛛 😋 🚱           | 日間間に (1)      | 1 🕼 🕄   🛒 🗾      | 😵 🖪                  |                           |    |
| 7                                   |                       |               |                  |                      |                           |    |
| Zapotrzebowan                       | ne poagiąa            |               |                  |                      |                           |    |
| Kontroling Realizator               | Zatwierdź Usuń Usuń   | pozycję       |                  |                      |                           |    |
| Numer zapotrzebowania               | 27184 z dn            | a 30.03.2016  | Utworzone prz    | zez AM10245          |                           |    |
| Wartość zapotrzebowania             | 71,14 PLN             | Zatwierdzor   | ne 🗌 Usunięte    | Akcept. realizat     | tora 🕢 Akcept. kontroling | ju |
| Dział przetwarzający                | WNS Pod               | pisy D        | Domy stude       | enta i asystenta     | WUŚ-gratisy               |    |
| Magazyn                             | GM25 025              | Jednostka zan | nawiająca        | 6092 MM              |                           |    |
| Osoba kontaktowa/tel.               | Agnieszka Młodzik 158 | 3             |                  |                      |                           |    |
| Koszty                              |                       |               | Źródła finansowa | nia                  |                           |    |
| ● MPK                               | 551606404             |               | Zlecenie         | ZFIN00000240         |                           |    |
| OZlecenie                           |                       |               | Element PSP      |                      |                           |    |
| O Element PSP                       |                       |               | Zlecenie         |                      |                           |    |
|                                     |                       |               |                  |                      |                           |    |
|                                     | 7. 2.%. 20            | ), 🖪 , 🎟 🖪    | ] 🔳              |                      |                           |    |
| Lp Materiał                         | Ilość wnioskowana     | WartośćMat    | Ilość do odbioru | Ilość pobrana        |                           |    |
| 1 BLOKL-002-004                     | 1,000                 | 2,16          | 1,000            | 0,000                |                           |    |
| 2 PAPKS-002-019                     | 3,000                 | 46,62         | 3,000            | 0,000                |                           |    |
| 3 TONHP-002-042                     | 1,000                 | 22,30         | 1,000            | 0,000                |                           |    |
|                                     |                       |               |                  |                      |                           |    |
|                                     |                       |               |                  |                      |                           |    |
| ( Para units                        |                       |               |                  |                      |                           |    |
| Pozycja                             |                       |               |                  |                      |                           |    |
| Lp 1 Indeks                         | BLOKL-002-004         | ZR Cena       | 2,16             |                      |                           |    |
| Ilość                               | 1,00                  | 0 SZT Wartość | 2,16 0           | )pis                 |                           |    |
| Ilość dostępna w magaz              | 1.738,000             | O Cele rep    | prezent.         |                      |                           |    |
| Ilość dostępna w umow               | . 0,000               | Cele rel      | damy             |                      |                           |    |
| Osoba odpowiedz. mate               | er.                   | Potrzeb       | y własne         |                      |                           | _  |
| Numer rezerwacji                    | 30781 1               | Wydanie k     | oncowe           | Ruch materiałowy 201 | Przyczyna ruchu 0         |    |
|                                     | nr PP                 |               |                  |                      |                           |    |
| BLOK LISTOWY A5 Z                   | LOGO UŚ DIIP          |               | BLOK LISTOWY     | 7 A5 Z LOGO UŚ DIIP  |                           |    |
|                                     |                       |               |                  |                      |                           |    |
|                                     |                       |               |                  |                      |                           |    |
|                                     |                       | 2 - 2 -       |                  | well t               |                           |    |
| LI I, KOI I                         | Li 1 - Li             | 2 2 2 INI     | LI 1,            | , KULI               | Li 1 - Li 2 Z 2 inii      |    |
|                                     |                       |               |                  |                      |                           |    |

i "Zatwierdź"

Pojawi się pytanie, które musimy potwierdzić lub możemy jeszcze się wycofać z zapisu. Przed odebraniem materiałów z magazynu, zapotrzebowanie musimy zatwierdzić w systemie, gdyż w innym przypadku nie będą "widoczne" do wydania pozycje z zapotrzebowania dla pracowników magazynu. Oczywiście zapotrzebowanie musi być wydrukowane i podpisane przez odpowiednie osoby (na wydruku wskazane są pola do uzupełnienia podpisami oraz związane z wydatkiem strukturalnym).

| 🕼 Qtoczenie System Romoc                                                                            |  |
|----------------------------------------------------------------------------------------------------|--|
| Ø 4 8 0 0 0 0 0 0 0 0 0 0 0 0 0 0 0 0 0 0                                                           |  |
| Zapotrzebowanie - podgląd                                                                           |  |
|                                                                                                    |  |
| Kontroling Realizator ( <u>Zatwierdz</u> ) Usun Dozydę                                              |  |
| Numer zapotrzebowania 27184 z dnia 30.03.2016 Utworzone przez AM10245                               |  |
| Wartość zapotrzebowania 71,14 PLN Zatwierdzone Usunięte 🛛 Akcept. realizatora 🖉 Akcept. kontrolingu |  |
| Dział przetwarzający WNS Podpisy D Domy studenta i asystenta WUŚ-gratisy                            |  |
| Magazyn GM25 025 Jednostka zamawiająca 6092 MM                                                      |  |
| Osoba kontaktowa/tel. Agnieszka Młodzik 1583                                                        |  |
| Koszty CF QAS(1)/100 Zatwierdzenie zapotrzebowanie                                                  |  |
| © MPK 0000240                                                                                       |  |
| O Zlecenie 👩 Czy zatwierdzić bieżące zapotrzebowanie?                                               |  |
| O Element PSP                                                                                       |  |
|                                                                                                    |  |
|                                                                                                    |  |
| Lp Material                                                                                         |  |
| 1 BLOKL-002-004 1,000 2,16 1,000 0,000                                                              |  |
| 2 PAPKS-002-019 3,000 46,62 3,000 0,000                                                             |  |
| 3 TONHP-002-042 1,000 22,36 1,000 0,000                                                             |  |
|                                                                                                    |  |
|                                                                                                    |  |
|                                                                                                    |  |
| Pozycja                                                                                             |  |
| Lp 1 Indeks BLOKL-002-004 ZR Cena 2,16                                                              |  |
| Ilość 1,000 SZT Wartość 2,16 Opis                                                                   |  |
| Ilość dostępna w magaz. 1.738,000 Ocele reprezent.                                                  |  |
| Ilość dostępna w umow. 0,000 O Cele reklamy                                                         |  |
| Osoba odpowiedz. mater.                                                                             |  |
| Numer rezerwacji 30781 1 Wydanie końcowe Ruch materiałowy 201 Przyczyna ruchu 0                     |  |
|                                                                                                    |  |
| BLOK LISTOWY AS 2 LOGO UŚ DI1P BLOK LISTOWY AS 2 LOGO UŚ DI1P                                       |  |
|                                                                                                    |  |
|                                                                                                    |  |
|                                                                                                    |  |
| Li 1, Kol 1 Li 1 - Li 2 z 2 lini Li 1, Kol 1 Li 1 - Li 2 z 2 lini                                   |  |
|                                                                                                    |  |

| 로 System Pomoc                              |                   |                               |                         |                                                                                                    |  |
|---------------------------------------------|-------------------|-------------------------------|-------------------------|----------------------------------------------------------------------------------------------------|--|
| 🖉 🔄 🗸 🗐 🗞 🚱                                 | 0120001200        | 1 \$1   🛒 🛃   🕜 📑             |                         |                                                                                                    |  |
| Lista zapotrzebowań                         |                   |                               |                         |                                                                                                    |  |
| Dodaj Zmień Podgląd 🚺 Odświeżanie           |                   |                               |                         |                                                                                                    |  |
| 3 A 7 M K 7, 2, %, D                        | 🙆 . 🖪 . 🖽 . 🖪 I   | 1                             |                         |                                                                                                    |  |
| NrZap., Data zapot Z U A A Bz., K., Wartoś, | Wal. D K K K MPK  | Nr zlec. Nr zlec. Element PSF | Element PSP Nr zlec. Za | kł Skład Osoba do kont                                                                                                    |  |
| 27107 30.03.2010                            |                   | 751110                        | Ch.                     |                                                                                                    |  |
| 27103 09.03.2010 X X X D. 3,70              | PLN X 551000404   | ZEINO                         | GN                      | 1U25_J.N                                                                                                    |  |
| 27182 09.03.2010 X X X D 31,20              | PLN X 551000404   | 751N0                         | GN                      | 1                                                                                                    |  |
| 27181 09.03.2016 X X X D 7880               | PLN X 551606404   | ZFINO                         | Giv                     | 1                                                                                                    |  |
| 2/180 02.03.2010 X X X D. 34,10             | PLN X 551000404   | 751N0                         |                         | 025 J.N                                                                                                    |  |
| 2/1/9 02.03.2010 X X X D 2/,60              | AUX X 551606404   | ZFINU                         | 2                       | A cost of the second second se |  |
| 2/1/8 24.02.2016 X X X D. 30,11             | PLW X 551606404   | ZFINU                         | GN                      | 1                                                                                                    |  |
| 2/1// 24.02.2016 X X X D. 92,81             | PLN 551606404     | F ZFINU                       | GIV                     | 1 025 Agnieszka Młoc                                                                                                    |  |
| 2/1/6 23.02.2016 X X X D 158,90             | PLN X 551606404   | F ZFINU                       | GM                      | 1 U25 Agnieszka Młoc                                                                                                    |  |
| 2/1/5 22.02.2016 X X W. D. 26/,28           | PLN X 551606404   | ZFINO                         | GM                      | 1 033 EP                                                                                                    |  |
| 2/1/4 22.02.2016 X X W D 404,04             | PLN X 551606404   | F ZFINU                       | GM                      | 1                                                                                                    |  |
| 2/1/3 22.02.2016 X X W D 183,30             | PLN X 551686404   | EZEINO                        | GM                      | 1 033 EP                                                                                                    |  |
| 27172 22.02.2016 X X W D 449,49             | PLN X 551606494   | ZFINO                         | GM                      | 1 066 EP                                                                                                    |  |
| 27171 22.02.2016 X X X D 45,12              | PLN X 551606404   | FINO                          | GM                      | 1 025 J.N                                                                                                    |  |
| 27170 22.02.2016 X X X D 36,46              | PLN X 551606404   | ZFINO                         | GM                      | 1 025 J.N                                                                                                    |  |
| 27169 22.02.2016 X X X D 22,40              | PLN X 551606404   | ZFINO                         | GM                      | 1 025 J.N                                                                                                    |  |
| 27168 22.02.2016 X X X D 160,76             | PLN X 551606404   | ZFINO                         | GM                      | 1 066 Agnieszka Młoc                                                                                                    |  |
| 27167 22.02.2016 X X X D. 3.870,7           | PLN X 551606804   | ZFINO                         | GM                      | 1 <u></u> 025 basia                                                                                                    |  |
| 27166 22.02.2016 X X X D 28,94              | PLN X 551606804   | ZFINO                         | GM                      | 1 025 basia                                                                                                    |  |
| 27165 22.02.2016 X X X D 8,73               | PLN X 551606804   |                               | GM                      | 1 025 basia                                                                                                    |  |
| 27164 19.02.2016 X X X D 503,00             | PLN X             |                               | PW-0413 ZFIN0 GM        | 1 066 Agnieszka Młoc                                                                                                    |  |
| 27163 19.02.2016 X X X D. 210,42            | PLN X 500010100   | ZFINO                         | GM                      | 1 033 Agnieszka Młoc                                                                                                    |  |
| 27162 18.02.2016 X X X D. 109,50            | PLN X 500010100   | ZFINO                         | GM                      | 1 025 Agnieszka Młoc                                                                                                    |  |
| 27161 16.02.2016 X X X D. 690,24            | PLN X 500010100   | ZFINO                         | GM                      | 1 025 Agnieszka Młoc                                                                                                    |  |
| 27160 16.02.2016 X X X X D. 1.557,8         | PLN X 500010100   | ZFINO                         | GM                      | 1 025 Agnieszka Młoc                                                                                                    |  |
| 27159 08.02.2016 X X X D 120,10             | PLN X 500010100   | ZFINO                         | GM                      | 1. 025 Agnieszka Młoc                                                                                                    |  |
| 27158 08.02.2016 X X X X D. 169,00          | PLN X X 857680101 | . Z <b>/</b> INO              | GM                      | 1 025 Agnieszka Młoc                                                                                                    |  |
| 27157 08.02.2016 X X X D., 8,20             | PLN X 551606404   | ZFINO                         | GM                      | 1 025 J.N                                                                                                    |  |
| 27156 05.02.2016 X X X D. 1.112,5           | PLN X 551606494   | ZFINO                         | GM                      | 1 033 EP                                                                                                    |  |
| 27155 05.02.2016 X X X D. 510,70            | PLN X 551600404   | ZFINO                         | GN                      | 1. 066 M.Z. 1525                                                                                                    |  |
| 27154 04.02.2016 X X X D 292.52             | PLN X 551,006404  | ZFINO                         | GM                      | 025 Agnieszka Młoc                                                                                                    |  |
| 27153 04.02.2016 X X X D. 474.60            | PLN X             |                               | GM                      | 1 025 J.N                                                                                                    |  |
| 27152 04.02.2016 X X X D. 87.30             | PLN X             |                               | GM                      | 1 025 J.N                                                                                                    |  |
| 27151 04 02 2016 V V V D 07 20              |                   |                               |                         | 0.00 M                                                                                                    |  |
|                                             |                   |                               |                         | ()                                                                                                    |  |
|                                             |                   |                               |                         |                                                                                                    |  |

Jeśli chcemy zawęzić szukanie widząc tylko nasze zapotrzebowania, możemy użyć filtra

np. zaznaczyć kolumnę "Osoba do kontaktu", następnie **F** i wprowadzić to co wpisujemy w tym polu

np. nazwisko rozpoczynając i kończąc symbolem \* a następnie 🜌 lub enter.

Sprawdź czy twoje zapotrzebowanie zostało zaakceptowane (znacznik "X" w kolumnach "Akceptacja Kontrolingu" i "Akceptacja Realizatora").

Uwaga: standardowo wyświetlane są jedynie pierwsze znaki "A" z opisu tych kolumn.

Aby sprawdzić co oznaczają poszczególne kolumny, najedź kursorem na nagłówek wybranej kolumny (nie klikaj, tylko ustaw kursor na nagłówku kolumny).

| 로 System <u>P</u> omoc                                                        |                                                      |
|-------------------------------------------------------------------------------|------------------------------------------------------|
|                                                                               |                                                      |
| Lista zapotrzebowań                                                           |                                                      |
| Dodaj Zmień Podgląd 🔄 Odświeżanie                                             |                                                      |
|                                                                               |                                                      |
| NrZap Data zapot 7 ULA A Dz K Wartoś Wal D K K K MPK Nr zlec. Nr zlec. Elemen | nt PSP Element PSP Nr zlec. Zakł Skład Osoba do kont |
| 27184 30.03.2016 K. 71,14 PLN X 551606404 ZFIN0                               | GM 025 Agnieszka Młoc 🔺                              |
| 도 QAS(1)/100 Określanie wartości kryteriów filtra                             |                                                      |
| Wybór                                                                         | J.N                                                  |
| Osoba do kontaktu 🚺 🖈                                                         | J.N                                                  |
|                                                                               | Agnieszka Młoc                                       |
|                                                                               | Agnieszka Młoc                                       |
|                                                                               | Agnieszka Młoc                                       |
|                                                                               |                                                      |
|                                                                               | EP EP                                                |
|                                                                               | EP                                                   |
|                                                                               | 3.N                                                  |
|                                                                               | J.N                                                  |
|                                                                               | J.N<br>Aggioszka Migr                                |
|                                                                               | basia                                                |
|                                                                               | basia                                                |
|                                                                               | basia                                                |
|                                                                               |                                                      |
| CT 10 C 1010 10 1 X X D 100,00 1 D1 X 000010100 L1110                         |                                                      |
| 27161 16.02.2016 X X X D 690,24 PLN X 500010100 ZFIN0                         | GM 025 Agnieszka Młoc                                |
| 27160 16.02.2016 X X X X D 1.557,8 PLN X 500010100 ZFIN0                      | GM 025 Agnieszka Młoc                                |
| 2/159 08.02.2016 X X X D., 120,10 PLN X 500010100 ZFIN0,                      | GMU25 Agnieszka Młoc                                 |
| 27157 08.02.2016 X X X D. 8,20 PLN X 551606404 ZFINO                          | GM_ 025 J.N                                          |
| 27156 05.02.2016 X X X D., 1.112,5, PLN X 551606404 ZFIN0,                    | GM 033 EP                                            |
| 27155 05.02.2016 X X X D., 510,70 PLN X 551606404 ZFIN0                       | GM 066 M.Z. 1525                                     |
| 27154 04.02.2016 X X X D 292,52 PLN X 551606404 ZFIN0                         | GM 025 Agnieszka Młoc                                |
| 27153 04.02.2016 X X X D 87.30 PLN X                                          | GM 025 1N                                            |
|                                                                               |                                                      |
| 271E1 04 02 2016 V V V D 07 20 DIN V                                          |                                                      |

I otrzymamy wykaz zapotrzebowań z wykorzystanym przez nas filtrem

| Ε S <u>y</u> st | tem     | Pomo     | c   |          |     |     |            |        |    |      |          |   |       |      |          |          |             |             |          |      |       |                  |
|-----------------|---------|----------|-----|----------|-----|-----|------------|--------|----|------|----------|---|-------|------|----------|----------|-------------|-------------|----------|------|-------|------------------|
| 0               |         |          |     |          | • • | 1   |            | C 🙆    | X  |      | H        | ß | 20 9  | 0    | %        | 2   6    | 2 🖪         |             |          |      |       |                  |
| List            | a z     | apotr    | zel | bo       | wań |     |            |        |    |      |          |   |       |      |          |          |             |             |          |      |       |                  |
| Dodaj           | Z       | Zmień    | Pod | gląd     | 6   | )Od | lświe:     | żanie  |    |      |          |   |       |      |          |          |             |             |          |      |       |                  |
|                 | <u></u> | 7 H      | 協   | <b>F</b> |     | 2 4 | • <u>%</u> |        | 6  | 1    | <b>B</b> | 4 |       | 1    |          |          |             |             |          |      |       |                  |
| NrZa            | Da      | ta zapot | Z   | U        | AAD | )z  | Ко         | Wartoś | ć  | Wal. | DH       | K | к мрк |      | Nr zlec. | Nr zlec. | Element PSP | Element PSP | Nr zlec. | Zakł | Skład | Osoba do kontakt |
| 27167           | 22      | .02.2016 | jХ  |          | хх  |     | D          | 3.870, | 7  | PLN  | )        | < | 55160 | 6804 | ZFIN0    |          |             |             |          | GM   | 025   | basia            |
| 27166           | 22      | .02.2016 | 5 X |          | хх  |     | D          | 28,9   | 94 | PLN  | )        | < | 55160 | 6804 | ZFIN0    |          |             |             |          | GM   | 025   | basia            |
| 27165           | 22      | .02.2016 | 5 X |          | хх  |     | D          | 8,7    | '3 | PLN  | )        | < | 55160 | 6804 | ZFIN0    |          |             |             |          | GM   | 025   | basia            |
| 27125           | 03      | .02.2016 | 5 X |          | хх  |     | D          | 6,9    | 90 | PLN  | )        | < | 50001 | 0100 | ZFIN0    |          |             |             |          | GM   | 025   | basia            |
| 27122           | 03      | .02.2010 | 5 X |          | хх  |     | D          | 50,6   | 51 | PLN  | )        | < | 50001 | 0100 | ZFIN0    |          |             |             |          | GM   | 025   | basia            |
| 27121           | 03      | .02.2016 | 5 X |          | хх  |     | D          | 138,8  | 86 | PLN  | )        | < | 50001 | 0100 | ZFIN0    |          |             |             |          | GM.  | 025   | basia            |
|                 |         |          |     |          |     |     |            |        |    |      |          |   |       |      |          |          |             |             |          |      |       |                  |

Filtry możemy ustawiać na każdą kolumnę czyli Nr Zapotrzebowania, Data zapotrz., MPK, Zlecenie, EI.PSP, Zakład (np. GM25) oraz wymieniona już Osoba do kontaktu.

# Zmiany, dodawanie i usuwanie pozycji zapotrzebowania magazynowego

W trakcie tworzenia zapotrzebowania:

#### Usuwanie/zmiana ilości lub materiału

| C Otoczenie System I                                                                                                    | Pomoc                                                        |                                     |                                     |                                  |                  |                                  |                 |                       |           |   | ðх |
|----------------------------------------------------------------------------------------------------|--------------------------------------------------------------|-------------------------------------|-------------------------------------|----------------------------------|------------------|----------------------------------|-----------------|-----------------------|-----------|---|----|
| ©                                                                                                    | -<br>- (    ( C                                              | 0 🔞   🖓                             | M NO I X                            | 112 6 6 1 1                      | 2 🛛 🖓 🖪          |                                  |                 |                       |           |   |    |
| Zapotrzebowanie                                                                                                    | - nowe                                                       |                                     |                                     |                                  |                  |                                  |                 |                       |           |   |    |
| Dodaj pozycję Usuń pozy                                                                                                    | rcję                                                         |                                     |                                     |                                  |                  |                                  |                 |                       |           |   |    |
|                                                                                                    |                                                              | l z deia                            | 20 02 201                           | e Utua                           | 7000 0707        | 2M1024                           |                 |                       |           |   |    |
| Wartość zapotrzebowania                                                                                                    | 775                                                          | ,89 PLN                             | Zatwierd                            | zone Usi                         | iniete           |                                  | ot. realizatora | Akcept, ko            | ntrolinau |   |    |
| Dział przetwarzający                                                                                                    | KON                                                          | Podpisy                             |                                     |                                  | my studenta i as | ystenta                          |                 | WUŚ-gratis            | y .       |   |    |
| Magazyn                                                                                                    | GM33 033                                                     |                                     | Jednostka z                         | amawiająca                       | 6092             |                                  | MM              |                       |           |   |    |
| Osoba kontaktowa/tel.                                                                                                    | Agnieszka Mł                                                 | odzik 1583                          |                                     |                                  |                  |                                  |                 |                       |           |   |    |
| Koszty                                                                                                    |                                                              |                                     |                                     | Źródła fir                       | nansowania       |                                  |                 |                       |           |   |    |
| MPK                                                                                                    | 551606404                                                    | ]                                   |                                     | Zleceni                          | e                | ZFINOO                           | 000240          |                       |           |   |    |
| Zlecenie                                                                                                    |                                                              |                                     |                                     | Elemen                           | t PSP            |                                  |                 |                       |           |   |    |
| Element PSP                                                                                                    |                                                              |                                     |                                     | Zleceni                          | e                |                                  |                 |                       |           |   |    |
| Lp         Matching           1         AKUMU-001-001           2         CZAEB-002-004           3         LAMPB-001-008           4         LISTP-002-002 |                                                              | 2,000<br>3,000<br>4,000<br>5,000    | 24,60<br>457,56<br>125,48<br>168,25 | 0,000<br>0,000<br>0,000<br>0,000 |                  | 0,000<br>0,000<br>0,000<br>0,000 |                 |                       |           |   |    |
| Pozycja                                                                                                    |                                                              |                                     |                                     |                                  |                  |                                  |                 |                       |           |   |    |
| Lp 2 Indeks                                                                                                    | CZAEB-002-                                                   | 004 ZA                              | Cena                                | 15                               | 2,52             |                                  |                 |                       |           |   |    |
| Ilość                                                                                                    |                                                              | 3,000 SZ                            | T Wartość                           | 45                               | 7,56             |                                  |                 |                       |           |   |    |
| Ilość dostępna w magaz.                                                                                                    |                                                              | 34,000                              | <ul> <li>Cele</li> </ul>            | reprezent.                       |                  |                                  |                 |                       |           |   |    |
| Ilość dostępna w umow.                                                                                                    |                                                              | 0,000                               | Cele                                | reklamy                          |                  |                                  |                 |                       |           |   |    |
| Osoba odpowiedz. mater.                                                                                                    |                                                              |                                     | O Potrz<br>Włydanie                 | eby wasne                        | Buch n           | natorialou                       | 201             | Denvening ruchu       |           |   |    |
|                                                                                                    | ik PB                                                        |                                     | vvydani                             |                                  |                  |                                  |                 | Pizyczyna ruchu       |           |   |    |
| CZAJNIK BEZPRZ. POD<br>pojem. od 1,6 do 1,7<br>tworzywo polipropyle<br>ABS, z filtrem osadd                                                                 | STAWA OBROTOWA<br>7L, moc 2200W-<br>enowe/<br>ów który przyd | 1,7L<br>2400W, na m<br>liaga cząste | napięcie 220<br>eczki kamier        | -240 CZAJN                       | IK BEZPRZ. PO    | DSTAWA                           | OBROTOWA 1      | ,7L                   | • •       |   |    |
| Li 1, Kol 1                                                                                                    |                                                              | Li 1 - Li 4 z 1                     | 10 linii                            |                                  | Li 1, Kol 1      |                                  |                 | Li 1 - Li 1 z 1 linii |           |   |    |
|                                                                                                    |                                                              |                                     |                                     |                                  |                  |                                  |                 |                       |           | 1 |    |

W tabeli kliknij dwukrotnie pozycję, która chcesz zmienić/usunąć (np. nr 2)

Dane wybranej pozycji zostaną wyświetlone w dolnej części ekranu. Pole "Lp" wskazuje której pozycji dane są aktualnie edytowane. Możemy zmienić ilość lub wybrać inną pozycję zamiast tej.

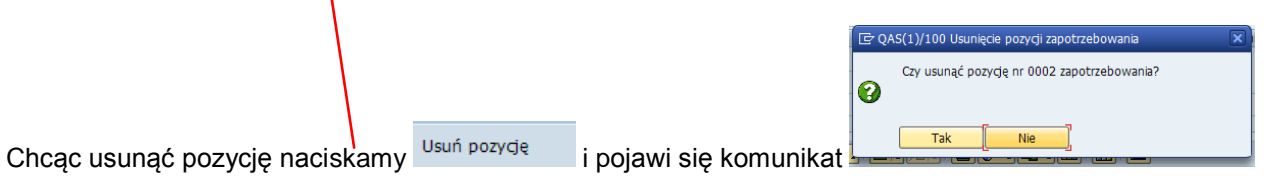

| 로 <u>O</u> toczenie S <u>y</u> stem | Pomoc                          |                        |                  |                                                  |               |                  |            |  | / |
|-------------------------------------|--------------------------------|------------------------|------------------|--------------------------------------------------|---------------|------------------|------------|--|---|
| 0                                   | ▼ 4 🗏   © © 0                  |                        | 10 10 20   🕱 🕅   | 08                                               |               |                  |            |  |   |
| 7                                   |                                |                        |                  |                                                  |               |                  |            |  |   |
| Zapotrzebowanie                     | e - nowe                       |                        |                  |                                                  |               |                  |            |  |   |
| Dodaj pozycję Usuń poz              | ycję                           |                        |                  |                                                  |               |                  |            |  |   |
| Numer zapotrzebowania               | 0 z d                          | nia 30.03.2016         | Utworzone p      | orzez AM10245                                    |               |                  |            |  |   |
| Wartość zapotrzebowania             | 775,89 PL                      | Zatwierdz              | one 🗌 Usunięte   | Akcept.                                          | . realizatora | Akcept. kont     | rolingu    |  |   |
| Dział przetwarzający                | KON POO                        | lpisy                  | Domy stu         | denta i asystenta                                |               | 🗌 WUŚ-gratisy    |            |  |   |
| Magazyn                             | GM33 033                       | Jednostka za           | mawiająca        | 6092                                             | MM            |                  |            |  |   |
| Osoba kontaktowa/tel.               | Agnieszka Młodzik 15           | 83                     |                  |                                                  |               |                  |            |  |   |
| Koszty                              | 🖻 QAS(1)/100 Usunię            | cie pozycji zapotrzebo | wania 🔉          | < lia                                            |               |                  |            |  |   |
| ● MPK                               | Czy usunać poz                 | vcie pr 0002 zapotrze  | bowania?         | ZFIN0000                                         | 0240          |                  |            |  |   |
| OZlecenie                           |                                | , ,, ,                 |                  |                                                  |               |                  |            |  |   |
| O Element PSP                       | <b>•</b>                       |                        |                  |                                                  |               |                  |            |  |   |
|                                     | Tak                            | Nie                    |                  |                                                  |               |                  |            |  |   |
| 3 2 7 6 6 7                         |                                |                        |                  |                                                  |               |                  |            |  |   |
| Lp Materiał                         | Ilość wnioskowana              | WartośćMat             | Ilość do odbioru | Ilość pobrana                                    |               |                  |            |  |   |
| 1 AKUMU-001-001                     | 2,000                          | 24,60                  | 0,000            | 0,000                                            |               |                  |            |  |   |
| 2 CZAEB-002-004                     | 3,000                          | 45/,56                 | 0,000            | 0,000                                            |               |                  |            |  |   |
| 4 LISTP-002-002                     | 5,000                          | 168,25                 | 0,000            | 0,000                                            |               |                  |            |  |   |
|                                     | -,                             |                        |                  | .,                                               |               |                  |            |  |   |
|                                     |                                |                        |                  |                                                  |               |                  |            |  |   |
| Pozvcia                             |                                |                        |                  |                                                  |               |                  |            |  |   |
| Lp 2 Indeks                         | CZAEB-002-004                  | ZA Cena                | 152.52           |                                                  |               |                  |            |  |   |
| Ilość                               | 3.0                            | 10 SZT Wartość         | 457.56           |                                                  |               |                  |            |  |   |
| Ilość dostepna w magaz.             | 34.00                          |                        | eprezent.        |                                                  |               |                  |            |  |   |
| Ilość dostepna w umow.              | 0,00                           | O Cele r               | eklamy           |                                                  |               |                  |            |  |   |
| Osoba odpowiedz. mater.             |                                | OPotrze                | by własne        |                                                  |               |                  |            |  |   |
| Numer rezerwacji                    | 0 0                            | Wydanie                | końcowe          | Ruch materiałowy                                 | 201           | Przyczyna ruchu  |            |  |   |
|                                     |                                |                        |                  | <u>o (11 11 11 11 11 11 11 11 11 11 11 11 11</u> |               |                  |            |  |   |
| CZAJNIK BEZPRZ. POD                 | STAWA OBROTOWA 1,7L            |                        | CZAJNIK BE       | ZPRZ. PODSTAWA OF                                | BROTOWA 1,7L  |                  |            |  |   |
| tworzywo polipropyl                 | /L, moc 2200w-2400W,<br>enowe/ | na napięcie 220-       | -240 -           |                                                  |               |                  |            |  |   |
| ABS, z filtrem osad                 | lów który przyciąga c          | ząsteczki kamien:      | a z              |                                                  |               |                  | 4.1        |  |   |
|                                     | 111                            | i 4 z 10 linii         |                  | 1 Kol 1                                          |               | li1 z 1 linii    | <b>,</b> , |  |   |
| LI 1, KOI 1                         | LI 1 - I                       | 14210101               | U                | 1, KULI                                          | 01            | - LI I Z I IIIII |            |  |   |
|                                     |                                |                        |                  |                                                  |               |                  |            |  |   |

Potwierdzamy Tak, gdy chcemy usunąć pozycję lub Nie, jeśli nie dotyczy to odpowiedniego materiału.

# Dodawanie następnego materiału

(w trakcie tworzenia lub po zapisie przez Wnioskodawcę a przed weryfikacją Działu Kontrolingu)

| Syste | m <u>P</u> omoc |      |        |                 |        |         |       |               |           |             |          |           |           |          |      |       |               |   |
|-------|-----------------|------|--------|-----------------|--------|---------|-------|---------------|-----------|-------------|----------|-----------|-----------|----------|------|-------|---------------|---|
| Ø     |                 |      | •      | $\triangleleft$ |        | C 🙆 🖗   | 3   🚍 | H             | 81800     | 1 🎗   🐹 🎽   | 😰 🗖      |           |           |          |      |       |               |   |
| Lista | Tanotra         | ab   | ~~~~   | ń               |        |         |       |               |           |             |          |           |           |          |      |       |               |   |
| Lista | zapouz          | ~~   | 0114   |                 |        |         |       |               |           |             |          |           |           |          |      |       |               |   |
| Dodaj | Zmień P         | odgl | ląd 🛛  | <b>0</b> 0      | dświe  | zanie   |       |               |           |             |          |           |           |          |      |       |               |   |
|       | Zmień           | zap  | otrzeb | owar            | nie (I | F6)     | -     | _             |           |             |          |           |           |          |      |       |               |   |
|       |                 | RU L | PA     | 8               |        | ei 🕒 🕻  |       | . <u>دی</u> ا |           | <u>i</u>    |          |           |           |          |      |       |               |   |
| NrZap | Data zapot      | Z    | UAA    | Dz              | Ко     | Wartość | W     | DK            | K K MPK   | Nr zlecenia | Nr zlec. | Elem. PSP | Elem. PSP | Nr zlec. | Zakł | Skład | Osoba do kon  |   |
| 27185 | 30.03.20        |      |        | К.,             |        | 133,29  | PLN   | X             | 551606404 | ZFIN000002_ |          |           |           |          | GM   | 033   | Agnieszka Mło | ^ |
| 27184 | 30.03.20        |      | X X    | w               | D.,    | 71,14   | PLN   | X             | 551606404 | ZFIN000002  |          |           |           |          | GM   | 025   | Agnieszka Mło | - |
| 27183 | 09.03.20        | x    | x x    |                 | D      | 5,70    | PLN   | X             | 551606404 | ZFIN000002  |          |           |           |          | GM   | 025   | J.N           |   |
| 27182 | 09.03.20        | x    | x x    |                 | D      | 31,20   | PLN   | X             | 551606404 | ZFIN000002  |          |           |           |          | GM   | 025   | J.N           |   |
| 27181 | 09.03.20        | X    | XX     |                 | D      | 76,86   | PLN   | X             | 551606404 | ZFIN000002_ |          |           |           |          | GM   | 025   | J.N           |   |
| 27180 | 02.03.20        | X    | XX     |                 | D      | 54,10   | PLN   | X             | 551606404 | ZFIN000002  |          |           |           |          | GM   | 025   | J.N           |   |
| 27179 | 02.03.20        | x    | хх     |                 | D      | 27,60   | PLN   | x             | 551606404 | ZFIN000002  |          |           |           |          | GM   | 025   | Agnieszka Mło |   |
| 27178 | 24.02.20        | ×    | X X    |                 | D      | 30,11   | PLN   | X             | 551606404 | ZFIN000002  |          |           |           |          | GM   | 025   | Agnieszka Mło |   |
| 27177 | 24.02.20        | ×    | X X    |                 | D      | 92,81   | PLN   | X             | 551606404 | ZFIN000002. |          |           |           |          | GM   | 025   | Agnieszka Mło |   |
| 27176 | 23.02.20        | X    | X X    |                 | D      | 158,90  | PLN   | X             | 551606404 | ZFIN000002. |          |           |           |          | GM   | 025   | Agnieszka Mło |   |
| 27175 | 22.02.20        |      | x x    | w               | D.,    | 267,28  | PLN   | X             | 551606404 | ZFIN000002  |          |           |           |          | GM   | 033   | EP            |   |
| 27174 | 22.02.20        |      | x x    | W               | D      | 404,04  | PLN   | X             | 551606404 | ZFIN000002  |          |           |           |          | GM   | 066   | EP            |   |
| 27173 | 22.02.20        |      | x x    | W               | D      | 183,30  | PLN   | X             | 551606404 | ZFIN000002. |          |           |           |          | GM   | 033   | EP            |   |
| 27172 | 22.02.20        |      | XX     | W               | D      | 449,49  | PLN   | X             | 551606404 | ZFIN000002. |          |           |           |          | GM   | 066   | EP            |   |
| 27171 | 22.02.20        | X    | X X    |                 | D.,    | 45,12   | PLN   | X             | 551606404 | ZFIN000002  |          |           |           |          | GM   | 025   | J.N           |   |
| 27170 | 22.02.20        | x    | x x    |                 | D      | 36,46   | PLN   | X             | 551606404 | ZFIN000002  |          |           |           |          | GM   | 025   | J.N           |   |
| 27169 | 22.02.20        | x    | x x    |                 | D      | 22,40   | PLN   | X             | 551606404 | ZFIN000002  |          |           |           |          | GM   | 025   | J.N           |   |
| 27168 | 22.02.20        | X    | XX     |                 | D      | 160,76  | PLN   | X             | 551606404 | ZFIN000002. |          |           |           |          | GM   | 066   | Agnieszka Mło |   |
| 27167 | 22.02.20        | X    | ХХ     |                 | D.,    | 3.870,7 | PLN   | X             | 551606804 | ZFIN000002  |          |           |           |          | GM   | 025   | basia         |   |
| 27166 | 22.02.20        | x    | хх     |                 | D.,    | 28,94   | PLN   | x             | 551606804 | ZFIN000002  |          |           |           |          | GM   | 025   | basia         |   |
| 27165 | 22.02.20        | X    | хх     |                 | D      | 8,73    | PLN   | X             | 551606804 | ZFIN000002  |          |           |           |          | GM   | 025   | basia         |   |
| 27164 | 19.02.20        | X    | X X    |                 | D      | 503,00  | PLN   |               | x         |             |          |           | PW-0413-  | ZFINO    | GM   | 066   | Agnieszka Mło |   |
| 27163 | 19.02.20        | X    | XX     |                 | D      | 210,42  | PLN   | X             | 500010100 | ZFIN000002. |          |           |           |          | GM   | 033   | Agnieszka Mło |   |
| 27162 | 18.02.20        | x    | x x    |                 | D      | 109,50  | PLN   | X             | 500010100 | ZFIN000002  |          |           |           |          | GM   | 025   | Agnieszka Mło |   |
| 27161 | 16.02.20        | x    | x x    |                 | D      | 690,24  | PLN   | X             | 500010100 | ZFIN000002  |          |           |           |          | GM   | 025   | Agnieszka Mło |   |
| 27160 | 16.02.20        | x    | x x x  |                 | D      | 1.557,8 | PLN   | X             | 500010100 | ZFIN000002  |          |           |           |          | GM   | 025   | Agnieszka Mło |   |
| 27159 | 08.02.20        | ×    | X X    |                 | D      | 120,10  | PLN   | X             | 500010100 | ZFIN000002. |          |           |           |          | GM   | 025   | Agnieszka Mło |   |
| 27158 | 08.02.20        | X    | ххх    |                 | D.,    | 169,00  | PLN   | хх            | 857680101 | ZFIN000002  |          |           |           |          | GM   | 025   | Agnieszka Mło |   |
| 27157 | 08.02.20        | x    | хх     |                 | D      | 8,20    | PLN   | x             | 551606404 | ZFIN000002  |          |           |           |          | GM   | 025   | J.N           |   |
| 27156 | 05.02.20        | X    | x x    |                 | D      | 1.112,5 | PLN   | x             | 551606404 | ZFIN000002  |          |           |           |          | GM   | 033   | EP            |   |
| 27155 | 05.02.20        | X    | X X    |                 | D      | 510,70  | PLN   | X             | 551606404 | ZFIN000002  |          |           |           |          | GM   | 066   | M.Z. 1525     |   |
| 27154 | 04.02.20        | X    | ХХ     |                 | D      | 292,52  | PLN   | X             | 551606404 | ZFIN000002  |          |           |           |          | GM   | 025   | Agnieszka Mło |   |
| 27153 | 04.02.20        | X    | ХХ     |                 | D.,    | 474,60  | PLN   | x             |           |             |          |           |           |          | GM   | 025   | J.N           | - |
| 07150 | 4 2 20          | ~    | vv     |                 | -      | 07 70   | DIA   | v             |           |             |          |           |           |          | CM   | 0.05  | 4 1           |   |

Wywołujemy nasze zapotrzebowanie z listy, wybierając Zmień

a następnie "Dodaj pozycję"

| C Otoczenie System Po      | omoc                     |                  |                     |                       |                       |  |  |  |
|----------------------------|--------------------------|------------------|---------------------|-----------------------|-----------------------|--|--|--|
| Ø                          | 4 🛛   & ⊗ 0 😒            | 3881299.         | li 🕄   🔀 🛛   🔞 🛛    |                       |                       |  |  |  |
| Zapotrzebowanie -          | Zapotrzebowanie - zmiana |                  |                     |                       |                       |  |  |  |
| Dodaj pozycję Usuń pozycje | ę                        |                  |                     |                       |                       |  |  |  |
| Numer zapo                 | trzebowania (F5) z dnia  | 30.03.2016       | Utworzone przez     | AM10245               |                       |  |  |  |
| Wartość zapotrzebowania    | 133,29 PLN               | Zatwierdzone     | Usunięte            | 🗌 Akcept. realizatora | Akcept. kontrolingu   |  |  |  |
| Dział przetwarzający       | KON P Podpisy            |                  | Domy studenta i     | asystenta             | WUŚ-gratisy           |  |  |  |
| Magazyn                    | GM33 033                 | Jednostka zamawi | ająca 6092          | MM                    |                       |  |  |  |
| Osoba kontaktowa/tel.      | Agnieszka Młodzik 1583   |                  |                     |                       |                       |  |  |  |
| Koszty                     |                          |                  | Zródła finansowania |                       |                       |  |  |  |
| MPK                        | 551606404                |                  | Zlecenie            | ZFIN00000240          |                       |  |  |  |
|                            |                          |                  | Element PSP         |                       |                       |  |  |  |
| O Element PSP              |                          |                  | Ziecenie            |                       |                       |  |  |  |
| Q A 7 M B 7.               |                          |                  |                     |                       |                       |  |  |  |
| Lp Materiał                | Ilość wnioskowana        | WartośćMat Iloś  | ć do odbioru Iloś   | ć pobrana             |                       |  |  |  |
| 1 LISTP-002-002            | 1,000                    | 33,65            | 1,000               | 0,000                 |                       |  |  |  |
| 2 LAMPB-001-008            | 2,000                    | 62,74            | 2,000               | 0,000                 |                       |  |  |  |
| 3 AKUMU-001-001            | 3,000                    | 36,90            | 3,000               | 0,000                 |                       |  |  |  |
|                            |                          |                  |                     |                       |                       |  |  |  |
|                            |                          |                  |                     |                       |                       |  |  |  |
| Pozvcia                    |                          |                  |                     |                       |                       |  |  |  |
| Tro 3 Indeks               | AKTIMIT-001-001 7        | A Cons           | 12 30               |                       |                       |  |  |  |
| Ilość                      | 3,000 5                  | ZT Wartość       | 36,90               |                       |                       |  |  |  |
| Ilość dostepna w magaz     | 9,000                    | Cele repreze     | ent.                |                       |                       |  |  |  |
| Ilość dostępna w umow.     | 0,000                    | O Cele reklam    | v                   |                       |                       |  |  |  |
| Osoba odpowiedz. mater.    |                          | O Potrzeby w     | asne                |                       |                       |  |  |  |
| Numer rezerwacji           | 30782 3                  | Wydanie końc     | owe Ruch            | materiałowy 201       | Przyczyna ruchu       |  |  |  |
|                            |                          |                  | <b>X0B</b> 00       |                       |                       |  |  |  |
| AKUMULATOREK R6AA Ni-      | MH 2600mAh               |                  | AKUMULATOREK R6A    | A Ni-MH 2600mAh       |                       |  |  |  |
|                            |                          |                  |                     |                       |                       |  |  |  |
|                            |                          |                  |                     |                       |                       |  |  |  |
|                            |                          | 4                | > < >               |                       | 4 •                   |  |  |  |
| Li 1, Kol 1                | Li 1 - Li 2 z            | 2 linii          | Li 1, Kol 1         |                       | Li 1 - Li 1 z 1 linii |  |  |  |
|                            |                          |                  |                     |                       |                       |  |  |  |
|                            |                          |                  |                     |                       |                       |  |  |  |

Przed weryfikacją Kontrolingu możemy zmienić wszystko tj. magazyn, Jednostkę organizacyjną, koszty i źródło finansowania, materiały, ilości.

Każdorazowe zakończenie zapotrzebowania musimy zapisać 📙 i czekamy na weryfikację (opisane wyżej).

# Zmiany, dodawanie i usuwanie pozycji zapotrzebowania magazynowego

#### Po zapisaniu zapotrzebowania:

# Po weryfikacji zapotrzebowania przez Kontroling, możliwe jedynie usunięcie pozycji lub usunięcie całego zapotrzebowania

Na ekranie wyświetlania listy zapotrzebowań, zaznaczamy zapotrzebowanie które chcemy zmienić, wybieramy Podgląd

| 🖙 Syste | 로 System Pomoc                              |            |             |         |      |        |           |             |          |           |           |          |      |       |                 |   |  |
|---------|---------------------------------------------|------------|-------------|---------|------|--------|-----------|-------------|----------|-----------|-----------|----------|------|-------|-----------------|---|--|
| 0       | ▼ 4 日 6 6 6 1 日 1 6 1 1 1 1 1 1 1 1 1 1 1 1 |            |             |         |      |        |           |             |          |           |           |          |      |       |                 |   |  |
| Lista   | Lista zapotrzebowań                         |            |             |         |      |        |           |             |          |           |           |          |      |       |                 |   |  |
| Dodai   | Dodaj Zmień Podgląd Slodświeżanie           |            |             |         |      |        |           |             |          |           |           |          |      |       |                 |   |  |
|         |                                             |            |             |         |      |        |           |             |          |           |           |          |      |       |                 |   |  |
|         | S S (B) (B) -                               |            | <u>- /×</u> |         |      | 4      |           | <b>i</b>    |          |           |           |          |      |       |                 |   |  |
| NrZap   | Data zapot Z U                              | A A Dz     | Ко          | Wartość | W    | DK     | к к мрк   | Nr zlecenia | Nr zlec. | Elem. PSP | Elem. PSP | Nr zlec. | Zakł | Skład | Osoba do kon    |   |  |
| 27185   | 30.03.20                                    | K          |             | 133,29  | PLN  | X      | 551606404 | ZFIN000002  |          |           |           |          | GM   | 033   | Agnieszka Mło 🔺 |   |  |
| 27184   | 30.03.20                                    | X X W      | D.,         | 71,14   | PLN  | Х      | 551606404 | ZFIN000002  | ß        |           |           |          | GM   | 025   | Agnieszka Mło 💌 | * |  |
| 27183   | 09.03.20 <sub></sub> X                      | хх         | D.,         | 5,70    | PLN  | х      | 551606404 | ZFIN000002  |          |           |           |          | GM   | 025   | J.N             |   |  |
| 27182   | 09.03.20 X                                  | хх         | D.,         | 31,20   | PLN  | X      | 551606404 | ZFIN000002  |          |           |           |          | GM   | 025   | J.N             |   |  |
| 27181   | 09.03.20 X                                  | хх         | D.,         | 76,86   | PLN  | Х      | 551606404 | ZFIN000002  |          |           |           |          | GM   | 025   | J.N             |   |  |
| 27180   | 02.03.20 X                                  | хх         | D.,,,       | 54,10   | PLN  | X      | 551606404 | ZFIN000002  |          |           |           |          | GM_  | 025   | J.N             |   |  |
| 27179   | 02.03.20 X                                  | хх         | D.,         | 27,60   | PLN  | X      | 551606404 | ZFIN000002  |          |           |           |          | GM   | 025   | Agnieszka Mło   |   |  |
| 27178   | 24.02.20 X                                  | хх         | D.,         | 30,11   | PLN  | X      | 551606404 | ZFIN000002  |          |           |           |          | GM   | 025   | Agnieszka Mło   |   |  |
| 27177   | 24.02.20 X                                  | хх         | D.,,,       | 92,81   | PLN  | X      | 551606404 | ZFIN000002  |          |           |           |          | GM   | 025   | Agnieszka Mło   |   |  |
| 27176   | 23.02.20 X                                  | хх         | D.,         | 158,90  | PLN  | X      | 551606404 | ZFIN000002  |          |           |           |          | GM   | 025   | Agnieszka Mło   |   |  |
| 27175   | 22.02.20                                    | x x w      | D.          | 267,28  | PLN  | х      | 551606404 | ZFIN000002  |          |           |           |          | GM   | 033   | EP              |   |  |
| 27174   | 22.02.20                                    | X X W      | D.          | 404.04  | PLN  | X      | 551606404 | ZFIN000002  |          |           |           |          | GM   | 066   | EP              |   |  |
| 27173   | 22.02.20                                    | XXW        | D.          | 183.30  | PLN  | x      | 551606404 | ZFIN000002  |          |           |           |          | GM   | 033   | EP              |   |  |
| 27172   | 22.02.20                                    | XXW        | D.          | 449.49  | PLN  | X      | 551606404 | ZEIN000002  |          |           |           |          | GM   | 066   | FP              |   |  |
| 27171   | 22 02 20 X                                  | XX         | D.          | 45.12   | PLN  | X      | 551606404 | ZEIN000002  |          |           |           |          | GM   | 025   | 1.N             |   |  |
| 27170   | 22.02.20 X                                  | X X        | D.          | 36.46   | DIN  | Y      | 551606404 | ZEIN000002  |          |           |           |          | GM   | 025   | 1 N             |   |  |
| 27160   | 22.02.20 X                                  | X X        | D.          | 22.40   | DIN  | Y      | 551606404 | ZEIN000002  |          |           |           |          | GM   | 025   | 1.N             | - |  |
| 27169   | 22.02.20 X                                  | × ×        | D           | 160.76  | DLN  | Ŷ      | 551606404 | ZEIN000002  |          |           |           |          | GM   | 066   | Agnioszka Mło   |   |  |
| 2/100   | 22.02.20 X                                  | ^ ^<br>V V | D           | 2 070 7 | PLIN | ^<br>V | 551000404 | ZFIN000002  |          |           |           |          | CM   | 000   | Agrileszka Milo |   |  |
| 2/10/   | 22.02.20 X                                  | X X        | D           | 3.8/0,/ | PLIN | X      | 551606804 | ZFIN000002  |          |           |           |          | GM   | 025   | Dasia           |   |  |
| 2/100   | 22.02.20 X                                  | XX         | D           | 28,94   | PLN  | X      | 551606804 | ZFIN000002  |          |           |           |          | GM   | 025   | Dasia           |   |  |
| 27165   | 22.02.20 X                                  | хх         | D.,         | 8,73    | PLN  | X      | 551606804 | ZFIN000002  |          |           |           |          | GM   | 025   | basia           |   |  |
| 27164   | 19.02.20 X                                  | хх         | D           | 503,00  | PLN  |        | X         |             |          |           | PW-0413   | ZFIN0    | GM   | 066   | Agnieszka Mło   |   |  |
| 27163   | 19.02.20 X                                  | хх         | D.,         | 210,42  | PLN  | X      | 500010100 | ZFIN000002  |          |           |           |          | GM   | 033   | Agnieszka Mło   |   |  |
| 27162   | 18.02.20 X                                  | хх         | D           | 109,50  | PLN  | X      | 500010100 | ZFIN000002  |          |           |           |          | GM   | 025   | Agnieszka Mło   |   |  |
| 27161   | 16.02.20 X                                  | хх         | D.,         | 690,24  | PLN  | X      | 500010100 | ZFIN000002  |          |           |           |          | GM   | 025   | Agnieszka Mło   |   |  |
| 27160   | 16.02.20 X X                                | хх         | D.,         | 1.557,8 | PLN  | X      | 500010100 | ZFIN000002  |          |           |           |          | GM   | 025   | Agnieszka Mło   |   |  |
| 27159   | 08.02.20 X                                  | ХХ         | D.,         | 120,10  | PLN  | X      | 500010100 | ZFIN000002  |          |           |           |          | GM   | 025   | Agnieszka Mło   |   |  |
| 27158   | 08.02.20 X X                                | ХХ         | D.,,,       | 169,00  | PLN  | ХХ     | 857680101 | ZFIN000002  |          |           |           |          | GM   | 025   | Agnieszka Mło   |   |  |
| 27157   | 08.02.20 X                                  | хх         | D           | 8,20    | PLN  | X      | 551606404 | ZFIN000002  |          |           |           |          | GM   | 025   | J.N             |   |  |
| 27156   | 05.02.20 X                                  | хх         | D.,         | 1.112,5 | PLN  | X      | 551606404 | ZFIN000002  |          |           |           |          | GM   | 033   | EP              |   |  |
| 27155   | 05.02.20 X                                  | хх         | D           | 510,70  | PLN  | X      | 551606404 | ZFIN000002  |          |           |           |          | GM   | 066   | M.Z. 1525       |   |  |
| 27154   | 04.02.20 X                                  | хх         | D           | 292,52  | PLN  | X      | 551606404 | ZFIN000002  |          |           |           |          | GM   | 025   | Agnieszka Mło   |   |  |
| 27153   | 04.02.20 X                                  | хх         | D.          | 474,60  | PLN  | x      |           |             |          |           |           |          | GM   | 025   | J.N             | * |  |
| 77157   | 04.03.30 V                                  | vv         | n           | 07 20   | DEM  | v      |           |             |          |           |           |          | CH   | 0.05  | 1 М             | , |  |
|         | < >                                         |            |             |         |      |        |           |             |          |           |           |          |      |       | 4 1             |   |  |
|         |                                             |            |             |         |      |        |           |             |          |           |           |          |      |       |                 |   |  |

| 로 <u>O</u> toczenie System <u>F</u> | 2omoc                  |                                                                         |  |
|-------------------------------------|------------------------|-------------------------------------------------------------------------|--|
| 0                                   | - ∢ 🛛 । 😋 🐼 ।          | 그 (1) (16) (12) (12) (12) (12) (12) (12) (12) (12                       |  |
| Zapotrzebowanie                     | - podglad              |                                                                         |  |
| Kontroling Realizator Z             | atwierdź Usuń Usuń po  | vcie                                                                    |  |
|                                     | Usuń zapotrz           | ebowanie (Shift+F2)                                                     |  |
| Numer zapotrzebowania               | 2 18 2 2 3             | Utworzone przez AM10245                                                 |  |
| Dział przetwarzający                | WNS Podpis             | Domy studenta i asystenta III IIII IIIIIIIIIIIIIIIIIIIIIIIIIII          |  |
| Magazyn                             | GM25 025               | Jednostka zamawiająca 6092 MM                                           |  |
| Osoba kontaktowa/tel.               | Agnieszła Młodzik 1583 |                                                                         |  |
| Koszty                              |                        | Źródła finansowania                                                     |  |
| ● MPK                               | 551606.04              | Zlecenie ZFIN00000240                                                   |  |
| OZlecenie                           |                        | Element PSP                                                             |  |
| O Element PSP                       |                        |                                                                         |  |
|                                     |                        |                                                                         |  |
| Lo Materiał                         | Ilość w ioskowana      |                                                                         |  |
| 1 BLOKL-002-004                     | 1,000                  | 2,16 1,000 0,000                                                        |  |
| 2 PAPKS-002-019                     | 3,000                  | 46,62 3,000 0,000                                                       |  |
| 3 TONHP-002-042                     | 1,000                  | 22,36 1,000 0,000                                                       |  |
|                                     |                        |                                                                         |  |
|                                     |                        |                                                                         |  |
| Pozycja                             |                        |                                                                         |  |
| Lp 3 Indeks                         | TONHP-02-042           | ZZ Cena 22,36                                                           |  |
| Ilość                               | 1,000                  | 32T Wartość 22,36 Opis                                                  |  |
| Ilość dostępna w magaz.             | 42,000                 | O Cele reprezent.                                                       |  |
| Ilość dostępna w umow.              | 0,000                  | O Cele reklamy                                                          |  |
| Osoba odpowiedz. mater.             |                        | O Potrzeby własne                                                       |  |
| Numer rezerwacji                    | 30781 3                | Wydanie końcowe Ruch materiałowy 201 Przyczyna ruchu 0                  |  |
|                                     |                        |                                                                         |  |
| TONER ORYGINALNY LUB                | RÓWNOWAŻNY - HP Q2612  | A CZARNY (12A) TONER ORYGINALNY LUB RÓWNOWAŻNY - HP Q2612A CZARNY (12A) |  |
| 1010/1012/1015/1018,                | 1020/1022/1022n, 3015  | /3020/3030, 3050/                                                       |  |
| M1005mfp ::::                       |                        |                                                                         |  |
| Li 1, Kol 1                         | Li 1 - Li 4            | 2 4 inii Li 1, Kol 1 Li 1 - Li 1 z 1 inii                               |  |
|                                     |                        |                                                                         |  |
|                                     |                        |                                                                         |  |
|                                     |                        |                                                                         |  |

Jeśli wybierzemy "Usuń" to usuniemy całe zapotrzebowanie, które nie zniknie z systemu tylko będzie oznaczone jako usunięte.

Jeśli wybierzemy "Usuń pozycję" to pozbędziemy się tylko danej pozycji z zapotrzebowania (przykład usuwanej pozycji poniżej):

| 🔄 Otoczenie System                                                                                                    | Pomoc                                                                         |                                                           |                                             |                                                      |                                          |
|----------------------------------------------------------------------------------------------------|-------------------------------------------------------------------------------|-----------------------------------------------------------|---------------------------------------------|------------------------------------------------------|------------------------------------------|
| Image: Contract of the second second seco | -<br>-<br>-                                                                   |                                                           | G 🗘 🕸   🛒 🗾   🔞 I                           |                                                      |                                          |
| Zapotrzebowani                                                                                                    | ie - podgląd                                                                  |                                                           |                                             |                                                      |                                          |
| Kontroling Realizator                                                                                                    | Zatwierdź Usuń Usuń po                                                        | ozycję                                                    |                                             |                                                      |                                          |
| Numer zapotrzebowania<br>Wartość zapotrzebowania<br>Dział przetwarzający<br>Magazyn<br>Osoba kontaktowa/tel.                                                                                                    | 27184 z dnia<br>71,14 PLN<br>WNS Podpi<br>GM25 025<br>Agnieszka Młodzik 1583  | Usuń pozycję zapo<br>Zatwierdzon<br>sy D<br>Jednostka zam | e Usuniąte<br>Domy studenta<br>awiająca 609 | AM10245<br>Akcept. realizator<br>i asystenta<br>2 MM | a 🕜 Akcept, kontrolingu<br>🗌 WUŚ-gratisy |
| Koszty                                                                                                    |                                                                               |                                                           | Źródła finansowania                         |                                                      |                                          |
| MPK     Zlecenie     Element PSP                                                                                                    | 551606404                                                                     |                                                           | Zlecenie<br>Element PSP<br>Zlecenie         | ZFIN0000240                                          |                                          |
|                                                                                                    | F. <b>Z.</b> %. 🗋 🖨                                                           | · 👌 · 🌐 🚹                                                 |                                             |                                                      |                                          |
| Lp Materiał                                                                                                    | Ilość wnioskowana                                                             | WartośćMat                                                | Ilosc do odbioru Ilo                        | osc pobrana                                          |                                          |
| 2 DADKS-002-004                                                                                                    | 3,000                                                                         | 46.62                                                     | 3,000                                       | 0,000                                                |                                          |
| 3 TONHP-002-042                                                                                                    | 1,000                                                                         | 22,36                                                     | 1,000                                       | 0,000                                                |                                          |
| Рогусја                                                                                                    |                                                                               |                                                           |                                             |                                                      |                                          |
| Lp 3 Indeks                                                                                                    | TONHP-002-042                                                                 | ZA Cena                                                   | 22,36                                       |                                                      |                                          |
| Ilość                                                                                                    | 1,000                                                                         | SZT Wartość                                               | 22,36 Opis                                  |                                                      |                                          |
| Ilość dostepna w magaz.                                                                                                    | 42,000                                                                        | O Cele rep                                                | rezent.                                     |                                                      |                                          |
| Ilość dostępna w umow.                                                                                                    | 0,000                                                                         | O Cele rek                                                | lamy                                        |                                                      |                                          |
| Osoba odpowiedz, mater                                                                                                    | r.                                                                            | OPotrzeb                                                  | / własne                                    |                                                      |                                          |
| Numer rezerwacii                                                                                                    | 30781 3                                                                       | Wydanie k                                                 | pńcowe Ru                                   | ch materiałowy 201                                   | Przyczyna ruchu 0                        |
|                                                                                                    |                                                                               | wy duffie to                                              |                                             |                                                      |                                          |
| TONER ORYGINALNY L<br>o wydajności 2000<br>1010/1012/1015/101<br>M1005mfp                                                                                                    | UB RÓWNOWAŻNY - HP Q261<br>stron A4 przy 5% pokryc<br>8, 1020/1022/1022n, 301 | 2A CZARNY (12A)<br>iu, do drukarek<br>5/3020/3030, 305    | TONER ORYGINALN                             | IY LUB RÓWNOWAŻNY - :                                | HP Q2612A CZARNY (12A)                   |
| Li 1, Kol 1                                                                                                    | Li 1 - Li 4                                                                   | t z 4 linii                                               | Li 1, Ko                                    | 1                                                    | Li 1 - Li 1 z 1 linii                    |
|                                                                                                    |                                                                               |                                                           |                                             |                                                      |                                          |

#### Widzimy, że Lp 2 została wycięta z zapotrzebowania

|                                                                                  | <b>.</b>                                                                                                    |                                            |                       |
|----------------------------------------------------------------------------------|----------------------------------------------------------------------------------------------------|--------------------------------------------|-----------------------|
| <u>O</u> toczenie System j                                                       | 20moc<br>                                                                                                    |                                            |                       |
|                                                                                  |                                                                                                    |                                            |                       |
| Zapotrzebowanie                                                                  | - podgląd                                                                                                    |                                            |                       |
| Kontroling Realizator Z                                                          | atwierdź Usuń Usuń pozycję                                                                                                  |                                            |                       |
| Numer zapotrzebowania                                                            | 27184 z dnia 30.03.2016                                                                                                    | Utworzone przez AM10245                    |                       |
| Wartość zapotrzebowania                                                          | 24,52 PLN Zatwierdzone                                                                                                    | 🗌 Usunięte 📝 Akcept. realizatora           | 🕢 Akcept. kontrolingu |
| Dział przetwarzający                                                             | WINS Podpisy D                                                                                                    | Domy studenta i asystenta                  | WUŚ-gratisy           |
| Magazyn                                                                          | GM25 025 Jednostka zamaw                                                                                                    | iająca 6092 MM                             |                       |
| Osoba kontaktowa/tel.                                                            | Agnieszka Młodzik 1583                                                                                                    |                                            |                       |
| Koszty                                                                           |                                                                                                    | Zródła finansowania                        |                       |
| ● MPK                                                                            | 551606404                                                                                                    | Zlecenie ZFIN00000240                      |                       |
| Ozlecenie                                                                        |                                                                                                    | Element PSP                                |                       |
| O Element PSP                                                                    |                                                                                                    | Zlecenie                                   |                       |
|                                                                                  |                                                                                                    |                                            |                       |
|                                                                                  | ·≊·≋·⊎@·₪                                                                                                    |                                            |                       |
| Lp Materiał                                                                      | Ilość wnioskowana WartośćMat Ilo                                                                                            | ść do odbioru Ilość pobrana                |                       |
| 1 BLOKL-002-004                                                                  | 1,000 2,16                                                                                                    | 1,000 0,000                                |                       |
| 5 TOWN-002-042                                                                   | 1,000 22,50                                                                                                    | 1,000 0,000                                |                       |
|                                                                                  |                                                                                                    |                                            |                       |
|                                                                                  |                                                                                                    |                                            |                       |
|                                                                                  |                                                                                                    |                                            |                       |
| Pozycia                                                                          |                                                                                                    |                                            |                       |
| Tro 2 Indeka                                                                     | TONUE 002 042 73 Corp.                                                                                                    | 22.26                                      |                       |
| Te44                                                                             | 1 000 577 Weter                                                                                                    | 22,30                                      |                       |
| Ilość dostoppa w magaz                                                           | 1,000 321 Walcosc                                                                                                    |                                            |                       |
| Ilość dostępna w umow                                                            |                                                                                                    | 2010.                                      |                       |
| Osoba odnowiedz, mater                                                           | O Cele Texal                                                                                                    | ipene                                      |                       |
| Numer rezerwardi                                                                 | 30781 3 Wydanie koń                                                                                                    | nave Buch materiahway 201 D                | rzyczypa ruchu 0      |
|                                                                                  |                                                                                                    |                                            |                       |
| TONER ORYGINALNY LUE<br>o wydajności 2000 st<br>1010/1012/1015/1018,<br>M1005mfp | B RÓWNOWAŻNY - HP Q2612A CZARNY (12A)<br>rron A4 przy 5% pokryciu, do drukarek la<br>1020/1022/1022n, 3015/3020/3030, 3050/ | TONER ORYGINALNY LUB RÓWNOWAŻNY - HP Q2612 | LA CZARNY (12A)       |
|                                                                                  | 4 Þ                                                                                                    |                                            | ( ) ×                 |
| Li 1, Kol 1                                                                      | Li 1 - Li 4 z 4 linii                                                                                                    | Li 1, Kol 1 Li 1 -                         | Li 1 z 1 linii        |
|                                                                                  |                                                                                                    |                                            |                       |

# Zaznaczamy <sup> B</sup> by wydrukować zapotrzebowanie.

| 🖻 QAS(1)/100 Wyd  | iruk:              |                                 | 2                      |  |  |
|-------------------|--------------------|---------------------------------|------------------------|--|--|
| Urządzenie wyj.   | Lokalna-metoda_G   |                                 |                        |  |  |
| Wybór stron       | [                  | _                               |                        |  |  |
| Zlecenie SPOOLa   |                    |                                 |                        |  |  |
| Nazwa             | SMART LOCG AM10245 |                                 |                        |  |  |
| Tytuł             |                    |                                 |                        |  |  |
| Uprawnienie       |                    |                                 |                        |  |  |
|                   |                    |                                 |                        |  |  |
| Sterowanie SPOOL  | 'em                | Liczba kopii                    |                        |  |  |
| Wydruk natychm    | niast.             | Liczba                          | 1                      |  |  |
| Usuwanie po wy    | druku              | grupowanie (1-1-1,2-2-2,3-3-3,) |                        |  |  |
| Nowe zlecenie Sl  | POOLa              |                                 |                        |  |  |
| Zamknięcie zlecer | nia SPOOL          | Ustawienia strony tytułowej     |                        |  |  |
| Przechow. w SPOO  | Lu 8 Dni           | Str. tytuł. SAP                 | bez wyprowadzania 🔹    |  |  |
| Tryb archiwiz.    | 1 Tylko wydruk 🔻   | Odbiorca                        |                        |  |  |
|                   |                    | Dział                           |                        |  |  |
|                   |                    |                                 |                        |  |  |
|                   |                    |                                 |                        |  |  |
|                   |                    | O Podgląd                       | wydruku 📙 Drukowanie 🕷 |  |  |

W polu "Urządzenie wyjściowe" wybieramy odpowiednie urządzenie i zaznaczamy pole Wydruk natychmiast.

Wpisujemy liczbę kopii 💷 🔲 (dla zapotrzebowań magazynowych 2) a następnie Drukowanie

Po wydrukowaniu zapotrzebowania, muszą być uzupełnione stosowne podpisy i uzupełnione tabela dot. wydatku strukturalnego.

| Wydatek strukturalny | Źródło finansowania: ZFIN00000240 dopłata                               |
|----------------------|-------------------------------------------------------------------------|
| Obssar tematyczny    | Rektora                                                                 |
| Kod                  | Ujęto w planie rzeczowo-finansowym                                      |
| Cel                  | Spravdzono <b>p</b> ed vzględem legalności, celovości<br>i przedziwacie |
| Kwota zł             | I gospozzinesci                                                         |
| DZIEKAN/P            | lierownik jednostki                                                     |
|                      |                                                                         |
| Data                 | Podpis                                                                  |

Po zebraniu podpisów, należy pamiętać o zatwierdzeniu zapotrzebowania w systemie (zaznaczamy Zatwierdz).

Tylko zatwierdzone "Zapotrzebowanie" możliwe jest do realizacji w magazynie. Zapotrzebowanie zmieni status na zatwierdzone.

Zatwierdzone zapotrzebowanie nie może być już zmieniane, ewentualnie usunięte w całości (nie zostanie ono fizycznie usunięte, ale oznakowane jako "usunięte" oraz wszystkie rezerwacje do tego zapotrzebowania zostaną oznakowane jako usunięte). Ważne, aby w przypadku konieczności zrezygnowania z zapotrzebowania nie zapomnieć o usunięciu, gdyż materiały będą zarezerwowane do momentu pobrania materiałów z magazynu a zwolnione z rezerwacji dzięki usunięciu systemowemu.

W przypadku wątpliwości, prosimy np. o kontakt telefoniczny z Sekcją Gospodarki Magazynowej 359-15-83 lub pracownikami konkretnego magazynu: Magazyn Artykułów Różnych 359-11-81; Magazyn Artykułów Technicznych oraz Magazyn Środków Czystości 359-15-25 lub 359-16-31.